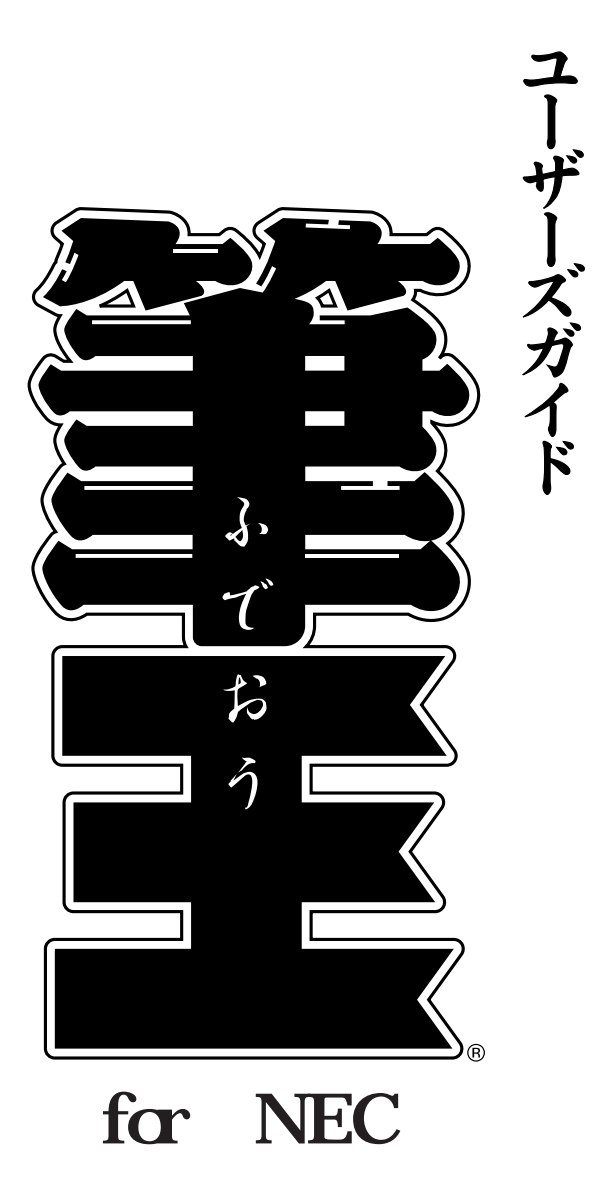

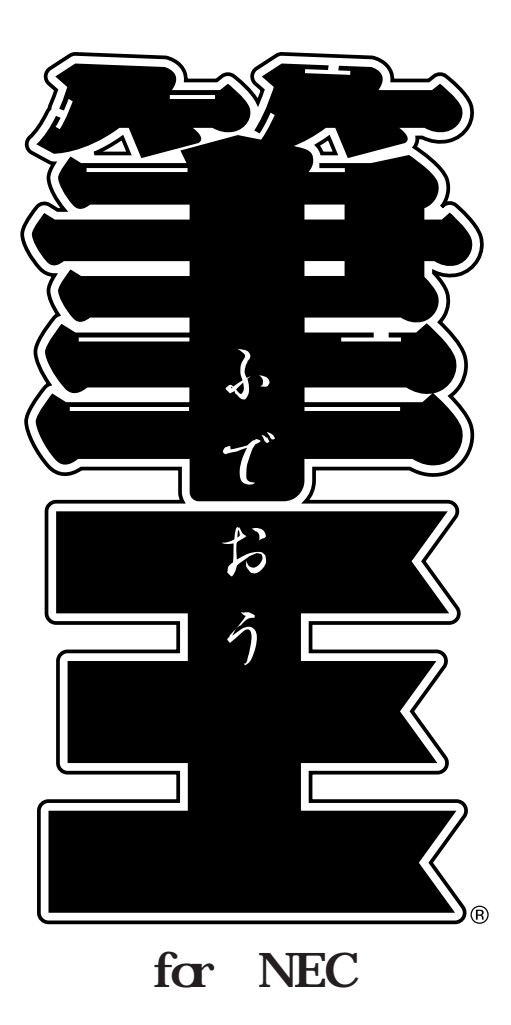

## はじめに

お買い上げになった機種によってCD-ROM、マニュアルなどの名称が異なっています。以下をお読みになり該当するものをご参照ください。

VALUESTAR/LaVieをお使いの場合

ご購入の時点で筆王がハードディスクC:¥APSETUP¥Fudeohフォルダの 下に格納されています。インストールしてご使用ください。

サポートに関しましては、NECインターチャネル バンドルソフト ユーザーサポートセンターをご利用ください。 お問い合わせ先 電話(03) 5821-8832 月~金 10:00~18:00(祝祭日を除く)

## この本の表記について

本書では、画面に表示される選択項目などを次のように表記しています。

#### メニュー名について

メニューバーに表示されているメニュー名は、[ ]で囲んで表記してい ます。

#### ダイアログに表示されている文字について

ダイアログに表示されている文字(項目名)は、「」の囲んで表記しています。

例:ダイアログ下部の「プレビュー」に内容が表示されます。

#### ボタン名、タブ名について

ダイアログのボタン名やタブ名は、[ ]で囲んで表記しています。 例: [OK]ボタンをクリックします。

#### 画面について

操作中に表示される画面例は、必要な部分のみを載せています。 また、ファイルの構成や設定内容により、若干異なる場合があります。

## 📓 (ヒント) 🎪 (参考)について

操作方法や設定内容に関する参考情報は、 🦓 、 🦓 マークで示しています。 Delete **キー表記について** 

本表記について、LaVieをお使いの場合は(Del)キーと読み替えてください。

#### 商標および著作権について

郵番・局番住所辞書(OTF-9506)と大口事業所辞書(OTF-1507)、郵番・局番検索DLL13(TOD-9513)は、株式会社ティー・エス システムズの製品です。 にじみかすれ機能部分の、著作権そ の他の無体財産権は、株式会社リコーおよび名古屋工業大学が所有するものです。 LEADTOOLS(R): (C) Copyright LEAD Technologies, Inc. 1991-1999. LEADとLEADTOOLS は、米国 LEAD Technologies, Inc. の登録商標です。 筆王は株式会社アイフォーの登録商標 です。 Windows の正式名称は、Microsoft Windows Operating System です。 Microsoft Windows は、米国 Microsoft Corporation の米国およびその他の国における登録商標です。 Xerces C++:Copyright ©1999 The Apache Software Foundation. All rights reserved.

本製品に添付されている書体は、(株)リコーがデザイン制作したリコーTrueTypeフォントを 使用しています。 HG正楷書体、正楷書体用外字(正楷書体拡張STD)は日本活字工業(株) HG祥南行書体は有

HGL相言体、正相言体用外子(正相言体拡張STD)は日本活子上業(株) HG件用行言体は有 澤祥南の字母をそれぞれ使用しています。

その他記載されている会社名、製品名は、各社の商標または登録商標です。

©i4 CORPORATION 2002

# もくじ

| はじめに2             |
|-------------------|
| この本の表記について3       |
| 商標および著作権について3     |
| 筆王のセットアップ5        |
| 起動と終了             |
| 筆王を起動する6          |
| 筆王を終了する7          |
| コラム/「住所録ファイル」と    |
| 「デザインファイル」8       |
| コラム/「住所録ファイル」、    |
| 「デザインファイル」の保存と削除9 |
| 筆王の画面構成11         |
| メニューウィンドウの使い方13   |
| メニューの選び方13        |
| 筆王のヘルプの使い方15      |
| 作業の流れ17           |
|                   |

## 1.住所録の管理......19

| 1-1.住所録ファイルを作成する         |
|--------------------------|
| 1-1-1.住所録ファイルを作成する20     |
| 1-1-2.住所録ファイルを開く24       |
| 1-1-3.住所録の作成後に差出人の情報を    |
| 変更する25                   |
| 1-2.宛先を登録する26            |
| 1-2-1.宛先データを登録する26       |
| 1-2-2.宛先を連名にする30         |
| 1-2-3.登録済みの宛先を連名にする32    |
| 1-3.できるだけ簡単にデータを入力するには34 |
| 1-3-1.「姓名辞書」ダイアログを       |
| 利用する34                   |
| 1-3-2.郵便番号から住所を入力する36    |
| 1-3-3.住所から郵便番号を入力する37    |
| 1-3-4.電話番号から郵便番号と        |
| 住所を入力する39                |
| 1-3-5.宛先が法人の場合40         |
| 1-4.「住所録一覧」について42        |
| 1-4-1.住所録一覧42            |
| 1-4-2.不要なデータを削除する43      |
| 1-4-3.複数の宛先をまとめて         |
| 選択する方法44                 |
| 1-5.「住所録フォーム」を利用する46     |
| 1-5-1.「住所録フォーム」の構成46     |
| 1-5-2.「住所録フォーム」で宛先を      |
| 入力・編集する48                |
| 1-5-3.[宛先]タブの項目について50    |
| 1-5-4.[自宅]タブの項目について      |
| (詳細表示のみ)56               |

| 1-5-5. [勤務先] タブの項目につい           | τ 57 |
|---------------------------------|------|
| (詳細表示のみ)<br>1-5-6.[連名]タブの項目について |      |
| (詳細表示のみ)                        | 58   |
| 1-5-7. [ 記録 ] タブの項目について         | 59   |
| 1-5-8. [ 備考 ] タブの項目について         | 61   |
| 1-5-9. [ 情報 ] タブの項目について         | 63   |
| 1-6.住所録一覧の印刷                    | 67   |
| 1-6-1.レポート印刷を行う                 | 67   |

#### 

| 2-1.デザインファイルの作成72      |
|------------------------|
| 2-1-1.新規にデザインファイルを     |
| 作成する72                 |
| 2-1-2.デザインファイルを開く76    |
| 2-2.プリンタの設定を確認する78     |
| 2-3.表面をデザインする81        |
| 2-3-1.表面のデザインを         |
| 変更するときは81              |
| 2-3-2.パーツの位置を変更する82    |
| 2-3-3.パーツのサイズを変更する83   |
| 2-3-4.フォント(文字の種類)を     |
| 変更する85                 |
| 2-3-5.住所の改行位置を変更する87   |
| 2-3-6.連名のそろえ方を変更する88   |
| 2-3-7.縦書きの宛先を横書きに      |
| 変更する90                 |
| 2-4.裏面をデザインする          |
| 2-4-1.パーツパレットの基本的な操作93 |
| 2-4-2.パーツを貼り付ける        |
| 2-4-3.パーツのサイズや位置を      |
| 変更する98                 |
| 2-4-4.文章を貼り付ける101      |
| 2-4-5.不要なパーツを削除する103   |
| 2-4-6.背景を変更する104       |
| 2-5.印刷する106            |
| 2-5-1.表面を印刷する106       |
| 2-5-2.裏面を印刷する109       |
| コラム/裏面の印刷時にエラーが表示されたり、 |
| いつまでたっても印刷が実行され        |
| ない場合は111               |
| 2-5-3.印刷に失敗した場合の       |
| 対処方法112                |
|                        |
|                        |

付録 / メニューウィンドウの一覧 ......115

# 筆王のセットアップ

筆王のインストール、起動方法は以下をご覧ください。

#### インストール

[ぱそガイド]-[パソコンを使いこなそう]-[アプリケーションの追加と 削除]

### 起動方法

[ぱそガイド] - [パソコンを使いこなそう] - [パソコンでできること]

# 起動と終了

## 筆王を起動する

- Windowsの [スタート]ボタンをクリックします。
- ② [すべてのプログラム]にマウスポインタを合わせます。
- プログラムの一覧が表示されるので、[筆王]にマウスポインタを合わせます。
- ④ 筆王のサブメニューが表示されるので、[筆王]をクリックします。

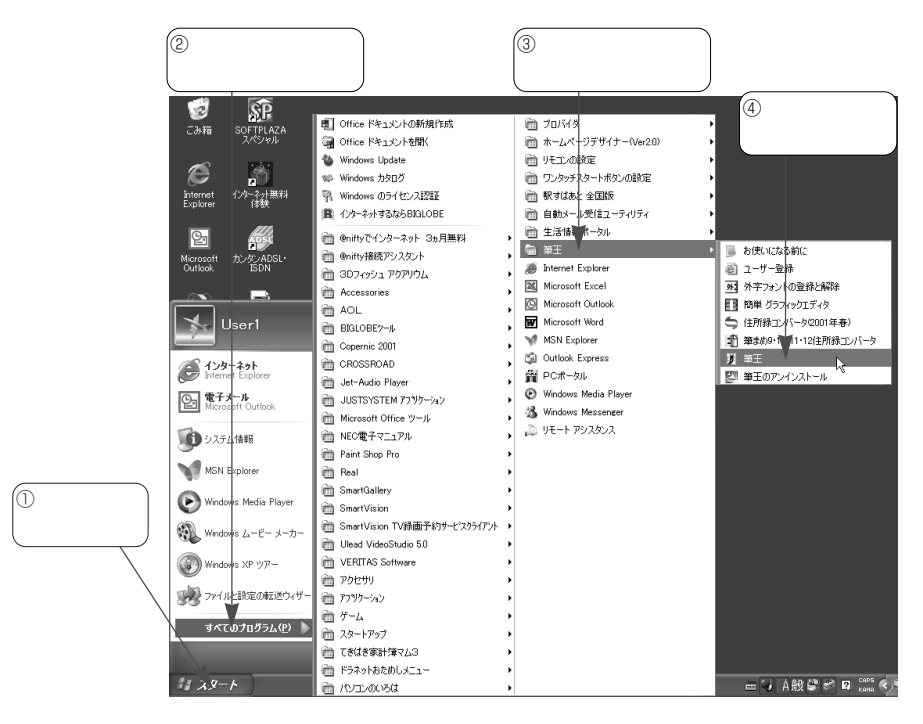

## 筆王を終了する

● [操作手順]バーの 💽 <終了>ボタンをマウスでクリックします。

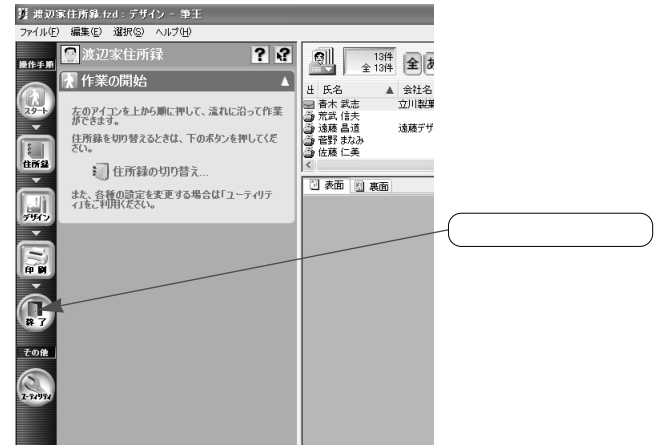

 「筆王を終了します」ダイアログの「住所録ファイル」「デザインファイル」の各欄に[ 変更を保存する]と表示されていることを確認し、[終了] ボタンをクリックします。

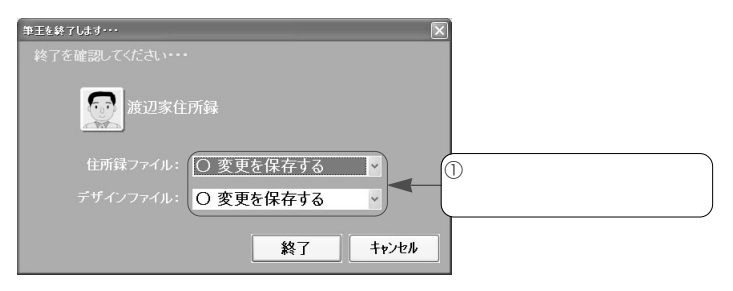

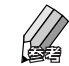

住所録やデザインに加えた変更を破棄して、元の状態のまま筆王を終 了することもできます。

筆王を終了しない場合は[キャンセル]ボタンをクリックします。元 の画面に戻ります。

筆王が終了します。

# 「住所録ファイル」と「デザインファイル」

筆王では常に「住所録ファイル」と「デザインファイル」という2種類のフ ァイルを使用します。

#### 住所録ファイル

Column

差出人(ご自分)の住所・氏名・郵便番号等 のデータと、宛先(友人やご親戚、仕事関係 の方など)の住所・氏名・郵便番号等のデー タを登録します。 複数の住所録を作成できるので、プライベー

4年所録 住所録 友人 子供 住所録

ト用、仕事用、自治会用、子供の学校関係、 同窓会用、サークル用など、用途に応じて作 成し、使い分けることが可能です。

差出人の情報も個別に登録できるので、プライベート用には自宅の住所を、 仕事用には勤務先の名前、部署名、住所等を登録しておくといいでしょう。

### デザインファイル

はがきの表面(宛名面)と裏面(文面) のデザインを作成・保存します。ひと つのデザインファイルには、表面と裏 面の両方のデザインが保存されます。 往復はがきや封筒、宛名ラベル(タッ クシール) 名刺ラベル、のし紙などの デザインも作成できます。

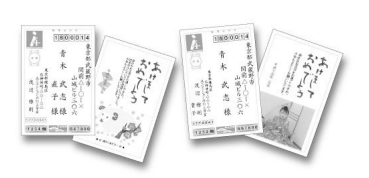

表面には住所録のデータが使われます。文字の配置や大きさ、書体の種類な どを設定できます。

裏面は、文章やイラスト、写真などを組み合わせて作成します。筆王に付属 のデザインをそのまま利用することもできますし、一部を変更してオリジナ ルのデザインにすることも可能です。付属のイラストを追加したり、ご自分 で撮影した写真を入れることもできますし、文章も自由に追加できます。

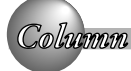

## 「住所録ファイル」、「デザインファイル」の保存と削除

#### 住所録ファイル、デザインファイルの保存について

標準の設定では、住所録ファイルとデザインファイルは以下の場所に保存されます。

住所録ファイル

「マイドキュメント」フォルダの中の「筆王データ」フォルダの中に保存され ます。

デザインファイル

「マイドキュメント」フォルダの中の「筆王データ」フォルダの中に作成され た「住所録名」のフォルダの中に保存されます。

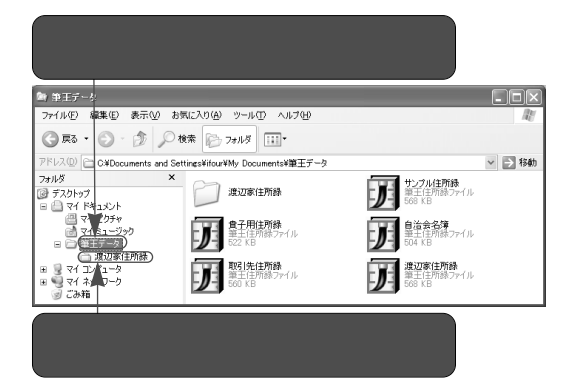

なお、作業中の住所録ファイルやデザインファイルの内容は、筆王を終了す るときに保存するかどうかを選ぶことができます。

それまで住所録やデザインに加えた変更を保存する場合、「筆王を終了します」 ダイアログの「住所録ファイル」「デザインファイル」の各欄に[ 変更を 保存する]と表示されていることを確認してから[終了]ボタンをマウスで クリックします。

一方、変更を保存しない場合は、「住所録ファイル」「デザインファイル」の 各欄の ▼ ボタンをクリックしてリストを表示し、[× 変更を保存しない]を クリックします。その後、[終了]ボタンをクリックすると、変更した部分が 破棄されて筆王が終了します。

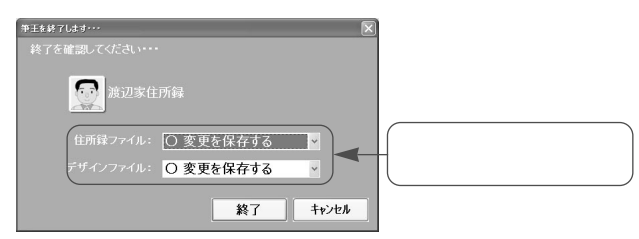

デザインファイルを別名で保存する

作業の途中で作成中のデザインを保存して別のデザインを作成するときには、 デザインファイルを別名で保存することができます。

 メニューウィンドウの[デザインを保存する]をクリックしてメニューを 開き、[名前を変えて保存する]をクリックします。

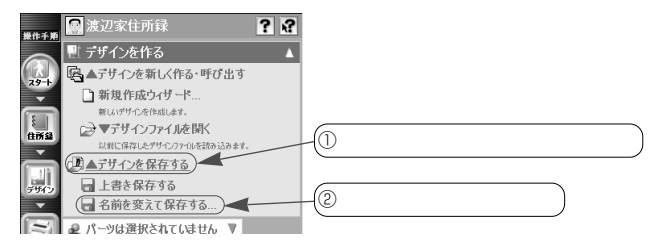

「デザインに名前を付けて保存」ダイアログの[ファイル名]欄に新しい
 デザインファイル名を入力し、[保存]ボタンをクリックします。

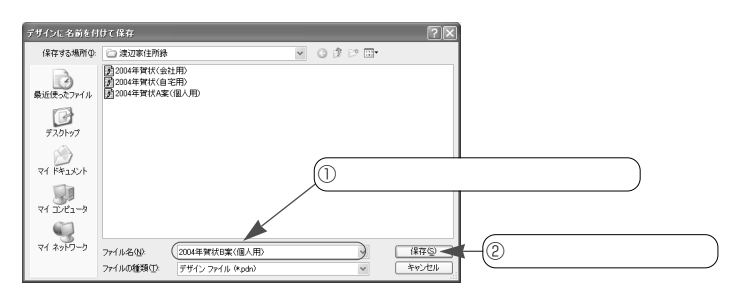

### 住所録ファイル、デザインファイルの削除について

住所録ファイルやデザインファイルを削除するときは、Windowsのファイル 削除の機能を利用します。

「マイドキュメント」や「マイコンピュータ」で削除したいファイルが保存されているフォルダのウィンドウを開き、目的のファイルを削除してください。

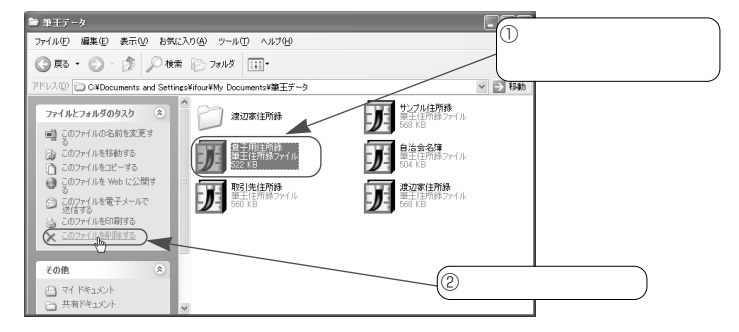

# 筆王の画面構成

筆王の操作は、次のような画面で行います。 ただし、表示される内容は、操作する場面によって自動的に切り替わります。

画面は1024×768ピクセルで表示した例です。

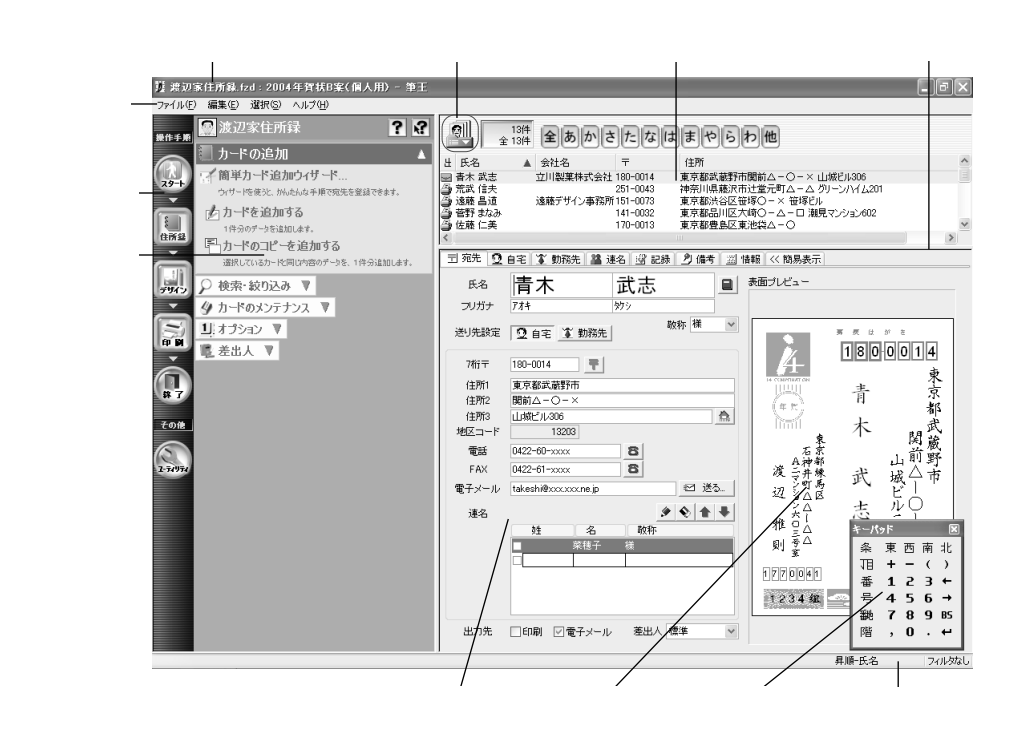

タイトルバー

作業中の住所録ファイルとデザインファイルの名 前表示されます。

デザインファイルに名前を付けていないときは、 「デザイン」と表示されます。

メニューバー

筆王のメニュー名が表示されています。 メニュー名をマウスでクリックするとコマンドの 一覧が表示されるので、目的のコマンド名をクリ ックして機能を選択・実行します。 [操作手順]バー

筆王の操作が手順ごとに登録されています。 目的のボタンをクリックすると、その操作に関す るメニュー(機能のリスト)がメニューウィンド ウに表示されます。

メニューウィンドウ 筆王の機能(メニュー)が表示されます。

目的のメニューをクリックして機能を実行した り、ダイアログを表示して必要な設定を行うこと ができます。

#### 住所録一覧

登録した住所録のデータが一覧表形式で表示され ます。

登録後、編集などを行う場合、目的のデータをク リックするとそのデータを選択できます。

分割バー

「住所録一覧」と「住所録フォーム」の領域を区 切っています。このバーを上下にドラッグするこ とで、それぞれの領域のサイズを変更できます。

#### 住所録フォーム

「住所録一覧」で選択した住所録のデータがカー ド形式で表示され、入力・編集が行えます。

各タブをクリックして表示を切り替えれば、住 所・氏名などのほかにも、さまざまなデータを登 録できます。

登録したデータは自動的に「住所録一覧」に表示 されます。 表面プレビュー

「住所録一覧」で選択した宛先のデータを、はが きのデザインにしたがって表示します。 ただし、画面の表示サイズが小さいときは表示さ れないことがあります。

キーパッド

電話番号や番地などの数字を入力するときに利用 できます。

ステータスバー

マウスポインタの位置により、該当する機能の概 要が表示されます。

「はがきレイアウト」で選択している領域のサイズ や、キーボードの状態なども表示されます。

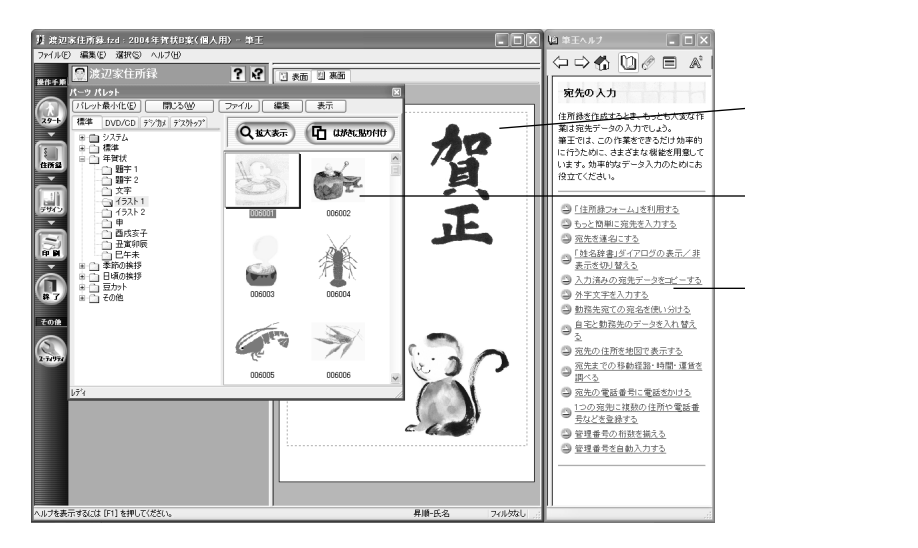

はがきレイアウト

選択・作成したデザインファイルの内容が表示さ れます。

表面 / 裏面の切り替えは、上部にあるタブをクリ ックして行います。

レイアウトの変更や文字、画像などの挿入・編集 などが行えます。 パーツパレット

デザインを作成中にこのパレットを利用して、筆 王に付属のイラストや写真、飾り文字などを「は がきレイアウト」に貼り付けることができます。

筆王のヘルプ メニューウィンドウの **?** <筆王のヘルプ>ボタ ンをクリックすると表示されます。 筆王の操作方法などが解説されています。

# メニューウィンドウの使い方

「メニューウィンドウ」には、作業中の住所録の名前とヘルプに関するボタン、 そのとき使用できる機能の名前(メニュー名)が表示されます。

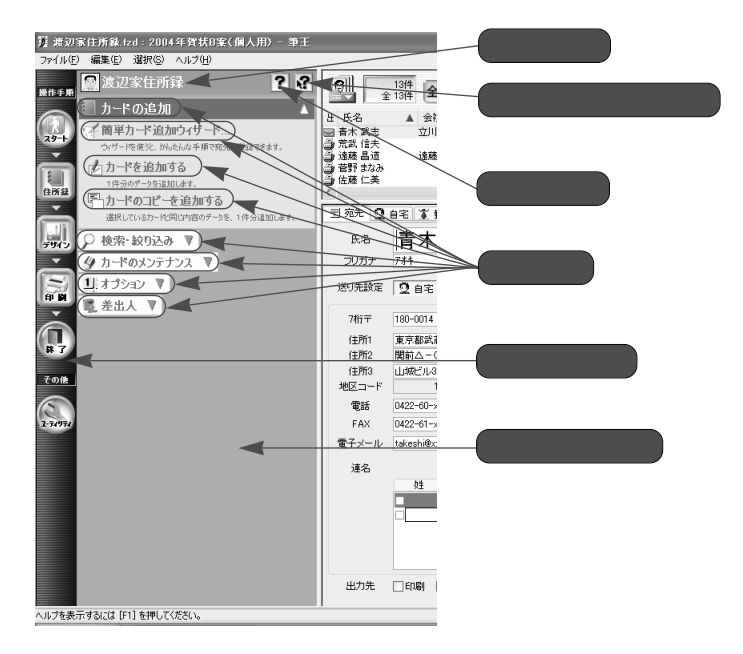

# メニューの選び方

ここでは、住所録に関する操作を行う場合を例に、メニューの選び方を説明 します。他の操作の場合も同様の手順でメニューを選択できます なお、メニューの中には、より詳細なメニューが用意されているものがあり ます。このタイプのメニューの選び方も併せて紹介します。

- [操作手順]バーの 🔜 <住所録>ボタンをマウスでクリックします。
- メニューウィンドウに住所録関連のメニューが表示されるので、目的のメニューを選択します。
   メニュー名またはメニュー名の左に表示されているアイコンをマウスでクリックしてください。
   そのメニューが選択されて、機能を実行したり、ダイアログを表示することができます。

目的のメニューを選択してください。

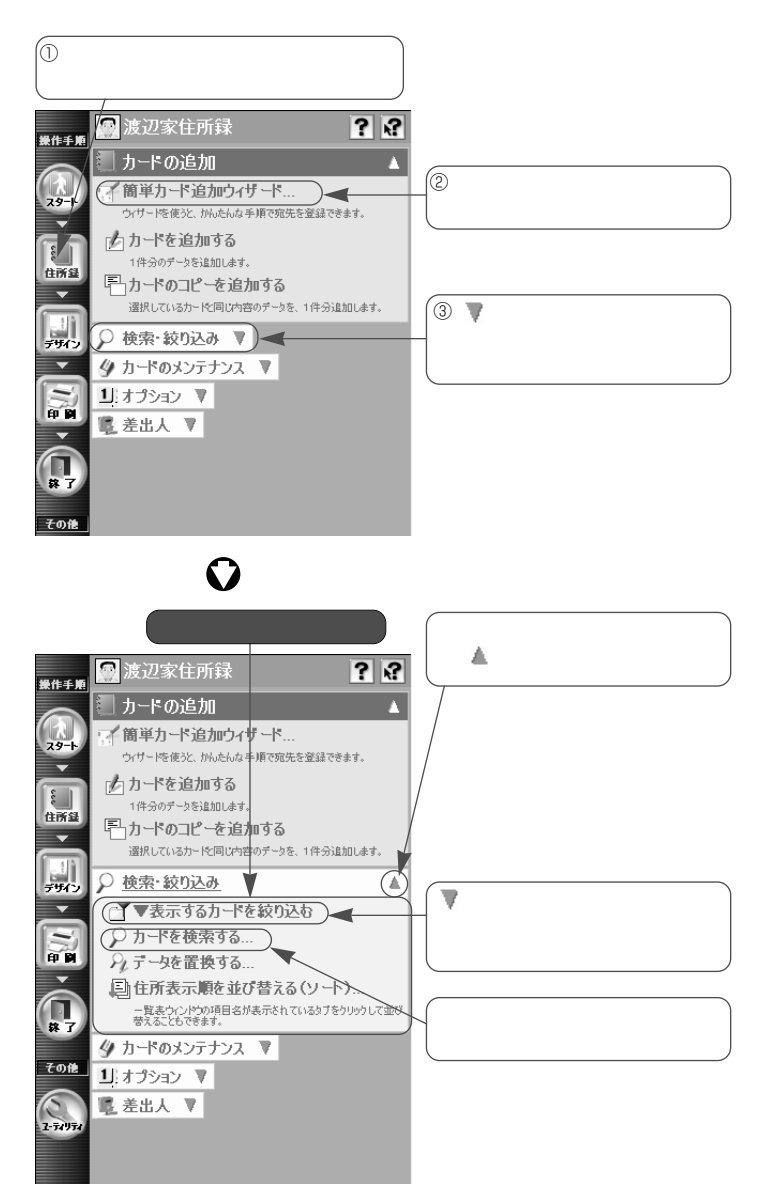

14

# 筆王のヘルプの使い方

「筆王のヘルプ」には、筆王の使い方についての解説が表示されます。操作方 法がわからないとき、具体的な手順を見ながら操作することができます。 ここでは、住所録に関する解説を表示する場合を例に、ヘルプの使い方を説 明します。他の操作の場合も同様の手順で解説を表示できます。

- [操作手順]バーの 🔜 <住所録>ボタンをマウスでクリックします。
- メニューウィンドウの上部にある?
   (筆王のヘルプ>ボタンをクリックします。

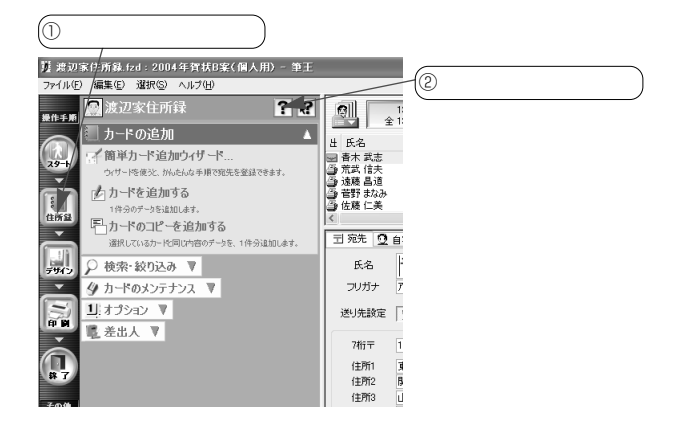

④ 住所録に関する項目のリストが表示されるので、調べたい項目をクリックして選択します。

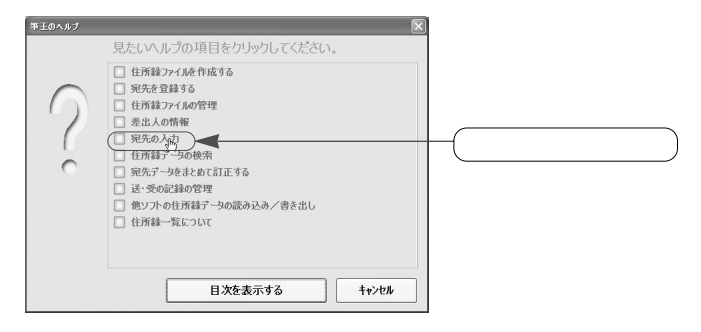

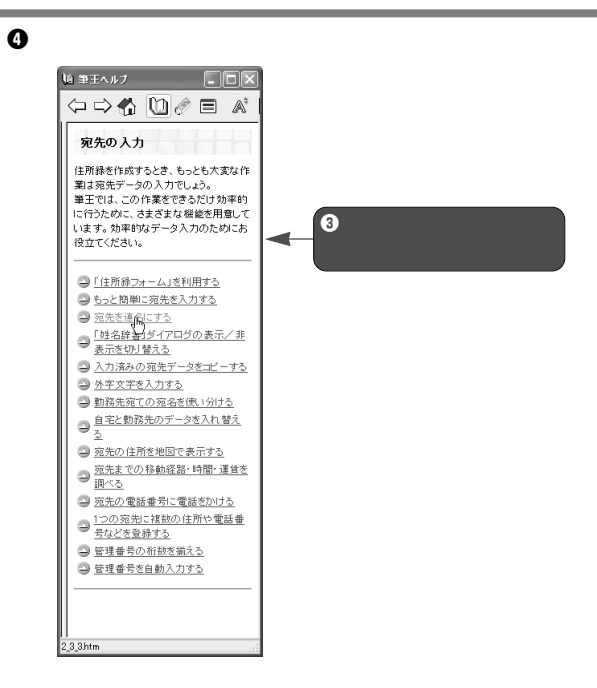

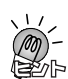

筆王の操作中に項目の解説を表示する

「住所録フォーム」や、デザインの操作を行っているときに表示されるダイアログ で、項目の解説を表示することができます。

メニューウィンドウの 💽 < ポップアップヘルプ > ボタンや、ダイアログのタイト ルバーにある 🔝 < ヘルプ > ボタンをマウスでクリックした後、知りたい項目(項 目名やボタンなど)をクリックすると、その項目の解説が表示されます。

# 作業の流れ

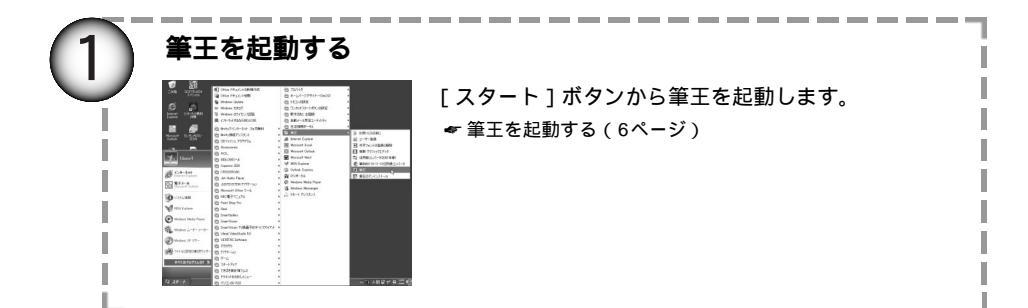

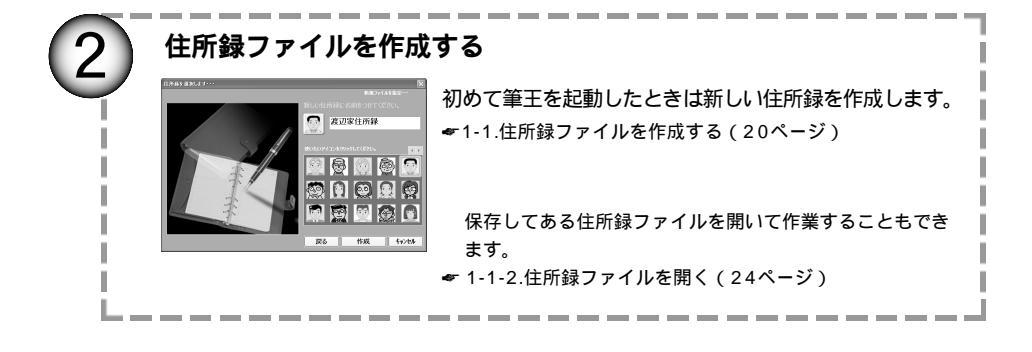

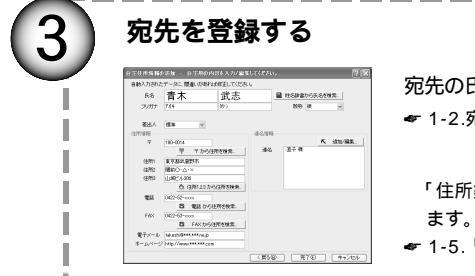

宛先の氏名や住所などのデータを入力します。
 1-2.宛先を登録する(26ページ)
 「住所録フォーム」を利用して宛先を登録することもでき

\_ \_ \_ \_ \_ \_ \_

☞ 1-5.「住所録フォーム」を利用する(46ページ)

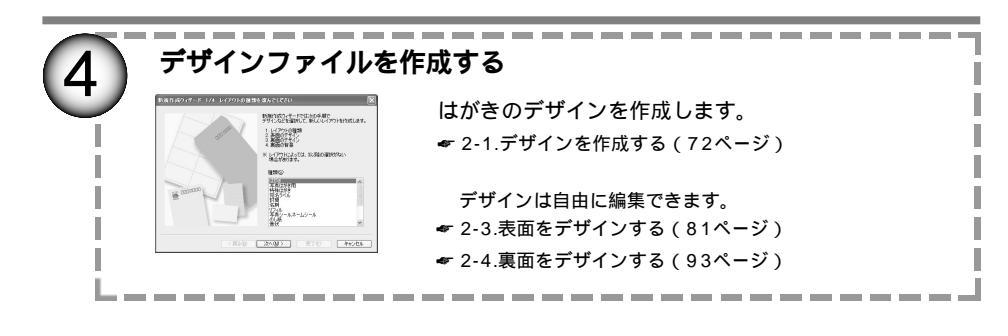

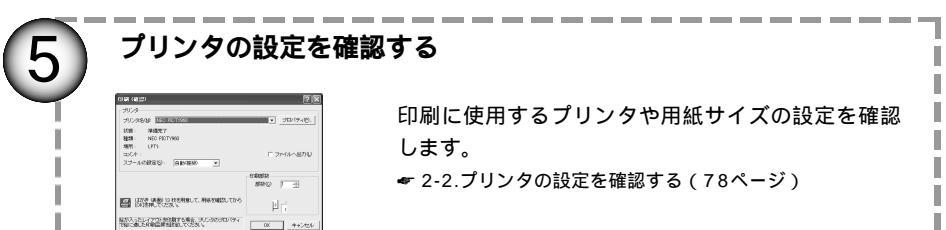

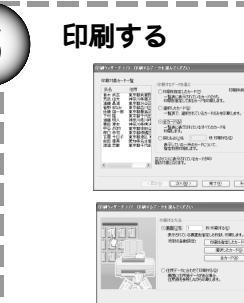

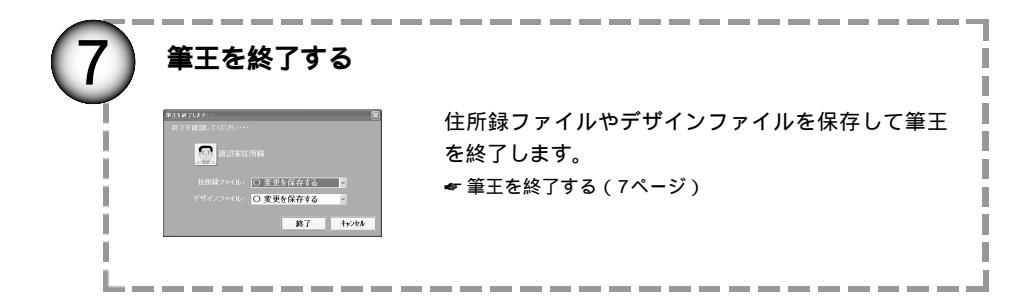

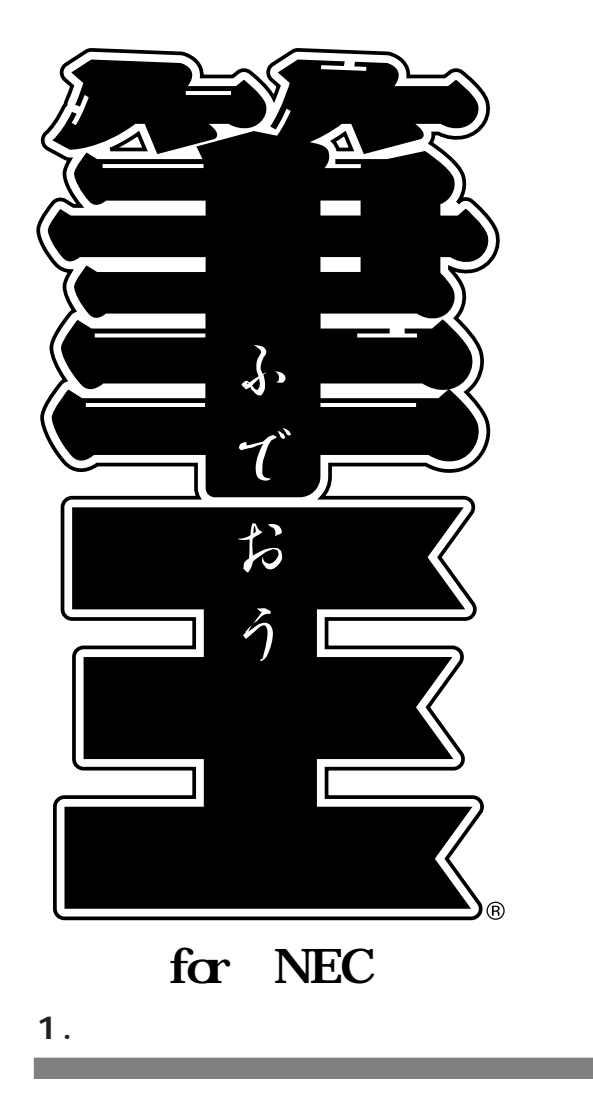

住所録の作成や管理の基本的な操作を学ぶことができます。

# 1-1. 住所録ファイルを作成する

宛先や差出人の住所、氏名などのデータは「住所録ファイル」に保存 されています。筆王で作成した住所録ファイルは、筆王の起動時に呼 び出します。

また、初めて筆王を起動したときは、まず最初に住所録ファイルを作 成します。

## 1-1-1.住所録ファイルを作成する

初めて筆王を起動したときは、まず最初に新しい「住所録ファイル」 を作成し、そこに差出人(自分)の氏名や住所などの情報を登録しま す。その後、宛先のデータを入力・登録します。

筆王を起動します。

「住所録を選択します」ダイアログの
「

く新しく作る>ボタンをマウスでクリックします。

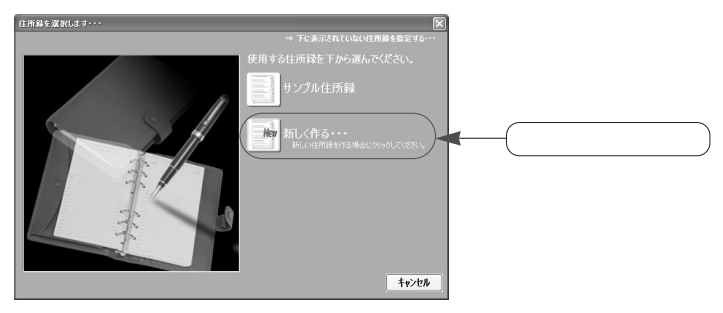

新規作成する住所録の名前を入力します。

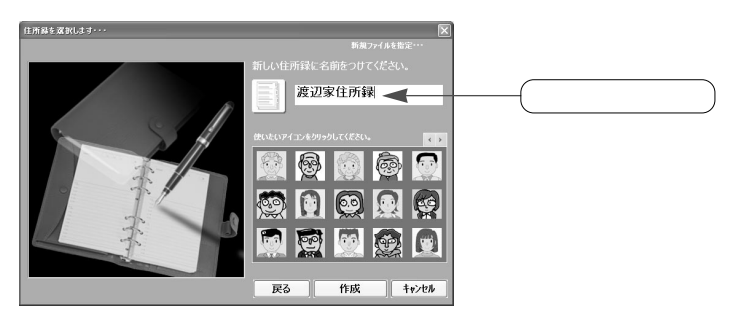

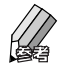

住所録ファイルには、「渡辺家住所録」「同窓会名簿」「PTA名簿」「取 引先住所録」のように具体的でわかりやすい名前を付けるようにしま しょう。

④ 住所録に付けるアイコンをクリックして選び、[作成]ボタンをクリックします。

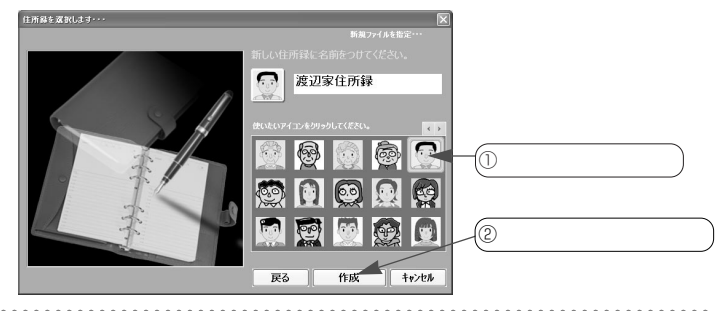

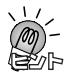

複数の住所録を作成する

複数の住所録を作成することができるので、プライベート用と仕事用を分けたり、 家族ひとりひとりが別々の住所録を作成することも可能です。

ここから先は、差出人の情報を登録します。
 [次へ]ボタンをクリックします。

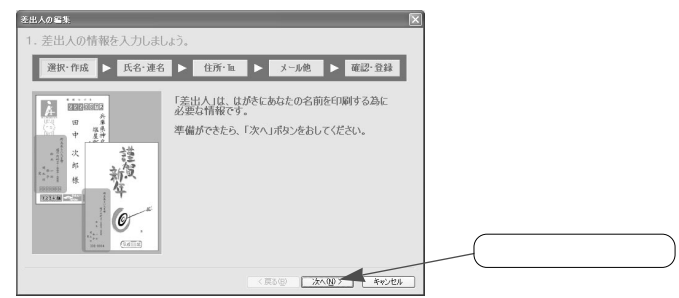

「差出人の名前」ダイアログの「氏名」欄に差出人(自分)の氏名を入力 して[次へ]ボタンをクリックします。

| 差出人の名 | 6 <b>1</b> 1       | _            |    |      |         |               | Σ        |      |            |   |
|-------|--------------------|--------------|----|------|---------|---------------|----------|------|------------|---|
| 2. 差出 | 出人の名言              | 施入力します       | •  |      |         |               |          |      | 姓(苗字)を入力)  |   |
| 選     | 択·作成               | 氏名·連名        |    | 住所·阻 | > *-    | -1.他 D 琏      | 12-111   |      |            |   |
| - 201 | 71. /171           |              |    | 姓    |         | *             |          | -(2) | 名前を入力      |   |
| 10.   | 八例                 |              | 氏名 | 渡辺   |         | 雅則 🔶          |          |      |            |   |
| 5.8   | <sup>丝</sup><br>翰木 | 6<br>        | 連名 |      |         | ļ             | ۲        |      |            |   |
| 連名    |                    | 恭子           |    |      |         |               | ۲        |      |            |   |
|       |                    | 健太郎          |    |      |         |               | ۲        |      |            |   |
|       |                    | -            |    |      |         |               | ۲        |      |            |   |
|       |                    |              |    |      |         |               | ۲        |      |            |   |
|       | 入力が終わった            | :6、「次へ」ボタンを押 |    |      |         |               | ۲        | 6    | このボタンをクリック | ) |
|       |                    |              |    | 入力   | 「終わった。  | 5、「次へ」ボタンを    | 押してください。 | 1C   | 2057227997 | ר |
| -     |                    |              |    |      | < 戻る(空) | <u>`</u> 汰へ₪> | キャンセル    |      |            |   |

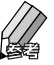

● 「差出人の住所」ダイアログの[郵便番号]欄に郵便番号を入力し、キー ボードの[Enter]キーを押します。

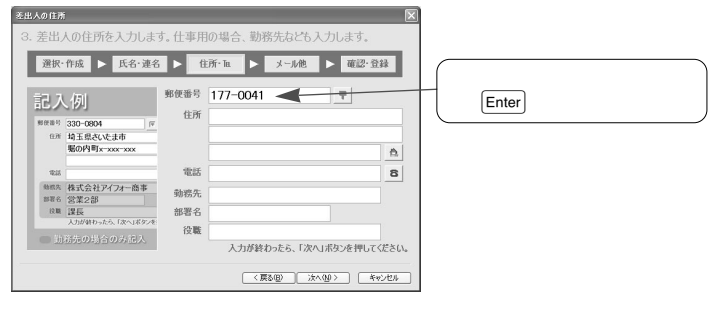

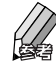

郵便番号の「-」(ハイフン)は省略してもかまいません。

 [住所]欄に、入力した郵便番号に対応した住所(都道府県・市区郡町 村・町大字名)が表示されます。

番地や建物名、部屋番号など、住所の残りの情報を入力してください。

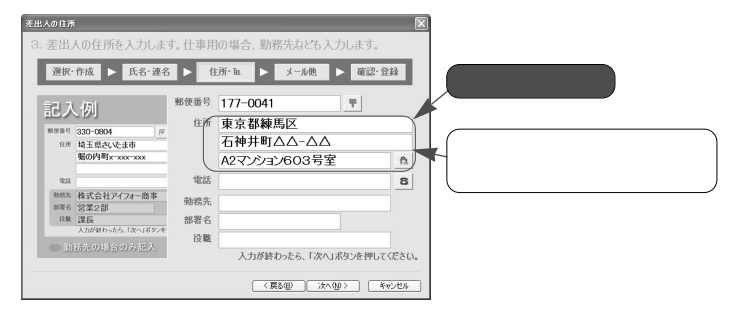

・電話番号や勤務先名などを印刷する場合、データを入力した後、[次へ]ボタンをクリックします。

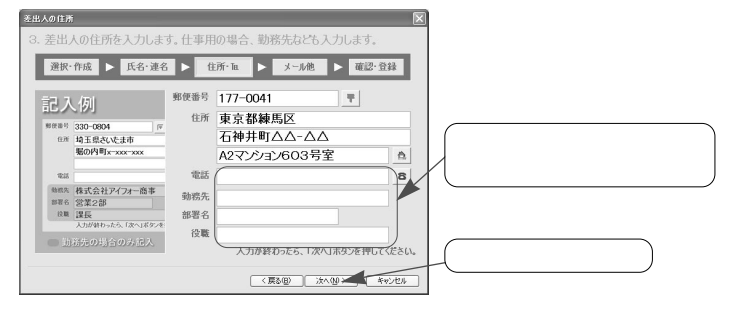

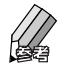

これらの項目を印刷する必要がない場合は、そのまま [次へ]ボタンをクリックします。

ファックス番号や電子メールのアドレスを印刷する場合、「差出人の連絡先」 ダイアログでデータを入力した後、[次へ]ボタンをクリックします。

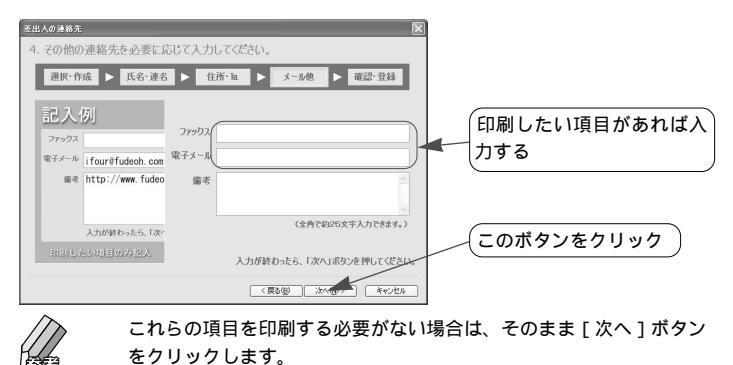

これまでに入力したデータが「差出人情報の確認」ダイアログに表示されます。

内容が正しければ[完了]ボタンをクリックします。

| 差出人情報の確認            |                                                       |                  |
|---------------------|-------------------------------------------------------|------------------|
| 5. 以下のように登録され       | ました。確認して完了ボタンを押してください。                                |                  |
| 選択・作成 ► 氏名・         | - 連名 ▶ 住所・頂 ▶ 🗴 - 1.00 ▶ 確認・登録                        | 1                |
| 2201 11/16 2 341    |                                                       | 1                |
| The second second   | 氏名: 建边 種則                                             |                  |
| A HOMOSULA          | 速名:                                                   | _ []             |
| () 10 ×             |                                                       |                  |
| 2 T .57             | 会社名:                                                  | 「内穴を確認する         |
|                     | <b>学者名:</b>                                           |                  |
| hi #7               | 12號:                                                  |                  |
| 様式会社アイフォー系          | 新田舎与: 177-0041<br>(注意: 東京教師県区石油共町へへ-へへへ272-245)-802号安 |                  |
| 12214 CAR 81225     | 注別:東水御職為达石裕介=1公公・公公元24795-10035至<br>手以子島。             |                  |
|                     | 电动带 · · · · · · · · · · · · · · · · · · ·             |                  |
| 330-0904            |                                                       |                  |
| 247.00.001/024.0040 | 6 1.5 //·                                             |                  |
|                     | 町正本を思会け「厚る」「赤か水畑」でなる                                  |                  |
|                     | 11E9048600000000000000000000000000000000000           |                  |
|                     | (厚み(8) 米7 キャング                                        |                  |
|                     |                                                       |                  |
| <u> </u>            |                                                       |                  |
| //》 内               | 容が間違っている場合は、「 戻                                       | る1ボタンをクリックしてデータを |
|                     |                                                       | o]               |
| Teres IT            | 正します。                                                 |                  |
|                     |                                                       |                  |

① 新しい住所録ファイルが作成されて筆王の画面が表示されます。

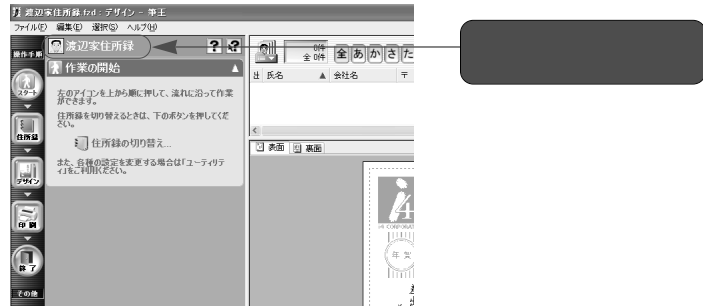

# 1-1-2.住所録ファイルを開く

筆王で作成した住所録ファイルは、筆王の起動時に表示されるダイアログで 指定して呼び出します。

- 筆王を起動します。
- 「住所録を選択します」ダイアログに筆王で作成した住所録ファイルが表示されています。

呼び出したい住所録ファイルをマウスでクリックします。

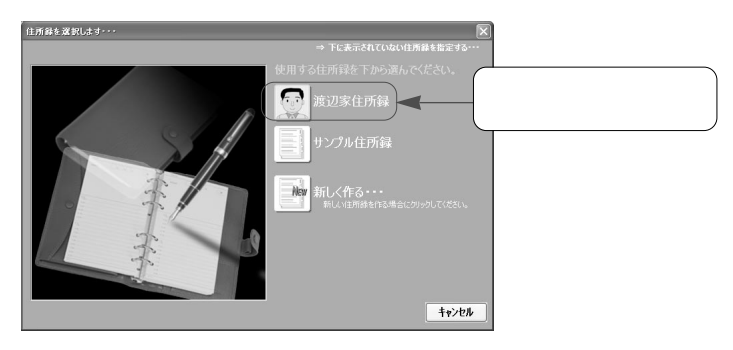

りリックした住所録ファイルが呼び出されて筆王の画面に表示されます。

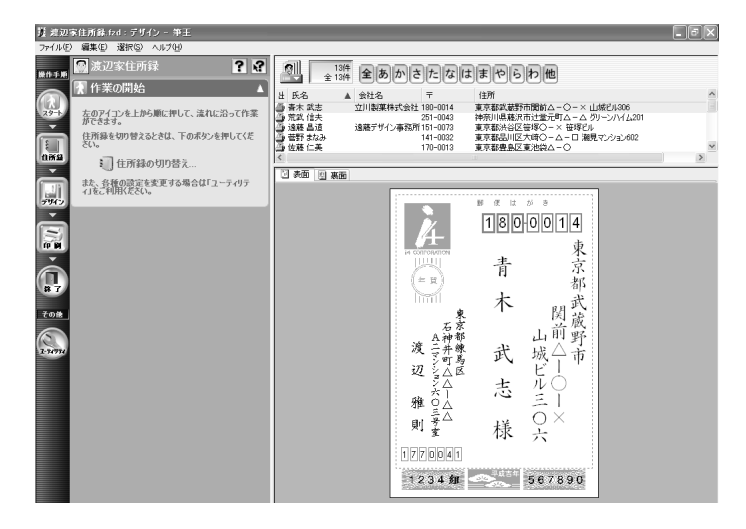

### 1-1-3.住所録の作成後に差出人の情報を変更する

住所録を作成した後で差出人の情報を変更する場合は、以下の操作で行いま す。

- [操作手順]バーの 🔜 <住所録>ボタンをマウスでクリックします。
- メニューウィンドウの[差出人]をクリックしてメニューを開き、[差出人の編集]をクリックします。

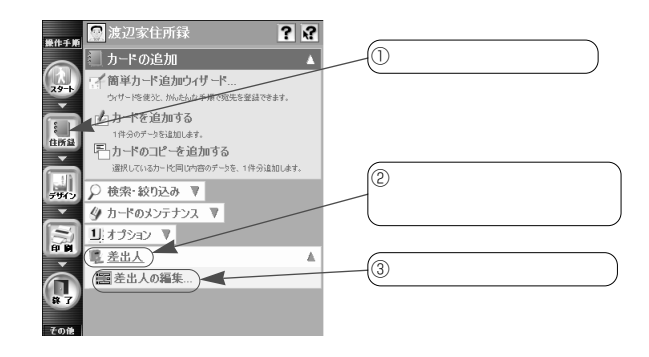

「差出人の編集」ダイアログで[次へ]ボタンをクリックします。

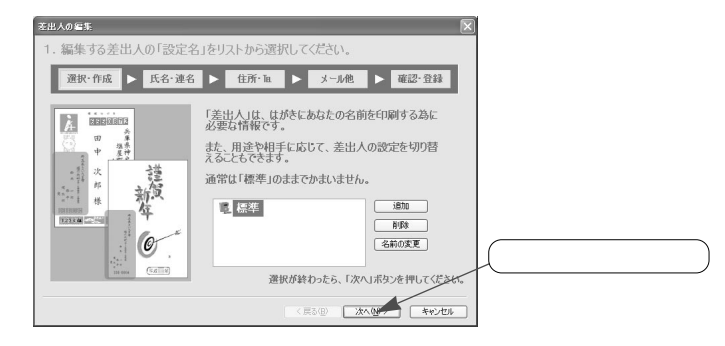

あとは21ページの③からと同じ操作で、差出人の情報を変更することができます。

# 1-2. 宛先を登録する

はがきや封筒に印刷する宛先の氏名、 郵便番号、住所などのデータは「住所 録ファイル」に登録します。 自宅と勤務先の両方のデータを登録し て必要に応じて使い分けたり、電話・ FAX番号や電子メールのアドレス、 ホームページのURLなども登録するこ とができます。

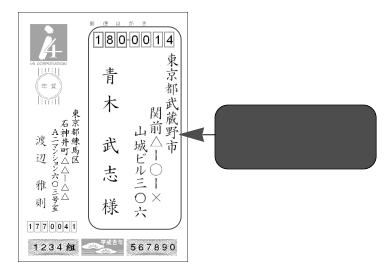

# 1-2-1.宛先データを登録する

ここでは、受取人の自宅宛てのデータを入力する方法を紹介します。

 ● [操作手順]バーの ■ <住所録>ボタンをマウスでクリックし、メニュ ーウィンドウの[簡単カード追加ウィザード]をクリックします。

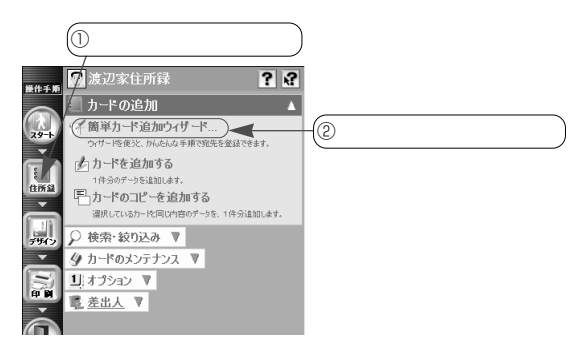

「カードの追加」ダイアログで「自宅住所を登録する」がオンになっていることを確認し、[次へ]ボタンをクリックします。

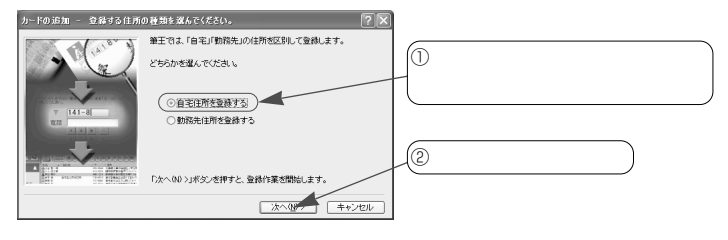

 ● [〒]欄に郵便番号を、[電話]欄に電話番号を入力して[次へ]ボタンを クリックします。

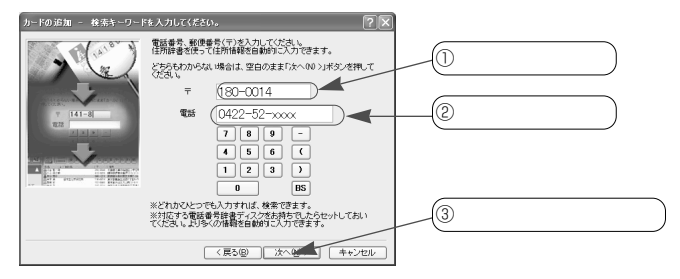

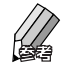

わからない項目は空欄のままでかまいません。

両方わからないときは、そのまま [次へ]ボタンをクリックします。 郵便番号は7桁の番号を入力します。「-」(ハイフン)は省略しても かまいません。

電話番号は、「03-xxxx-xxxx」のように市外局番から入力します。

「-」(ハイフン)は省略してもかまいません。

ダイアログ内のテンキー(数字や記号のボタン)をマウスでクリック して番号を入力することもできます。

 「自宅住所情報の追加」ダイアログが表示されるので、自動入力されたデ ータを確認します。

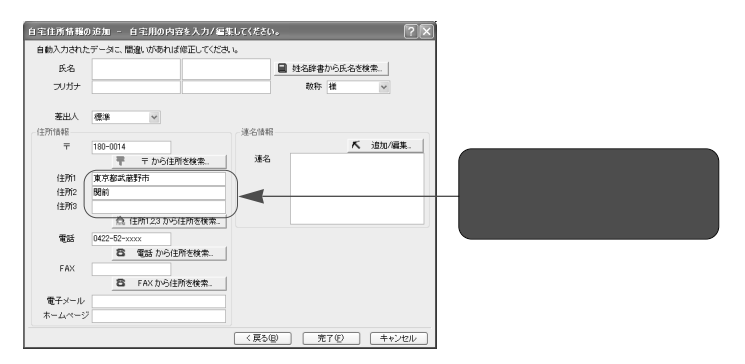

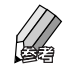

自動入力されたデータについては、内容をよく確認し、必要に応じて 追加・修正を行ってください。

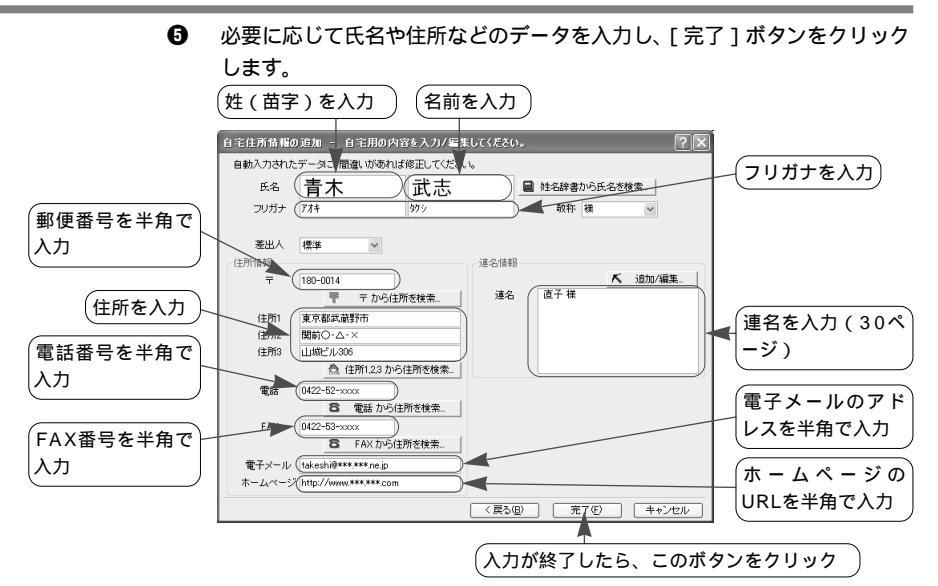

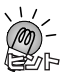

氏名、フリガナについて

- ・フリガナは必ず入力してください。入力しない場合、「住所録一覧」で氏名の順
   に並べ替えて表示したり、五十音の各行ごとに表示することができません。
- 「姓名辞書」ダイアログを利用して氏名を入力することができます。
   1-3-1.「姓名辞書」ダイアログを利用する(34ページ)

郵便番号、電話番号、FAX番号の入力について

- ・必ず半角の数字で入力します。
- ・郵便番号や電話番号、FAX番号の「-」(ハイフン)は省略してもかまいません。
- ・電話番号、FAX番号は「03-xxxx-xxxx」のように市外局番から入力します。

「様」以外の敬称を使う場合

[敬称]欄の ≤ ボタンをマウスでクリックしてリストを表示し、目的の敬称をクリ ックします。

リストに使いたい敬称がないときは、[敬称]欄に直接入力します。入力した敬称 は、次回からリストに追加されます。なお、追加した敬称は削除できません。

複数の差出人を登録している場合

作業中の住所録に複数の差出人を登録している場合、入力中の宛先に使う差出人を 変更することができます。[差出人]欄の ▼ボタンをクリックしてリストを表示し、 目的の差出人をクリックしてください。

なお、差出人の登録・変更はあとから行うことも可能です。

- ☞ 筆王のヘルプ / 複数の差出人を登録する
- ☞ 筆王のヘルプ / 印刷する差出人を変更する

データの登録件数について

住所録ファイルへのデータの登録件数には制限はありません。住所録ファイルを保存しているドライブの空き容量に依存します。

⑥ 確認画面で[OK]ボタンをクリックします。

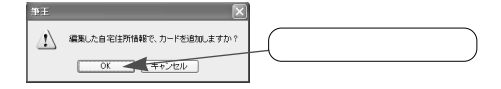

宛先の登録を続けるときは[もう1枚カードを追加]ボタンをクリックします。
 の画面が表示されるので、新しい宛先を登録します。
 宛先の登録を終了するときは[追加終了]ボタンをクリックします。

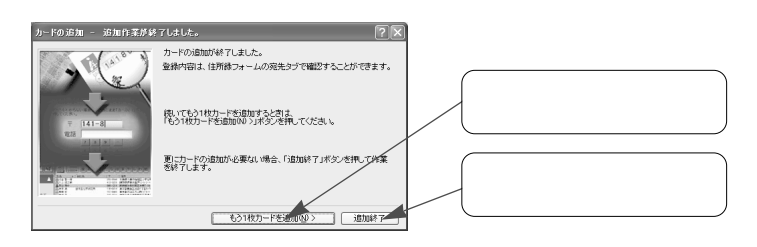

⑦で[追加終了]ボタンをクリックするとダイアログが閉じ、「住所録一覧」
 に追加したデータが表示されます。

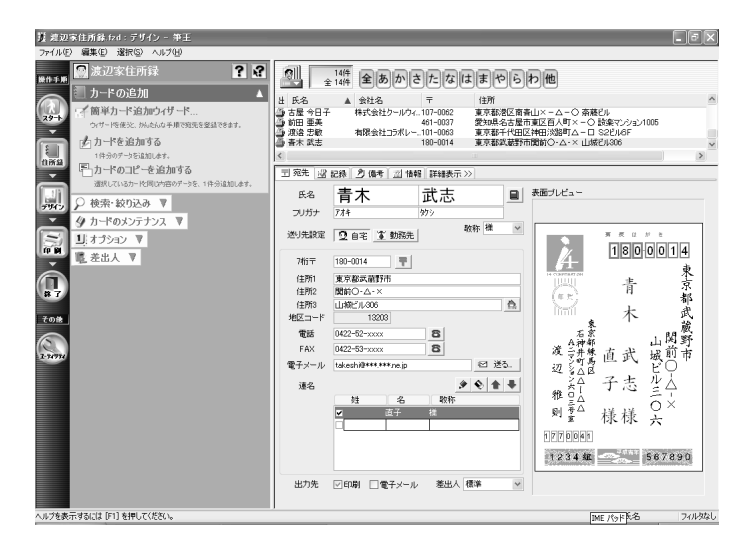

### 1-2-2.宛先を連名にする

宛先の氏名に、家族や共同経営者など Å 1800014 の名前をいっしょに並べて印刷するこ 東京都 青 とができます。 木 前武蔵 この部分を連名 ここでは、「自宅住所情報の追加」ダ <u>\$</u> 13 石神井町△へ 京都珠馬区 にする 直武 市 イアログでの操作を紹介します。登録 낾 20 子志 済みの宛先の氏名を連名にする方法に 雅口 則臺 様様 ついては、「1-2-3.登録済みの宛先を連 名にする」(32ページ)を参照してく 1234 / 567890 ださい。

●「自宅住所情報の追加」ダイアログの[追加/編集]ボタンをマウスでク リックします。

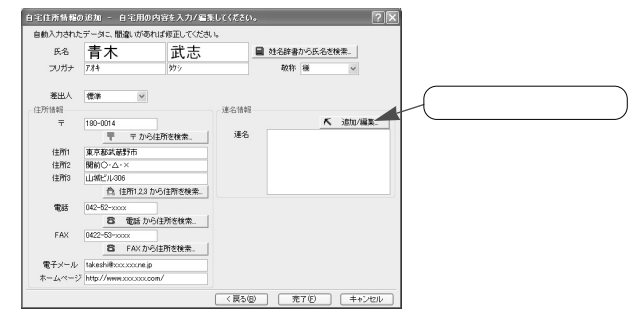

② 「連名の登録」ダイアログで連名にしたい人の氏名を入力します。 姓(苗字)を入力する場合、「連名1」の[姓]欄にその人の姓を入力して キーボードの[Enter]キーを押します。

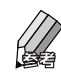

連名にしたい人が同姓の家族の場合、通常は名前だけを印刷します。 その場合、[姓]欄には何も入力せずにキーボードのEnterキーを押し て次に進んでください。

⑤ 「連名1」の[名]欄に、連名にしたい人の名前を入力します。

| 連名の登録          | ;                              |                        |          | ?×                          |            |
|----------------|--------------------------------|------------------------|----------|-----------------------------|------------|
| 宛先の氏名<br>同姓の家族 | GIに連ねる人の名前を登録<br>身を登録する場合、「姓」に | 乳ます。<br>1空白のままにしておきます。 |          |                             | 「ここに夕前た入力」 |
| 「姓名辞書<br>久てから  | から氏名を検索」ポタンイは<br>お使い下さい。       | 、編集したい部分をマウスで、         | 7リッ 🗎 姓名 | 辞書から氏名を検索。                  |            |
|                | 姓                              | 名                      | 戰称       |                             |            |
| 連名1            |                                | (直子)                   | ×        | <ul> <li>連名1を消去。</li> </ul> |            |
| 連名2            |                                |                        | 様 🔍      | <ul> <li>連名2を消去。</li> </ul> |            |
| 連名3            |                                |                        | 様 🔍      | <ul> <li>連名3を消去。</li> </ul> |            |
| 連名4            |                                |                        | 様 🔍      | <ul> <li>連名4巻消去。</li> </ul> |            |
| 連名5            |                                |                        | 様 🔍      | <ul> <li>連名5を消去。</li> </ul> |            |
| 連名6            |                                |                        | 様 🔍      | <ul> <li>連名6を消去。</li> </ul> |            |
| 連名7            |                                |                        | 技 🗸      | <ul> <li>連名7を消去。</li> </ul> |            |
| 連名8            |                                |                        | 技 🗸      | <ul> <li>連名8志消去。</li> </ul> |            |
| 連名9            |                                |                        | 祥 🗸      | <ul> <li>連名9巻清去。</li> </ul> |            |
|                |                                |                        | ۲        | すべての連名を消去                   |            |
|                |                                |                        | ОК       | キャンセル                       |            |

● さらに連名を追加する場合、「連名2」欄で●以降の操作を繰り返します。 連名の入力を終了する場合、[OK]ボタンをクリックします。

「自宅住所情報の追加」ダイアログの [連名]欄に、追加した氏名が表示 されます。

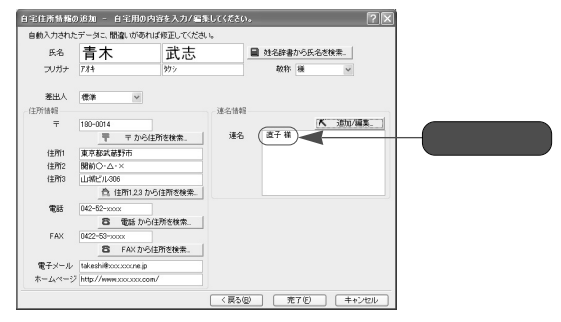

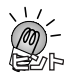

#### 「様」以外の敬称を使う場合

「連名の登録」ダイアログの[敬称]欄で ボタンをマウスでクリックしてリスト を表示し、目的の敬称をクリックします。

なお、リストに使いたい敬称がないときは、[敬称]欄に直接入力します。入力し た敬称は、次回からリストに追加されます。

#### 連名を削除する

「連名の登録」ダイアログで、削除したい連名の行の右端にある[連名1を消去] などのボタンをクリックします。確認のメッセージが表示されるので、[OK]ボタ ンをクリックしてください。

| 姓名辞書から | の氏名を検索」ボタイ | ま、編集したい部分をマウ | 270209 | 1 姓名辞 | わら氏名を検索                     |   |      |                           |     |       |
|--------|------------|--------------|--------|-------|-----------------------------|---|------|---------------------------|-----|-------|
|        | 独          | 名            | 敬称     |       |                             | 1 | - 01 | * わ > /                   | を ク | 1.51  |
| 連名1    |            | 直子           | 200    | *     | ◆ 連名1を消去                    |   |      | $\langle \rangle \rangle$ | 27. | , , , |
| 連名2    |            |              | 禄      | ×     | <ul> <li>連名2巻浦去。</li> </ul> |   |      |                           |     |       |
| 連名3    |            |              | 200    | v     | <ul> <li>連名3を消去。</li> </ul> |   |      |                           |     |       |
| 連名4    |            |              | 種      | ¥     | <ul> <li>連名4志浦去。</li> </ul> |   |      |                           |     |       |
| 連名5    |            |              | 12     | *     | ◆ 連名5を消去。                   |   |      |                           |     |       |
| 連名6    |            |              | 18     | ¥     | <ul> <li>連名6老浦去。</li> </ul> |   |      |                           |     |       |
| 連名7    |            |              | 被      | *     | 🎗 連名7を消去。                   |   |      |                           |     |       |
| 連名8    |            |              | 18     | ¥     | <ul> <li>連名88消去。</li> </ul> |   |      |                           |     |       |
| 連名9    |            |              | 22     | v     | <ul> <li>連名9を消去。</li> </ul> |   |      |                           |     |       |

なお、すべての連名を一括して削除するときは、[すべての連名を消去]ボタンを クリックします。確認のメッセージが表示されるので、[OK]ボタンをクリックし てください。

31

### 1-2-3.登録済みの宛先を連名にする

登録済みの宛先を連名にするときは、「住所録フォーム」の [ 宛先 ] タブで行 ないます。

● [操作手順]バーの ■ <住所録>ボタンをマウスでクリックし、「住所録一覧」で連名にしたい人の宛先をクリックします。

| ① このボタンをクリック                                                                                                    | (ל                         |                           |                                    |                                                                           |     |
|----------------------------------------------------------------------------------------------------|----------------------------|---------------------------|------------------------------------|---------------------------------------------------------------------------|-----|
| 12 渡辺家住所録 (r/d : デザイン - 筆王                                                                                                    |                            |                           |                                    |                                                                           | -ēx |
| ファイル(E) 編集(E) 選択(E) ヘルク(E)<br>アナイル(E) 編集(E) 選択(E) ヘルク(E)<br>アナイル(E) 編集(E) (E) (E) (E) (E) (E) (E) (E) (E) (E) |                            | 。14件 全あか                  | さたなに                               | II O D M                                                                  |     |
| ● カードの追加 ▲                                                                                                    | 出氏名                        | ▲ 会社名                     | = 180=0014                         |                                                                           | ^   |
| 29-1 ウィザーにを使え、別んどんな手順で前先を並はできます。                                                                                                    | 3 元天信夫<br>3 法統計<br>3 合計計20 | 遠継デザイン事務は                 | 251-0043<br>91151-0073<br>141-0032 | 神奈川県離沢市辻堂元町ムーム グリーンハイム201<br>東京都洗谷区管塚〇一× 笹塚ビル<br>東京都品川区大崎〇一ムーロ 潮見マンション602 |     |
| 1件分のデータを追加します。<br>単語語<br>・<br>「一力ードのコピーを追加する                                                                                                    | ④ 佐藤 仁美                    | en en 1 Mar antiken 1 Mar | 170-0013                           | 東京都豊島区東池袋ム-○                                                              | >   |
| 通規しているか- 校開じ内容のゲーシを、1件分遣加します。<br>デザイン                                                                                                    | 氏名                         | 青木                        | 业≈ ⊴* ≥:#<br>武志                    |                                                                           |     |
| ダ カードのメンテナンス ▼                                                                                                    | フリガナ                       | 774                       | <b>幼</b> ジ                         |                                                                           |     |
| (                                                                                                    | ② 連行                       | 名にしたい                     | 宛先を                                | クリック)                                                                     |     |

- ♀ 「住所録フォーム」の [宛先]タブをクリックし、「送り先設定」 の ♀ 自宅 < 自宅>ボタンをクリックします。
- ③ 「連名」の右にある 
  <き加>ボタンをクリックします。

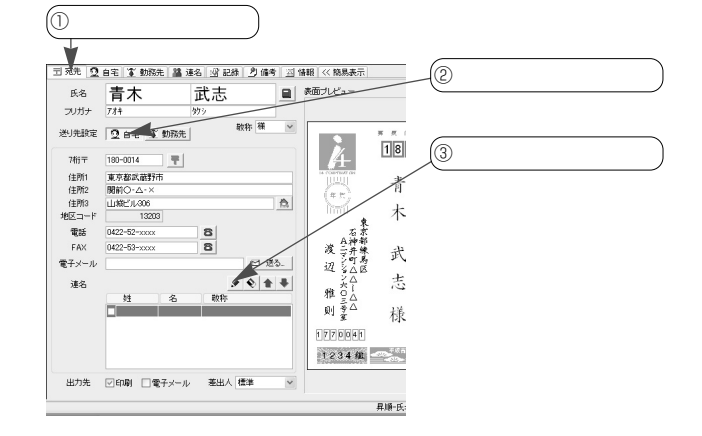

● 「連名」の[姓]欄に、連名にしたい人の姓(苗字)を入力してキーボードの[Enter]キーを押します。

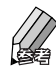

連名にしたい人が同姓の家族の場合、通常は名前だけを印刷します。 このため、[姓]欄には何も入力せずにキーボードのEnterキーを押し て次に進みます。

⑤ [名]欄に、連名にしたい人の名前を入力して[Enter]キーを押します。

| 司 宛先 🧕                                                                         | 自宅 🌋 勤務先 📓 | 連名 図記録 201 | <b>1</b> 考 国 1                                                                                     | 翻 《 總易表示 ]                                                                                           |               |       |      |       |
|--------------------------------------------------------------------------------|------------|------------|----------------------------------------------------------------------------------------------------|----------------------------------------------------------------------------------------------------|---------------|-------|------|-------|
| 氏名                                                                             | 青木         | 武志         |                                                                                                    | 表面ブレビュー                                                                                              |               |       |      |       |
| フリガナ                                                                           | 7/14       | 勢り         |                                                                                                    |                                                                                                    |               |       |      |       |
| 送り完 識<br>定<br>7桁〒<br>住田附<br>住田附<br>住田別<br>4<br>田<br>町<br>5<br>本<br>×<br>ー<br>ル | 日          |            | <ul> <li>▲</li> <li>▲</li> <li>●</li> <li>●</li> <li>●</li> <li>●</li> <li>●</li> <li>●</li> </ul> | 本部学校<br>変辺<br>推則<br>177 0841<br>127 0841<br>127 0841<br>127 0841<br>127 0841<br>127 0841<br>127 0841 | * 10 青木 武 志 様 | -(221 | こ名前を | 入力する) |
| 出力先                                                                            | ◎印刷 □電子メー  | ル 基出人 標準   | ~                                                                                                  |                                                                                                    |               |       |      |       |
|                                                                                |            |            |                                                                                                    |                                                                                                    | 昇順-氏:         |       |      |       |
|                                                                                |            |            |                                                                                                    |                                                                                                    |               |       |      |       |

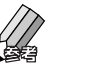

氏名は、「姓名辞書」ダイアログを利用して入力することもできます。 ☞ 1-3-1.「姓名辞書」ダイアログを利用する(次ページ)

「様」以外の敬称を使うときは、[敬称]欄の ▼ボタンをクリックします。 敬称のリストが表示されるので、使用したい敬称をクリックして選択して ください。

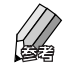

リストに使いたい敬称がないときは、[敬称]欄に直接入力します。 入力した敬称は、次回から敬称のリストに追加されます。

むらに連名を追加する場合、
も
以降の操作を繰り返します。

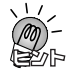

#### 入力した連名を使わないときは

「連名」の入力欄の左端にあるボックスをマウスでクリックしてチェックマークを 外します。入力した連名は表示・印刷されなくなります。

なお、再び連名にするときは、同じボックスをクリックしてチェックマークを付け てください。

[連名]タブを利用する

住所録フォームの[連名]タプの[自宅宛用連名設定]欄で連名の設定を行うこと もできます。

◆ 1-5-6. [連名] タブの項目について(詳細表示のみ)(58ページ)

登録した連名を削除する

「連名」欄で削除したい連名をクリックして選択し、右上にある 💽 < 削除 > ボタ ンをクリックします。登録されていた連名が削除されます。

# 1-3. できるだけ簡単にデータを入力するには

筆王には、できるだけ手間をかけずにデータ入力ができるように、さまざま な機能が用意されています。宛先や差出人の情報を入力するときに利用すれ ば、より少ない手間でデータを入力することができます。 以下の説明では「自宅住所情報の追加」ダイアログを例にしていますが、差

出人の情報や勤務先宛てのデータを入力するダイアログ、「住所録フォーム」 でも同様の操作が可能です。

## 1-3-1.「姓名辞書」ダイアログを利用する

宛先や差出人の氏名を入力していると、「姓名辞書」ダイアログが表示されま す。このダイアログを利用すると、長い氏名や、通常の変換操作では表示さ れない氏名を簡単に入力することができます。

### 例:「佐神」(さがみ)と入力する場合

- 自動入力されたデ ータニ、間違いがあれば修正してください (「さがみ」と入力する 15名 (さがみ ■ 姓名辞書から氏名を検索。 フリガナ 回 姓名辞書 - 9513+ 18 件 📉 敬称 樹 差出人 住所情報 12.1845 先頭が一致 完全に一致 K 追加/編集 フリガナ おがみ おがみず おかみず おかみず 递名 住所1 (主所)2 (主所)3 電話 FAX 漢字で検索(3) 電子メール ホームページ (夏る(2) 売7(2) キャンセル
- 氏名の読みを入力します。「姓名辞書」ダイアログが表示されます。

・ 「姓名辞書」ダイアログで目的の氏名をマウスでクリックし、[選択]ボタンをクリックします。

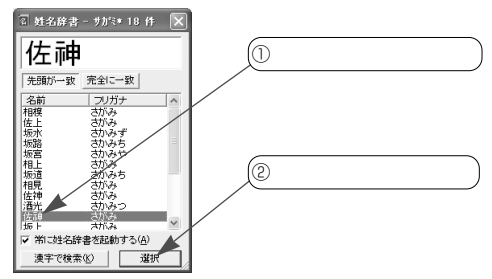
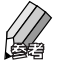

[完全に一致]ボタンをマウスでクリックすると、入力した読みと完全に一致する氏名のみが候補として表示されます。候補の数が少なくなるので選びやすくなります。 「名前」または「フリガナ」の見出しの部分をクリックすると、候補の順番を並べ替えることができます。「名前」は文字コード順に、「フリガナ」は五十音順にソート(整列)されます。

選択した氏名が表示されます。

| 氏名 (     | 佐神       |           |        |      | 自 姓名語 | 書から氏名き | 検索     |  |  |
|----------|----------|-----------|--------|------|-------|--------|--------|--|--|
| フリガナ     | 977'2    |           |        |      | 較     | 陈横     | ~      |  |  |
| 荖出人      | 使迷       | ~         |        |      |       |        |        |  |  |
| EFFIARE  |          |           |        | 速名情報 |       |        |        |  |  |
| Ŧ        | 1070062  |           |        |      |       | ĸ      | 追加/編集_ |  |  |
|          | <b>T</b> | 〒から6      | 主所を検索。 | 連名   |       |        |        |  |  |
| 住所1      | 東京都港区    | C         |        |      |       |        |        |  |  |
| 住所2      | 南斎山      |           |        |      |       |        |        |  |  |
| 住所3      |          |           |        |      |       |        |        |  |  |
|          | <u>A</u> | 主所1.2.3 力 | ら住所を検索 |      |       |        |        |  |  |
| 電話       |          |           |        |      |       |        |        |  |  |
|          | 8        | 電話から      | 住所を検索  | 1    |       |        |        |  |  |
| FAX      |          |           |        |      |       |        |        |  |  |
|          | 8        | FAXから     | 住所を検索。 | J    |       |        |        |  |  |
| 電子メール    |          |           |        |      |       |        |        |  |  |
| +-1/2-32 | -        |           |        |      |       |        |        |  |  |

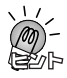

「姓名辞書」ダイアログを使わない場合

読みの続きを入力して通常の手順で変換を行います。表示されていたダイアログは 自動的に消えます。

「姓名辞書」ダイアログを非表示にする

「姓名辞書」ダイアログ下部にある[常に姓名辞書を起動する]をマウスでクリックしてチェックマークをはずした後、 🛛 < 閉じる > ボタンをクリックします。 なお、ダイアログを再度表示させる方法については、筆王のヘルプ / 「「姓名辞書」 ダイアログの表示 / 非表示を切り替える」をご覧ください。

[姓名辞書から氏名を検索]ボタンについて

「自宅住所情報の追加」または「勤務先住所情報の追加」ダイアログにある[姓名 辞書から氏名を検索]ボタンを利用して「姓名辞書」ダイアログを表示し、氏名を 入力することができます。

このボタンをクリックすると「姓名の検索」ダイアログが表示されます。検索した い氏名の読みを入力してキーボードのEnterキーを押した後、[OK]ボタンをクリ ックしてください。対応する「姓名辞書」ダイアログが表示されます。

# 1-3-2.郵便番号から住所を入力する

郵便番号を利用して、住所や会社名を自動入力することができます。

| 宇主住所情報の注 | 8加 - 白宅用の内容を入力/   | <b>雪振してください。</b> | ?×       |             |
|----------|-------------------|------------------|----------|-------------|
| 自動入力されたテ | ータニ、間違いがあれば修正してく? | 58. Va           |          |             |
| 氏名       |                   | ■ 姓名辞書から氏:       | 名を検索。    |             |
| フリガナ     |                   | 敬称 機             | ~        |             |
|          |                   |                  |          | - 郵便番号を入力する |
| 老出人 [    | 豊年 イ              |                  |          | (           |
| 住所情報     |                   | 連么講報             |          |             |
| ₹ (3     | 129-0433          |                  | ▲ 追加/編集. |             |
| _        | 〒 〒 から住所を検索       | 連名               |          |             |
| (主用行)    |                   |                  |          |             |
| (主所)2    |                   |                  |          |             |
| (主所)3    |                   |                  |          |             |
|          | 合 住所123から住所を検索    |                  |          |             |
| 電話       |                   |                  |          |             |
|          | 日 電話 から住所を検索。     | 1                |          |             |
| FAX      |                   |                  |          |             |
|          | B FAXから住所を検索。     |                  |          |             |
| 電子メール    |                   |                  |          |             |
| ホームページ   |                   |                  |          |             |
|          |                   | (夏5(8)) (東7(6)   |          |             |
|          |                   |                  |          |             |

● [〒]欄に半角の数字で7桁の郵便番号を入力します。

キーボードのEnterキーを押すか、[〒から住所を検索]ボタンをマウスで クリックします。

都道府県・市区郡町村・町大字名が表示されます。

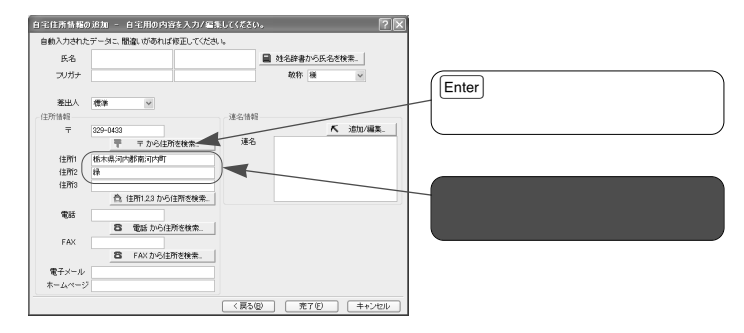

「差出人の情報」ダイアログ / 「住所録フォーム」の場合 ・[郵便番号]または[7桁〒]欄に郵便番号を入力し、キーボードの Enter キー を押すか 〒 <郵便 > ボタンをマウスでクリックします。 ・「住所録フォーム」では、「地区コード」も自動入力されます。

### 1-3-3.住所から郵便番号を入力する

住所のデータを利用して、郵便番号を自動入力することができます。 住所はわかるが郵便番号はわからないというときは、この方法を利用しましょう。

なお、入力する住所は途中まででもかまいませんが、できるだけ詳しく(番 地まで)入力したほうが選びやすくなります。

[住所1]~[住所3]欄に住所を入力します。

② [住所1,2,3から住所を検索]ボタンをマウスでクリックします。

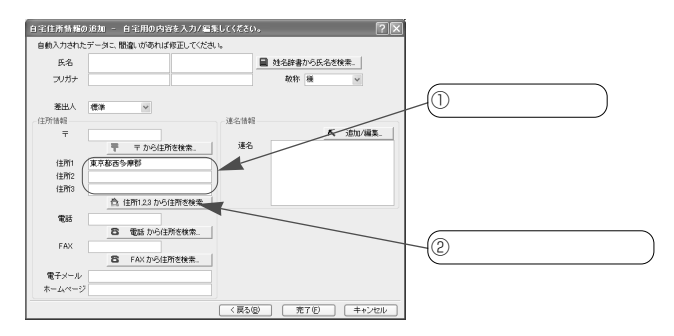

「住所の選択」ダイアログの「市区郡町村一覧」で目的の市名や郡名をク リックして選択し、[表示]ボタンをクリックします。

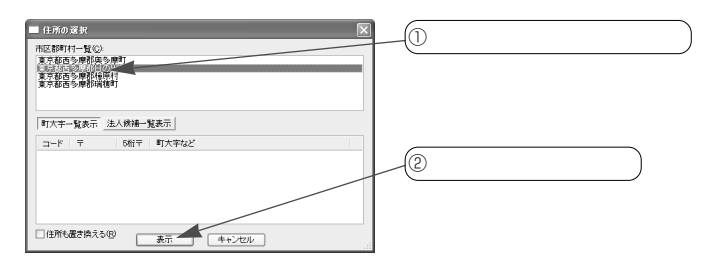

ダイアログ下部に表示された地区コード、郵便番号(7桁・5桁)町大字 名のリストから目的の地区をクリックして選択し、[選択]ボタンをクリッ クします。

| ■ 住所の変形 市区部村一覧(2) (二本式本会研究の条件)                                                                                                    | ① 目的の地区をクリック |
|----------------------------------------------------------------------------------------------------|--------------|
| (1) 2010年1月1日<br>第120日5日第1月1日<br>第121日5日第1月1日<br>第121日5日第121日日<br>第121日日<br>第121日<br>第121日<br>第121日<br>第121日<br>第121日<br>第121日<br>第121日<br>第121日<br>第121日<br>第121 |              |
| 町大平-覧表示         法人候補一覧表示           コード         〒         5桁〒         町大芋ねど                                                                                                    |              |
| 13305 190-0100 190-01 (以上)出版12040 (場合)<br>13305 190-0181 190-01 大衣打<br>13305 190-0182 190-01 半日                                                                                                    | ② このボタンをクリック |
| □住所も置き換える(2) 選択 キャンセル                                                                                                    |              |

Ø

| 自住所情報の注  | 6加 - 白宅用(  | 0内容を入力/編集   |      |         | ?        |      |      |        |
|----------|------------|-------------|------|---------|----------|------|------|--------|
| 動入力されたテ  | 「一タニ、間違いがる | あれば修正してください | , Ia |         |          |      |      |        |
| 氏名       |            |             |      | 姓名辞書からB | 5名を検索    |      |      |        |
| フリガナ     |            |             |      | 敬称 橫    | ×        |      |      |        |
|          |            |             |      |         |          |      |      |        |
| 差出人 ,    | 御神 く       |             |      |         |          | 重四   | 価釆早が | まテさわ   |
| EFFIHH   |            |             | 速名情報 |         |          | · 判· | 吃田らり | 12小016 |
| ∓ (1     | 90-0182    |             |      |         | K 追加/編集。 |      |      |        |
| <u> </u> | 〒 〒か       | ち圧所を検索。     | 連名   |         |          |      |      |        |
| 住所1 3    | 東京都西多摩郡    |             |      |         |          |      |      |        |
| 住所2      |            |             |      |         |          |      |      |        |
| 住所3      |            |             |      |         |          |      |      |        |
|          | 合 住所123    | から住所を検索。    |      |         |          |      |      |        |
| 電話       |            |             |      |         |          |      |      |        |
|          | 8 電話力      | いら住所を検索。    |      |         |          |      |      |        |
| FAX      |            |             |      |         |          |      |      |        |
|          | 8 FAX力     | ら住所を検索。     |      |         |          |      |      |        |
| 電子メール    |            |             |      |         |          |      |      |        |
|          |            |             |      |         |          |      |      |        |

#### その他のダイアログの場合

郵便番号が表示されます

- ・「差出人の住所」ダイアログでも同様の手順で郵便番号を自動入力できます。
- ・「自宅住所情報の追加」「勤務先住所情報の追加」の各ダイアログでは、[住所 1,2,3から住所を検索]ボタンを利用します。
- ・地区コードは「住所録フォーム」以外では表示されません。

効率的に郵便番号を入力するには

「住所の選択」ダイアログの「市区郡町村」や「町大字」のリストには、入力した 住所に該当する地名が表示されます。このため、「東京都」とだけ入力してこのダ イアログを表示した場合、「市区郡町村」のリストには東京都のすべての市区郡町 村が表示されますが、「東京都品川区上大崎 - -×」のように市区郡町村名や 町大字名を入力してダイアログを表示した場合、該当する住所が1つだけ表示され ます(これは、7桁の郵便番号が町大字のレベルで細分化されているためです)。 この場合、ダイアログが表示された後、[選択]ボタンをマウスでクリックするだ けで該当する郵便番号を入力することができます。

住所を置き換える

[住所1][住所2]欄に入力した住所を、「住所の選択」ダイアログで選んだ住所 に置き換えることができます。その場合、ダイアログで候補を選んだ後、[住所も 置き換える]のボックスをマウスでクリックしてチェックマークを付けます。その 後、[選択]ボタンをクリックすると、郵便番号のほか、選択した住所のデータも 自動的に入力されます。

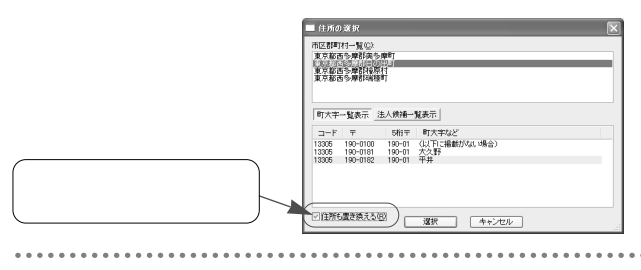

### 1-3-4.電話番号から郵便番号と住所を入力する

電話番号を利用して、郵便番号や住所などを自動的に入力することができま す。

- [電話]欄に半角の数字で電話番号を入力します。
- キーボードの[Enter]キーを押すか、[電話番号から住所を検索]ボタンをマウスでクリックします。

| 氏名                               |              |                       |
|----------------------------------|--------------|-----------------------|
|                                  | 始名辞書から氏名を検索。 |                       |
| フリガナ                             | 敬称 様 🔍       |                       |
| 差出人 標準 💌                         |              |                       |
| 所情報 速名                           | 5¢5          | ① 雨託来日ナンカナス           |
| T                                | ▲ 追加/編集.     | (─) 電話畬亏を入刀9る         |
| 〒 〒 から住所を検索                      | 10           |                       |
| 住所1                              |              |                       |
| 佳附2                              |              |                       |
| 住所3                              |              |                       |
| 合 住所1.2.3 から住所支検索                |              |                       |
| 電話 042-525-xxxx                  |              | (② [Enter] キーを押すか この7 |
| 日 電話 から住所を検索。                    |              |                       |
| FAX                              |              | タンをクリック               |
| 合 FAX からは所参検索                    |              | 1261991               |
| Contraction of the second second |              |                       |
| 10.T.X-1ν                        |              |                       |
| k=744=5                          |              |                       |

「住所の選択」ダイアログの「市区郡町村一覧」で目的の市名や郡名をク リックして選択し、[表示]ボタンをクリックします。

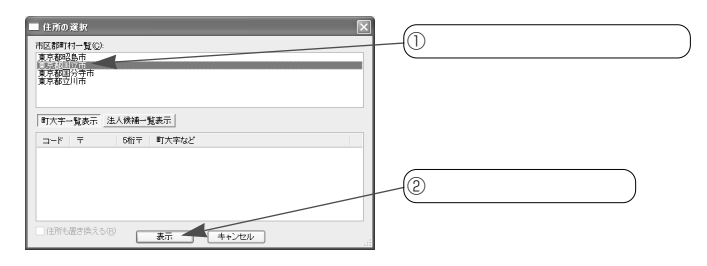

ダイアログ下部に表示された地区コード、郵便番号(7桁・5桁)町大字 名のリストから目的の地区をクリックして選択し、[選択]ボタンをクリッ クします。

| ■ 住所の漢字<br>構成2001-1-第Q2)<br>構成2001-2-第Q2<br>美学校型会合<br>業学校型会合<br>第二次<br>第二次<br>第二次<br>第二次<br>第二次<br>第二次<br>第二次<br>第二次 | ① 目的地区をクリック  |
|----------------------------------------------------------------------------------------------------|--------------|
| ■大字-14条示<br>二十字 〒 5時〒 町大字142<br>12015 195-0013 196 変現<br>12015 195-0014 198 石田                                       |              |
|                                                                                                    | ② このボタンをクリック |

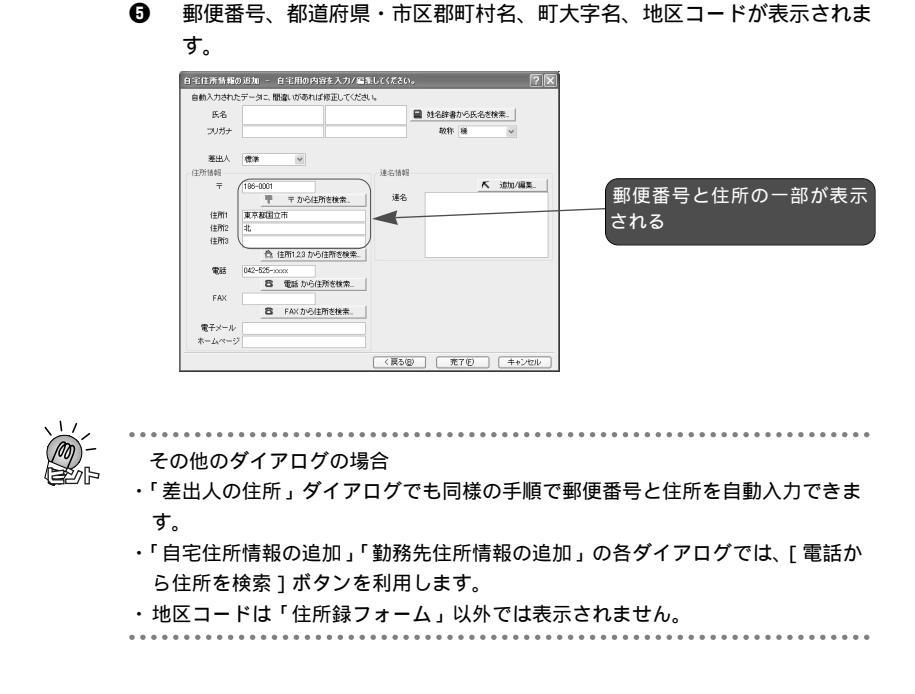

# 1-3-5. 宛先が法人の場合

「住所の選択」ダイアログに法人名のリストを表示し、そこから目的の住所や 法人名を選択して入力することができます。

●「住所の選択」ダイアログの「市区郡町村一覧」で目的の市名や郡名をク リックして選択し、[法人候補一覧表示]ボタンをクリックします。

| 住所の  | 選択             |        |       |       |   |  |
|------|----------------|--------|-------|-------|---|--|
| 市区都町 | 村一覧(©):<br>決定  |        |       |       |   |  |
| 東京都正 | (分寺市<br>1111)市 |        |       |       |   |  |
|      |                |        |       |       |   |  |
| 町大字- | 「覧表示」          | :人候補一! | 覧表示   |       |   |  |
| コード  | Ŧ              | 5桁〒    | 町大字など |       |   |  |
|      |                |        |       |       |   |  |
|      |                |        |       |       |   |  |
|      |                |        |       |       |   |  |
|      |                |        |       |       |   |  |
|      | 居さ換える()        |        |       |       | _ |  |
|      |                |        | 表示    | キャンセル |   |  |

ダイアログ下部に表示された地区コード、郵便番号(7桁・5桁)町大字 名、法人名のリストから目的の法人名をクリックして選択し、[選択]ボタ ンをクリックします。

| ■住所の選択                                                                                                    | ×                                                                                                    |          |                      |                |
|----------------------------------------------------------------------------------------------------|----------------------------------------------------------------------------------------------------|----------|----------------------|----------------|
| 市区部町村一覧(2)                                                                                                    |                                                                                                    |          |                      |                |
| 東京都国立市<br>東京都国立市                                                                                                    |                                                                                                    |          |                      |                |
| (1) (1) (1) (1) (1) (1) (1) (1) (1) (1)                                                                                                    |                                                                                                    |          |                      |                |
|                                                                                                    |                                                                                                    |          | い注↓夕たクロッ             |                |
| 町大宇一覧表示                                                                                                    |                                                                                                    |          |                      |                |
| コード 〒 5桁〒 町大字など                                                                                                    | 法人名など                                                                                                    | r        |                      |                |
| 13202 190-8573 190 38町11丁目12-1                                                                                                    | 東京都市町村駿員共清組合                                                                                                    |          |                      |                |
| 13202 190-8512 190 #FTTTE8-4                                                                                                    | 日動火災涌上保険一株式会社                                                                                                    |          |                      |                |
| 13202 190-8553 190 800117E9-19<br>13202 190-8553 190 80017TE9-19                                                                                                    | 国民工程を単したでは<br>あいはい情報の教 株式会社<br>カリンド世界の大学部                                                                                                    |          |                      |                |
| 13202 190-8666 190 ##T3TH2-25<br>13202 190-8575 190 ##T4TH1-18                                                                                                    | 立川市役所<br>期末財務局 立川中建新                                                                                                    |          |                      |                |
|                                                                                                    |                                                                                                    | 山② このオ   | <b>ミタンクリック</b>       | )              |
| 2 19/1023 MCO19                                                                                                    | キャンセル                                                                                                    |          |                      | )              |
|                                                                                                    |                                                                                                    | -        |                      |                |
| 动体来马 机活应间                                                                                                    | 、古区那町村々                                                                                                    | 町十ウクガ    | ミニキャキオ               |                |
|                                                                                                    |                                                                                                    | 山 八千石 // | `衣いてれみ タ 。           |                |
| 即区田与、即但们示                                                                                                    |                                                                                                    | H.       |                      | >              |
|                                                                                                    | 1.00230.                                                                                                    |          |                      | 5              |
| 町120日 つ、 町以三川) 示<br>宇住所情報の追加 - 白宅用の内容を入力/雪振<br>自動入力されたデータに開発しが売れば使用してくたみ                                                                                                    | ະມະເ/ແຂ່ນ.                                                                                                    | ?x       |                      | 5              |
| 中レビロン、中レビハンボ<br>自住市場構成通知 自宅用の内容を入力/編集<br>自動入力されたデータに、開催しがあれば修正してなき。                                                                                                    | いてください。<br>16<br>日 対名辞書から氏名さ様来。                                                                                                    |          |                      | 5              |
| ディバルタリロ つ、 加速加速<br>1931年新聞の前加。 自宅用の内容を入力/準結<br>6歳入りされたデータに 間違いがあれば修正して公式。<br>5名<br>フガナ                                                                                                    | いてください。<br>い。<br>型 対名辞書から氏名を検索。」<br>数称 様 マ                                                                                                    |          |                      | 2              |
| 中レビロウ、「中レビハント」<br>自住活動物の加」 自宅用の内容も入り/電動<br>自動力されたデータに、開墾の市内に確立してだき、<br>5名<br>フガナ                                                                                                    | LUC(ださい。<br>5                                                                                                    |          |                      | •              |
| 中レビ 田 つ、 TPL/EIN1 / 「、<br>日は田 新知の時期 = 日は田の時期を入力/年間<br>自動入力はたデールに、簡整 があれば可正していため、<br>長を<br>フリガナ =                                                                                                    | してください。<br>5                                                                                                    |          |                      | •              |
| ビレズ田 つ、                                                                                                    | はしください。<br>ゆう 単 22時春から氏名を秋来。<br>秋作 後 の<br>注名信仰<br>注名信仰<br>、<br>本のの第二のの一次のである。                                                                                                    |          |                      | 5              |
| PICE 日 つ、 目り足が入示  IPICE 月後後の第  12(注所後後の第  2(注所後後の第  2(注) 2(注)                                                                                                    | はCくださら。                                                                                                    |          | 郵便番号と住所              | ,<br>following |
|                                                                                                    | はてくだらい。<br>・<br>・<br>・<br>・<br>・<br>・<br>・<br>・<br>・<br>・<br>・<br>・<br>・                                                                                                    |          | 郵便番号と住所              | 所の一:<br>-      |
| 中レビビロ つ、 IPレビハン (<br>12に持発戦略の)が<br>自然力かれたアーダニ 簡単 ( のの内容を入力/年数<br>自然力かれたアーダニ 簡単 ( のの内容を入力/年数<br>日本)<br>日本<br>日本<br>日本<br>日本<br>日本<br>日本<br>日                                                                                                    | センジャステム     センジャステム     マット     ・・・・・・・・・・・・・・・・・・・・・・・・・・・・・・・・・                                                                                                    |          | -<br>郵便番号と住所<br>示される | 所の一計           |
| PUCE 日 つ、                                                                                                    | したくなさい。                                                                                                    |          | 郵便番号と住所<br>示される      | ,<br>所の一音      |
| PUCE ロッ、     TPUE/TV     T     T | 40C4R26)<br>・<br>・<br>単 社会理者から先会世来。<br>和作 画 ・<br>連合語経<br>連合 ・<br>本面の描<br>単合                                                                                                    |          | 郵便番号と住所<br>示される      | ,<br>所の一音      |
| PUCE ロ つ、 IPUE/IV/エ      PUCE ロ つ、 IPUE/IV/エ      22は新教報の追加 日 23の内容を入7/43      eth          がかけたデータに 簡素 がなりは使むしてくだめ          ため          シッカク          ビジー          で          ・          ・                                                                                                    | してくれたら、 し してくれたら、 し してくれたら、 し してくれたら、 し してくれたら、 し していたら、 していたら、 しいたら、 していたら、 しいたら、 していたら、 しいたら、 していたら、 しいたら、 しいたら、 しいたら、 しいたら、 しいたら、 しいたら、 しいたら、 しいたら、 しいたら、 しいたら、 しいたら、 しいたら、 しいたら、 しいたら、 しいたら、 しいたら、 しいたら、 しいたら、 しいたら、 しいたら、 しいたら、 しいたら、 しいたら、 しいたら、 しいたら、 しいたら、 しいたら、 しいたら、 しいたら、 しいたら、 しいたら、 しいたら、 しいたら、 しいたら、 しいたら、 しいたら、 しいたら、 しいたら、 しいたら、 しいたら |          | 郵便番号と住所<br>示される      | ,<br>所の一き      |
|                                                                                                    | したくなさい。                                                                                                    |          | 郵便番号と住所<br>示される      | ,<br>所の一音      |
|                                                                                                    |                                                                                                    |          | 郵便番号と住所<br>示される      | ,<br>所の一音      |
|                                                                                                    | LUCKだい     LUCKだい     LUCKだい     LUCKだい     LUCKだい     LUCKだい     LUCK     LUCK     LU    |          | 郵便番号と住所<br>示される      | ,<br>所の一音      |
|                                                                                                    | 40C4R26),<br>・<br>・<br>単 社会経動からたらな状象。<br>和作 画 ・<br>ほ合経動<br>ほ合経動<br>・<br>・<br>・<br>・<br>・<br>・<br>・<br>・<br>・<br>・<br>・<br>・<br>・                                                                                                    |          | 郵便番号と住所<br>示される      | ,<br>所の一音      |

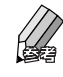

勤務先宛ての宛先で[会社名]や[勤務先]欄が未入力の場合は、選 択した法人名と、フリガナの項目がある場合はフリガナが自動的に入 力されます。

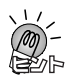

表示される法人名について この操作で表示される法人名は、事業所の個別郵便番号が登録されている法人のみ です。

その他のダイアログの場合

「住所録フォーム」では地区コードも表示されます。

# 1-4. 「住所録一覧」について

筆王に登録した宛先のデータは「住所録一覧」に一覧表形式で表示されてい ます。標準では「氏名」「会社名」「〒」「住所」の4つのデータが表示されて います。

| (.               | < グルーフ                  | プ分け項目打      | 指定 > ボ・                               | タンを                     | (< 索引 > ボタンを                                               | クリック |
|------------------|-------------------------|-------------|---------------------------------------|-------------------------|------------------------------------------------------------|------|
| 1                | フリックし                   | て、基準を       | 切り替え                                  | 3                       | して、行を切り替れ                                                  | える   |
| $\sum_{i=1}^{n}$ |                         |             |                                       |                         |                                                            |      |
|                  | 14<br>全 14              | 伴全あか        | さたな                                   | はまや                     | らわ他                                                        |      |
| £                | (氏名                     | ▲ 会社名       | Ŧ                                     | 住所                      |                                                            | )^   |
|                  | 書木 武志<br>荒武 信夫<br>遠藤 具道 | 立川製菓株式会     | 注 180-0014<br>251-0043<br>変所 151-0073 | 東京都武蔵<br>神奈川県藤<br>東古都沿公 | 野市関前ムー〇-× 山城とル306<br>訳市辻堂元町ム-ム グリーンハイム201<br>IC 毎月〇-× 毎月ビル |      |
| 000              | 哲野 まなみ     佐藤 仁美        | メタカル フィンサイ: | 141-0032<br>170-0013                  | 東京都品川東京都豊島              | 区大崎○-△-□ 潮見マンション602<br>区東池袋△-○                             |      |
| <                | 下村 隆                    | 株式会社東京書     | 101-0051                              | 東京都千代                   | :田区神田神保町〇-× 西神田ビル4F                                        | >    |
| 1                | 日 宛先 🔐 記録               | 泉 り 備考 🔤 🏻  | 翻 詳細表示                                | >>                      |                                                            |      |
|                  | 氏名                      | 青木          | 武志                                    |                         | 表面プレビュー                                                    | ^    |
|                  |                         |             | <<br>気<br>並び                          | 」<br>儿出し>オ<br>順を変更      | ボタンをクリックして、<br>する                                          | )    |

### 1-4-1.住所録一覧

最初は登録したすべてのデータが表示されるようになっていますが、「住所 録一覧」の上部にある < 索引 > ボタン (あ < あ > 、か < か > など)を利用 して特定の行のデータだけを表示することができます。 表示を切り替えるときは、目的の行のボタンをマウスでクリックしてくだ

さい。その行のデータだけが表示されます。 すべてのデータが表示される状態に戻すには、全<2×ボタンをクリック

りてこのテーダが表示される状態に失りには、国く主シルダンをクリックします。

標準の設定では、 < 索引 > ボタンの基準が「氏名」になっていますが、「会 社名」を基準にすることもできます。

変更する場合、「住所録一覧」の左上にある 🦳 < グループ分け項目指定 > ボタンをマウスでクリックします。メニューが表示されるので、[会社名] をクリックしてください。会社名を基準にした表示に切り替わります。ア ルファベットの氏名や会社名を基準にすることもできます。

「住所録一覧」のデータの並び順を、昇順 / 降順 / データを入力した順に 変更することも可能です。

「氏名」などの < 見出し > ボタンをマウスでクリックするたびに、その項 目に入力されているデータにしたがって表示順序が変更されます。

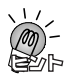

特定の行のデータを表示した後、その設定を解除するときは、全 <全>ボタン をマウスでクリックします。住所録に登録されているすべてのデータが表示され ます。

「住所録一覧」の領域は、縦方向に拡大 / 縮小できます。登録件数が多いために 一部のデータだけしか見えないときは、以下の方法で領域を広げてください。

- ●「住所録一覧」と「住所録フォーム」の境界の部分にマウスポインタを合わ せます。ポインタの形が÷に変わります。

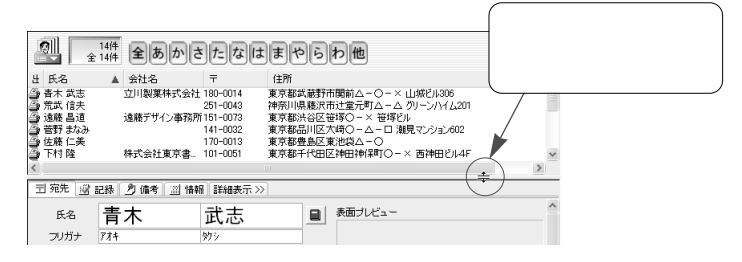

「住所録一覧」に表示する項目を変更したり、項目の順番を変更することができ ます。また、各項目の幅を変更することも可能です。

# 1-4-2.不要なデータを削除する

不要になった宛先のデータは、次の手順で削除することができます。

- [操作手順]バーの 🔜 <住所録>ボタンをマウスでクリックします。
- 「住所録一覧」で削除したい宛先をクリックします。

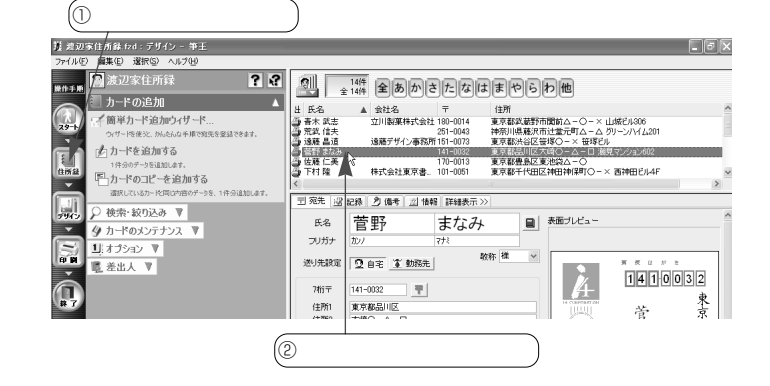

3 キーボードの[Delete]キーを押します。

確認のメッセージが表示されるので、[OK]ボタンをクリックします。
 選択した宛先のデータが削除され、「住所録一覧」から消えます。

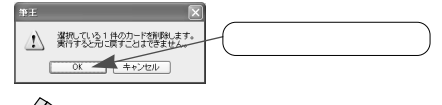

削除を中止する場合、[ OK ] ボタンの代わりに [ キャンセル ] ボタン をマウスでクリックします。

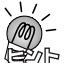

メニューを使ってデータを削除する

「住所録一覧」で削除したいデータをマウスでクリックした後、メニューウィンド ウの[カードのメンテナンス]をクリックしメニューを開き、[カードを削除する] をクリックします。確認のメッセージが表示されるので、[OK]ボタンをクリック してください。

複数の宛先のデータをまとめて削除する 複数の宛先のデータを一括して削除することもできます。複数の宛先を選択する方 法については、「1-4-3.複数の宛先をまとめて選択する」(次項)をご覧ください。

# 1-4-3.複数の宛先をまとめて選択する方法

「住所録」に登録したデータを削除したり訂正するときは、「住所録一覧」で 目的の宛先を選択します。

1件の宛先を選択するときは、目的の宛先をマウスでクリックします。 複数の宛先を選択するときは、以下のいずれかの方法が便利です。

#### <隣り合って表示されている宛先をまとめて選択する>

「住所録一覧」で隣り合って表示されている宛先をまとめて選択するときは次のように行います。\_\_\_\_\_

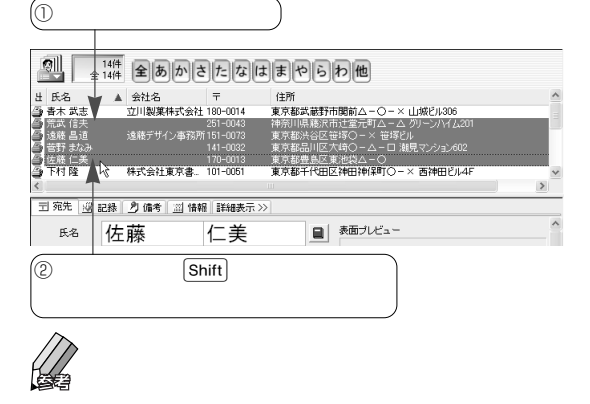

#### <離れた位置に表示されている複数の宛先をまとめて選択する>

「住所録一覧」で離れた位置に表示されている宛先をまとめて選択するときは 次のように行います。

① 1件のデータをクリック

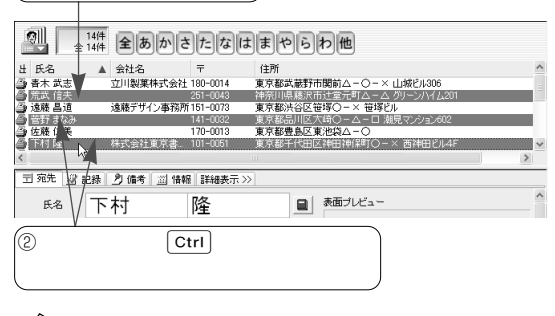

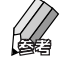

クリックしたデータがすべて選択されます。

# 1-5. 「住所録フォーム」を利用する

宛先の入力には、「簡単カード追加ウィザード」を使う方法と、「住所録フォ ーム」を使う方法が用意されています。前者については「1-2宛先を登録する」 (26ページ)で紹介していますので、ここでは、「住所録フォーム」での操作 を説明します。

新しい宛先を入力することもできますし、すでに登録済みの宛先を編集する ことも可能です。

# 1-5-1.「住所録フォーム」の構成

標準では、「住所録フォーム」には[宛先][記録][備考][情報][詳細表示] という5つのタブが表示されています。[詳細表示]タブをクリックすると [自宅][勤務先][連名]タブが加わり、[簡易表示]タブが表示されます。 宛先の印刷に使用するデータは[宛先]タブで扱いますが、ほかのタブを使 って友人の勤務先のデータや取引先の担当者の自宅のデータなどを登録でき ます。

なお、氏名や住所、電話番号などの項目は複数のタブに用意されていますが、 1ヵ所で入力したデータは自動的にほかのタブの該当する項目にも入力され ます。

| 氏名     | 青木           | 武志     |             | 表面ブレビュー        |              |        |
|--------|--------------|--------|-------------|----------------|--------------|--------|
| フリガナ   | 774          | 勢シ     |             |                |              |        |
| り先設定   | 2 自宅 革動務     | - 敬称 様 | ~           |                | <b>x</b> x u | » e    |
| 7桁〒    | 180-0014     | 1      |             | 4              | 180          | 0014   |
| 住所1    | 東京都武蔵野市      |        |             | 14 COMPTRATION | +            | 平      |
| 住所2    | 関前△-○-×      |        |             | a m            | 育            | 呆如     |
| 住所3    | 山城ビル306      |        | 倉           | No.            | +            | 21-    |
| 区コード   | 13203        |        |             | 東              | $\wedge$     | 開始     |
| 電話     | 0422-60-xxxx | 8      |             | 石京             |              | 前緊     |
| FAX    | 0422-61-xxxx | 8      |             | 波 三井棟          | 計            | 山山山    |
| 子メール   |              | 1      | 送る          | 辺老へ区           | 14           | EI     |
| 連名     |              | 9 0 1  | <b>H</b> #1 | 24             | 志            | πQ     |
| 142.63 | 姓名           | 敬称     |             | 稚皇山            | 13           | 2      |
|        |              |        |             | 則至△            | 槎            | 0×     |
|        |              |        |             | *              | 120          | 六      |
|        |              |        |             | 1770041        |              |        |
|        |              |        |             | 1234 48        |              | 567890 |
|        |              |        |             | L              |              |        |

住所録フォーム(簡易表示)

| ~ ~   | **           |              |         |      | 本面白ビー、      | _        |              |                | ^ |
|-------|--------------|--------------|---------|------|-------------|----------|--------------|----------------|---|
| 氏名    | 百个           | 武志           |         |      | SUBJUCI     |          |              |                |   |
| フリガナ  | 774          | 効シ           |         |      |             |          |              |                |   |
| 赵先殿定  | ♀ 自宅 ▲ 勤務先   | <sup>'</sup> | 敬称 様    | ~    |             | ×        | 戻 ()         | 37 E           |   |
| 7桁〒   | 180-0014 🖷   |              |         |      | 4           | Ľ        | 80           | 0014           |   |
| 住所1   | 東京都武蔵野市      |              |         |      | 14 COMPTENT | 281      | -la          | 平              |   |
| 住所2   | 開前○·△·×      |              |         |      | 125         |          | 育            | Я<br>1         |   |
| 住所3   | 山城ビル306      |              |         | 倉    | 1 52        |          | 1-           | 有一             |   |
| 地区コード | 13203        |              |         |      |             | 4        | 不            | 国              |   |
| 電話    | 0422-52-xxxx | 8            |         |      |             | 石奈       |              | 、肉瘤            |   |
| FAX   | 0422-53-xxxx | 8            |         |      | A:<br>清二:   | 神都<br>牛燥 | =            | 山内町            |   |
| ₽子メール |              |              | 包送      | 3. I | 17          | 可馬       | 武            | 城町市            |   |
|       |              |              | inent a |      | 24.3        | <u> </u> | ナ            | ₩.↓            |   |
| 連名    |              | 3            | ' 😒 🕇   | •    | が行った        | ī        | 10           | <u>2</u>       |   |
|       | 姓名           | 敬称           |         | _    | 에 주         | Δ        |              | Ο×             |   |
|       |              |              |         | _    | 则至          |          | 禄            | 六              |   |
|       |              |              |         |      | 17700       | 41       |              |                |   |
|       |              |              |         |      | 1234        | 缩 🦳      | 7882<br>00-  | 567890         | ł |
| 山力出   | 回印刷 日泰子マール   | . 塞東人        | 檀油      | ~    | 220-2400000 | 16422    | - lai _dii y | 52031000000000 | : |

#### [宛先]タブ

宛先の印刷に使用する氏名、郵便番号、住所などの情報を登録します。

[自宅]タブ(詳細表示のみ)

自宅の住所や電話番号など、その人の個人的なデータを登録します。

[勤務先]タブ(詳細表示のみ)

会社名や部署名、会社の住所など、その人の勤務先のデータを登録します。

[連名]タブ(詳細表示のみ)

宛先の氏名に、その人の家族の名前を並べて印刷するときは、このタブでデ ータを入力します。勤務先宛てのデータを連名にすることもできます。

[記録]タブ

年賀状や暑中見舞いなどの送・受の記録を管理します。

#### [備考]タブ

その人に関する覚書き(メモ)を入力したり、友人・親戚・会社関係といっ た分類を指定します。

[情報]タブ

その人の性別や生年月日、旧姓などを登録します。実家や勤務先の本社・支 社など、複数の連絡先を登録することも可能です。

[詳細表示]タブ

「住所録フォーム」のタブの表示を詳細表示に切り替えます(上記のタブがすべて表示されます)。

[簡易表示]タブ

「住所録フォーム」のタブの表示を簡易表示に切り替えます ([自宅][勤務先] [連名]タブが消えます)。

# 1-5-2.「住所録フォーム」で宛先を入力・編集する

「住所録フォーム」では、新しい宛先を入力(追加)したり、登録済みの宛先 を編集(修正)できます。 任意のタブをマウスでクリックするとそのタブが前面に表示され、対応する 項目が表示されます。 ひとつの項目を入力後、キーボードのEnterキーまたはTabキーを押すと次 の項目にカーソルが移動します。目的の項目の入力欄をマウスでクリックし

て入力を開始することも可能です。

#### 新しい宛先を入力する

● [操作手順]バーの ■ <住所録>ボタンをマウスでクリックし、メニュ ーウィンドウの [カードを追加する]をクリックします。

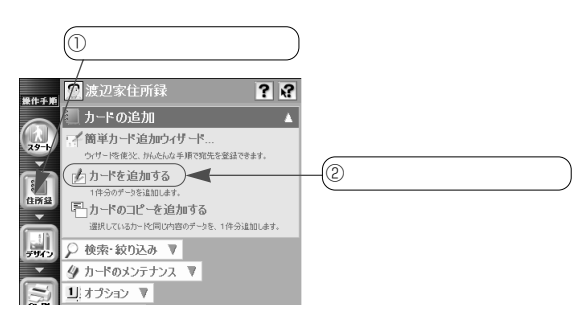

空欄の「住所録フォーム」が表示され、[宛先]タブの[氏名]の欄にカー ソルが表示されます。

データの入力を始めます。

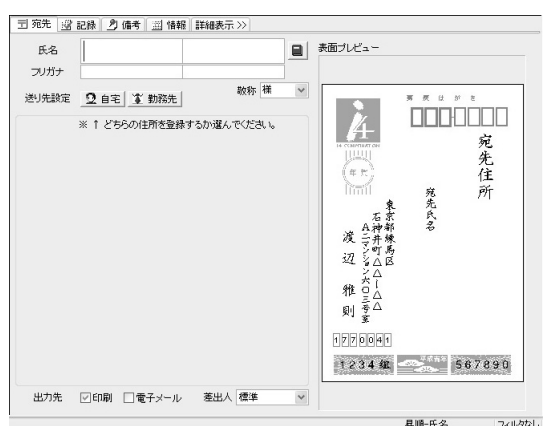

登録済みの宛先を編集する

 ● [操作手順]バーの □ <住所録>ボタンをマウスでクリックし、「住所 録一覧」で編集したい宛先をクリックして選択します。

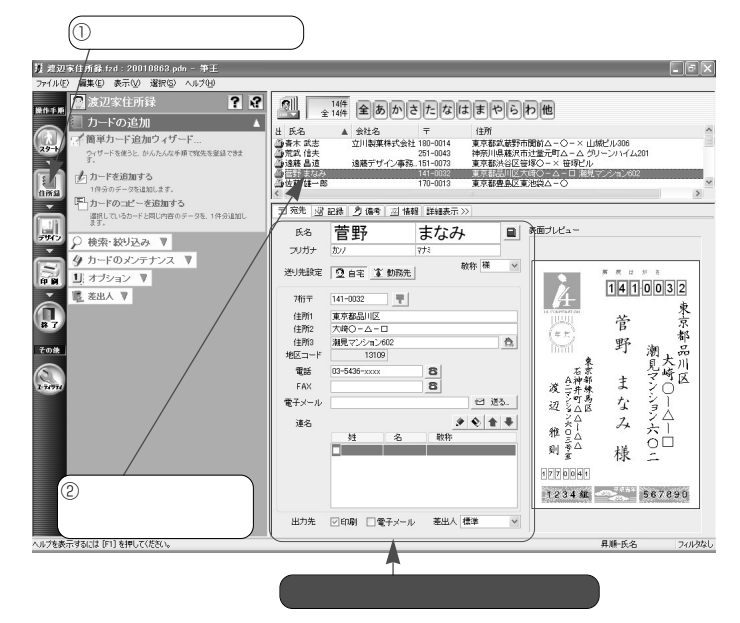

「住所録フォーム」に選択した宛先のデータが表示されます。 データを編集してください。

# 1-5-3. [宛先] タブの項目について

宛先の氏名や郵便番号、住所などの情報を入力します。 宛先の印刷に必要なデータはすべてこのタブで入力することができます。ま た、自宅と勤務先の両方のデータを入力して、必要に応じて使い分けること も可能です。

|       |                              | 表示 >>     | _ |                                                                                                    |                                       |                     |
|-------|------------------------------|-----------|---|----------------------------------------------------------------------------------------------------|---------------------------------------|---------------------|
| 氏名    |                              |           |   | 表面プレビュー                                                                                                    |                                       |                     |
| 送り先設定 | 2 自宅 家 勤務先                   | 敬称 様      | ~ |                                                                                                    | 男 戻 ほ が                               | 8                   |
|       | ** 1 C (799)1271(232883 900) | en cveduk |   | 4<br>(中)<br>名(1)ついろ)ズロ(1)を定<br>を京都練為区<br>名(1)ついろンズロ(1)を定<br>通<br>辺<br>雅<br>則<br>フフ<br>この34<br>縦<br>(2)<br>34<br>縦 | · · · · · · · · · · · · · · · · · · · | _<br>宛先住所<br>667890 |

氏名、フリガナ

宛先の氏名を「姓」(苗字)と「名」(名前)に分けて入力します。 左側の欄に姓を入力してキーボードのEnterキーを押すと、右側の欄にカーソ ルが表示されます。引き続き名前を入力してEnterキーを押してください。 [フリガナ]欄には、自動的にフリガナが表示されます。誤ったフリガナが表 示された場合、[フリガナ]欄をマウスでクリックするとカーソルが表示され るので、修正してください。

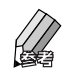

敬称

表示されている敬称を変更する場合、[敬称]欄の × ボタンをマウスでクリッ クすると敬称のリストが表示されます。使いたい敬称をクリックして選択し てください。

リストに使いたい敬称がないときは、[敬称]欄をクリックし、そこに直接入 力します。入力した敬称は次回からリストに追加されるので、以降にその敬 称を使うときはリストから選択することができます。 送り先設定

入力中の宛先を自宅宛てとして扱うか、勤務先宛てとして扱うかを指定しま す。

目的のボタンをマウスでクリックすると、自宅用または勤務先用の項目が表 示されます。

 ← 自宅用の項目について(次ページ)
 ← 勤務先用の項目について(54ページ)

出力先

その宛先の出力先を指定します。

印刷する場合は[印刷]のボックスを、電子メールで送信する場合は[電子 メール]のボックスをマウスでクリックしてチェックマークを付けます。両 方の場合は両方にチェックマークを付けてください。

差出人

差出人の情報を複数登録している場合、ここで使用する差出人を選択します。 ▼ ボタンをマウスでクリックするとリストが表示されるので、目的の差出人 をクリックして選択してください。

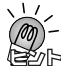

。 「追加データの確認」ダイアログについて

宛先のデータを入力中にキーボードの F9 キーを押すと、「追加データの確認」ダイアログが表示されます。

このダイアログでは、以下のボタンを使って入力中のデータの処理方法を選択でき ます。

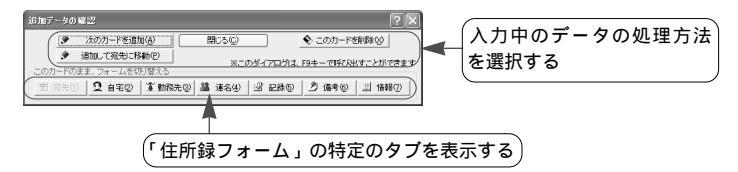

#### 次のカードを追加

入力中のデータを登録して空白の「住所録フォーム」を表示します。ダイアログを 表示したときに入力していたタブが前面に表示されるので、次の人のデータを入力 してください。

追加して宛先に移動

入力中のデータを登録して空白の「住所録フォーム」を表示します。[宛先]タブ の[氏名]欄にカーソルが表示されるので、次の人のデータを入力してください。 閉じる

ダイアログを閉じます。引き続き同じ宛先のデータを入力することもできますし、 ほかの処理を始めることも可能です。 このカードを削除

. . . . . . .

入力中のデータを削除します。確認のメッセージが表示されるので、[OK]ボタン をマウスでクリックしてください。

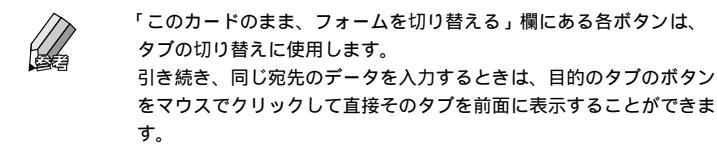

#### 自宅用の項目について

「送り先設定」で「自宅」を指定した場合、以下の項目を登録できます。 なお、ここで入力したデータは[自宅]タブにも入力されます。

| このボ<br>自宅用の     | タンをクリックすると、<br>の項目が表示される   |           |        |
|-----------------|----------------------------|-----------|--------|
| 司 宛先 🔐          | 記録   匀 備考   Ⅲ 情報   詳細表示 >> |           |        |
| 氏名              |                            | 表面ブレビュー   |        |
| フリガナ            |                            |           |        |
| 送り先設定           | ☑ 自宅 ▲ 勤務先 敬称 様 マ          |           | 2      |
| 7桁〒             | <b>.</b>                   |           |        |
| 住所1             |                            |           | 先      |
| 111月72<br>(中所3) | <u> </u>                   | (# m)     | 住      |
| 地区コード           |                            | 11111 死   | 所      |
| 電話              | 8                          | 石京氏       |        |
| FAX             | 8                          | 波 一井原     |        |
| 電子メール           | 送る                         | 辺る山区      |        |
| 連名              | 2 N 🛧 🖶                    |           |        |
|                 | 姓名敬称                       | ALL CA    |        |
|                 |                            | 则 室       |        |
|                 |                            | 1770041   |        |
|                 |                            | 1234 41 5 | 67890  |
| 出力先             | ▽印刷 □電子メール 差出人 標準 マ        |           |        |
|                 |                            | 昇順-氏名     | フィルタなし |

7 桁〒

その人の自宅の郵便番号を半角の数字で入力します。「 - 」(ハイフン)は省 略してもかまいません。

入力後、キーボードのEnter キーを押すと、[住所1][住所2][地区コード] 欄に入力した郵便番号に対応するデータが表示されます。

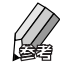

郵便番号がわからないときは、住所や電話番号を利用して郵便番号を 入力することができます。

☞ 1-3-3.住所から郵便番号を入力する(37ページ)

☞ 1-3-4.電話番号から郵便番号と住所を入力する(39ページ)

住所1、住所2、住所3 自宅の住所を入力します。

印刷時に住所は、各項目に入力した通りに(項目ごとに)改行されな い場合があります。これは、入力された文字数などを考慮して、筆王 が自動的に改行位置を調整しているためです。

地区コード

入力した住所に対応する地区コード(市区町村コード)が自動的に表示され ます。自分で入力・編集することはできません。

電話、FAX

自宅の電話番号、FAX番号を入力します。半角の数字で「03-xxxx-xxxx」のように市外局番から入力してください。「-」(ハイフン)は省略してもかまいません。

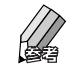

電子メール

自宅宛ての電子メールのアドレスを半角の英文字・数字・記号で入力します。

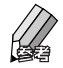

アドレスが入力されているときに <<p>ビ 送る」(送る)ボタンをマウス でクリックすると電子メールソフトが起動して、そのアドレスにメー ルを送信することができます。

なお、起動する電子メールソフトはコントロールパネルの[インター ネット オプション]で行います。実行すると表示される「インター ネットのプロパティ」ダイアログの[プログラム]タブにある[電子 メール]欄で使用するメールソフトを設定します。

連名

宛先の氏名に家族の名前などを並べて印刷するときは、この欄で指定します。

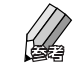

🖝 1-2-2.宛先を連名にする(30ページ)

☞ 1-2-3.登録済みの宛先を連名にする(32ページ)

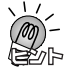

「住所の選択」ダイアログが表示された場合

電話番号を入力した後、キーボードのEnterキーを押して次の項目にカーソルを移 動しようとすると、「住所の選択」ダイアログが表示されます。このダイアログを 利用して、住所や郵便番号を自動入力することができます。

🖝 1-3-4.電話番号から郵便番号と住所を入力する(39ページ)

#### 勤務先用の項目について

「送り先設定」で「勤務先」を指定した場合、以下の項目を登録できます。 なお、ここで入力されたデータは [勤務先] タブにも入力されます。

| 宛先 🔡        | 記録 🧕 備考 🔛 情報 詳細表示 >> |                 |                       |
|-------------|----------------------|-----------------|-----------------------|
| 氏名          |                      | 表面ブレビュー         |                       |
| フリガナ        |                      |                 |                       |
| 送日告盼定       | ● 自定 文 動設先 敬称 様 ~    |                 | 東京はがを                 |
|             |                      |                 |                       |
| 会社名         |                      | 4               |                       |
| フリガナ        |                      | 14 COMPRESS ON  | 宛                     |
| 部署名1        | ~                    |                 | 先                     |
| 部署名2        | ~                    | 1 # F           | 任                     |
| 役職          | ~                    | 10001           | 宛 所                   |
| 宛名書き        | ● 個人宛 思会社/部署宛 ● 役職宛  | 石京              | Ŕ.                    |
|             | 一役職を印刷する             | A神部<br>渡 二生婦    | 20                    |
| 7桁〒         | <b>T</b>             | 「二丁二            |                       |
| 住所1         |                      | 24 3 4 8        |                       |
| 住所2         |                      | 91 Å            |                       |
| 住所3         | 8                    |                 |                       |
| 地区コード       |                      | 则至              |                       |
| 雷艇          | 8                    | 1770041         |                       |
| FAX         | 8                    | 335737668675552 | ZOWN RESEARCH CONSIST |
| m 7 . / . / |                      | 1234 组          | 567890                |

会社名、フリガナ

その人の勤務先の会社名を入力してキーボードのEnterlキーを押します。 [フリガナ]欄に自動的にフリガナが表示されます。誤ったフリガナが表示さ れた場合、[フリガナ]欄をマウスでクリックするとカーソルが表示されるの で、修正してください。

部署名1、部署名2、役職

その人が所属する部・課などのセクション名や役職名を入力します。

一度入力した部署名や役職名は筆王に記憶されるため、以降に同じ部署名や 役職名を入力するときは、入力欄の横の▼ボタンをマウスでクリックすると、 以前にその項目に入力したデータのリストが表示されます。目的のデータを クリックして選択してください。そのデータが表示されます。

役職名のリストには、以前に入力したデータのほか、一般的な役職名 も表示されます。

宛名書き

宛先として印刷する項目を選択します。部署宛てに送るときや役職名を使っ て送るときに利用します。目的のボタンをマウスでクリックして設定を行い ます。

#### 個人宛

会社名、部署名、氏名を印刷します。

会社 / 部署宛

会社名と部署名を印刷します。氏名と役職は省略され、部署名のあとに自動 的に「御中」が追加されます。

役職宛

会社名、部署名、役職を印刷します。氏名は省略され、役職のあとに自動的 に「殿」が追加されます。

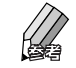

[個人宛]を選択した場合、役職を印刷するかどうかを指定できます。 印刷する場合、[役職を印刷する]のボックスをマウスでクリックし てチェックマークを付けてください。

7桁〒

その人の勤務先の郵便番号を半角の数字で入力します。「-」(ハイフン)は 省略してもかまいません。

入力後、キーボードの[Enter]キーを押すと、[住所1][住所2][地区コード] 欄に入力した郵便番号に対応するデータが表示されます。

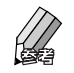

郵便番号がわからないときは、住所や電話番号を利用して郵便番号を 入力することができます。

☞ 1-3-3.住所から郵便番号を入力する(37ページ)

☞ 1-3-4.電話番号から郵便番号と住所を入力する(39ページ)

住所1、住所2、住所3 勤務先の住所を入力します。

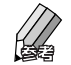

印刷時に住所は、各項目に入力した通りに(項目ごとに)改行されな い場合があります。これは、入力された文字数などを考慮して、筆王 が自動的に改行位置を調整しているためです。

地区コード

入力した住所に対応する地区コード(市区町村コード)が自動的に表示され ます。自分で入力・編集することはできません。

電話、FAX

勤務先の電話番号、FAX番号を入力します。半角の数字で「03-xxxx-xxxx」のように市外局番から入力してください。「-」(ハイフン)は省略してもかまいません。

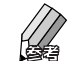

電子メール

勤務先宛ての電子メールのアドレスを半角の英文字・数字・記号で入力しま す。

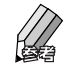

アドレスが入力されているときに 20 送る」(送る)ボタンをマウス でクリックすると電子メールソフトが起動して、そのアドレスにメー ルを送信することができます。 なお、起動する電子メールソフトはコントロールパネルの[インター ネット オプション]で行います。実行すると表示される「インター ネットのプロパティ」ダイアログの[プログラム]タブにある[電子 メール]欄で使用するメールソフトを設定します。

「住所の選択」ダイアログが表示された場合 電話番号を入力した後、キーボードの Enter キーを押して次の項目にカーソルを移

電品はうと大いった後、「「ホ、「のごご」」「ごうちて大の気ににカーブルをす 動しようとすると、「住所の選択」ダイアログが表示されます。このダイアログを 利用して、住所や郵便番号を自動入力することができます。

🖝 1-3-4.電話番号から郵便番号と住所を入力する(39ページ)

# 1-5-4.[自宅]タブの項目について(詳細表示のみ)

その人の自宅の住所、電話番号や携帯電話の番号などを入力します。 すでに[宛先]タブなどに力したデータは自動的に表示されるため、未入力 の項目だけを入力しましょう。

なお、ここで入力したデータは、ほかのタブにある同じ項目にも自動的に表 示されます。

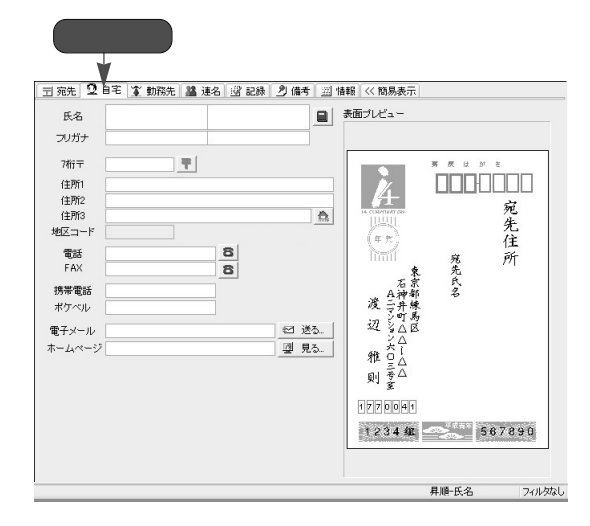

氏名、フリガナ、7桁〒、住所1・2・3、地区コード、電話、FAX、電子 メール

[宛先]タブで自宅用のデータとして入力した内容が表示されます。[地区コ ード]以外の項目は編集することも可能です。

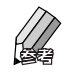

各項目について詳しくは「1-5-3. [宛先]タブの項目について」 (50ページ)をご覧ください。 携帯電話、ポケベル

その人の携帯電話やPHS、ポケットベル(クイックキャスト)の番号を半角の数字で入力します。

ホームページ

その人のホームページのURLを半角の英文字・数字・記号で入力します。

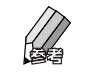

URLが入力されているときに 望見。 (見る)ボタンをマウスでク リックするとブラウザソフトが起動して、そのホームページを表示す ることができます。 なお、ホームページを表示するにはインターネットに接続できる環境 が必要です。

# 1-5-5.[勤務先]タブの項目について(詳細表示のみ)

その人の勤務先の会社名や部署名、住所、電話番号などを入力します。

すでに[宛先]タブなどに入力したデータは自動的に表示されるので、未入 力の項目だけを入力しましょう。

なお、ここで入力したデータは、ほかのタブにある同じ項目にも自動的に表 示されます。

| 1 宛先 ! | 2 自宅 | <b>奎 動</b> 稱先 | 諡 速 | 名 🔡 記録 | 2) 備考 | 闔情 | 報 << 簡易表示      |                       |                |
|--------|------|---------------|-----|--------|-------|----|----------------|-----------------------|----------------|
| 氏名     |      |               |     |        |       |    | 表面ブレビュー        |                       |                |
| フリガナ   |      |               | 1   |        |       |    |                |                       |                |
| 会社名    |      |               |     |        |       |    |                | 雾 戻 は                 | 31 E           |
| フリガナ   |      |               |     |        |       |    |                |                       |                |
| 部署名1   |      |               |     |        |       | ~  | 4              |                       |                |
| 部署名2   |      |               |     |        |       | ~  | 14 COMPTENTION |                       | 死              |
| 役職     |      |               |     |        |       | *  | a P            |                       | 先              |
| 7桁干    |      |               | =   |        |       |    |                | 窥                     | 1王<br>所        |
| 住所1    |      |               |     |        |       |    | 束              | 先                     | 01             |
| 住所2    |      |               |     |        |       |    | 石京<br>A沖都      | 名                     |                |
| 住所3    |      |               |     |        |       | 急  | 渡 三井棟          |                       |                |
| 地区コー   | ۴ 📃  |               |     |        |       |    | 辺る人区           |                       |                |
| 電話     |      |               |     | 8 内線   |       |    | 24             |                       |                |
| FAX    |      |               |     | 8 内線   |       |    | 雅夏山            |                       |                |
| 携帯電話   | 5    |               |     | 1      |       |    | 則至△            |                       |                |
| ポケベル   |      |               |     |        |       |    |                |                       |                |
| 雷子メー   | ν –  |               |     |        | 回迷    | a. | 1770041        |                       |                |
| ホームペー  | -=2  |               |     |        | 型見    | 3. | 1234 年         |                       | 567890         |
|        |      |               |     |        |       |    |                | and the second second | 520-0000000022 |

氏名・フリガナ、会社名・フリガナ、部署名1・2、役職、7桁〒、住所
 1・2・3、地区コード、電話、FAX、電子メール

[宛先]タブで勤務先用のデータとして入力した内容が表示されます。[地区 コード]以外の項目は編集することも可能です。

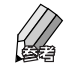

各項目について詳しくは「1-5-3. [ 宛先 ] タブの項目について」(50 ページ)をご覧ください。 内線

勤務先の電話、FAXに内線が指定されている場合、その番号を入力します。

携帯電話、ポケベル

その人が仕事用に使っている携帯電話やPHS、ポケットベル(クイックキャ スト)の番号を半角の数字で入力します。

ホームページ

その人の勤務先のホームページのURLを半角の英文字・数字・記号で入力します。

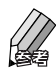

URLが入力されているときに 望見。 (見る) ボタンをマウスでク リックするとブラウザソフトが起動して、そのホームページを表示す ることができます。

なお、ホームページを表示するにはインターネットに接続できる環境 が必要です。

# 1-5-6.[連名]タブの項目について(詳細表示のみ)

宛先の氏名に、その人の家族の名前などを並べて印刷するときは、ここでデ ータを入力します。勤務先宛ての宛先も連名にできるので、共同経営者や同 じ部署の人の名前などを並べて印刷することも可能です。

自宅宛てと勤務先宛ての両方を指定して使い分けることもできます。

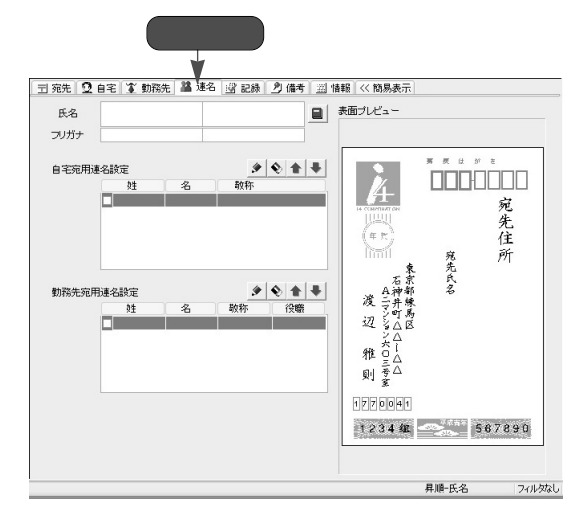

氏名、フリガナ

[宛先]タブで入力した氏名とフリガナのデータが表示されます。編集することも可能です。

自宅宛用連名設定 自宅用の宛先を連名にする場合、この欄で指定します。 勤務先宛用連名設定 勤務先用の宛先を連名にする場合、この欄で指定します。

# 1-5-7.[記録]タブの項目について

年賀状や暑中見舞いなどの送・受の記録を付けることができます。 項目を新規に登録することもできるので、お中元やお歳暮、誕生日プレゼン トなどの贈答の記録を付けることも可能です。

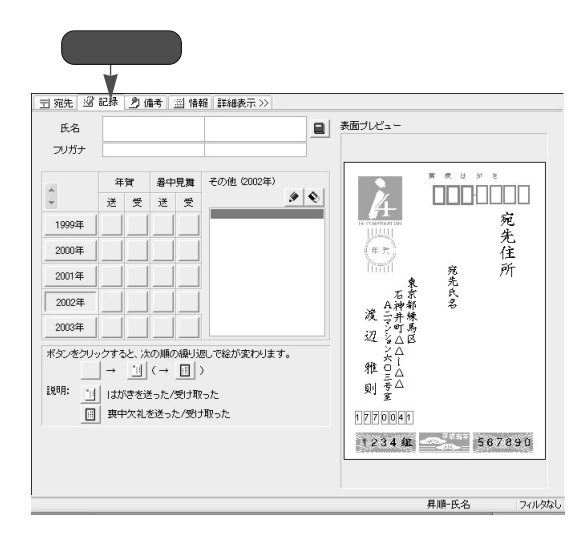

氏名、フリガナ

[宛先]タブで入力した氏名とフリガナが表示されます。編集することも可能 です。

#### 年賀・暑中見舞

年ごとに、年賀状と暑中見舞いの送・受の記録を付けることができます。

記録を付けたい年に該当するボタンをマウスでクリックすると、送・受済み を示すマーク())が表示されます。同じ欄をもう1回クリックすると喪中 欠礼のマーク())に変わり、もう1回クリックすると空欄())になり ます。

たとえば、2002年の年賀状を受け取った記録を付ける場合、[2002年]の「年 賀」の「受」の欄のボタンを1回クリックします。 その他

お中元やお歳暮、誕生日プレゼントなどの贈答の記録を付けることができま す。

記録を付けたい年のボタンをマウスでクリックした後、「その他」の欄にあ る

る

く追加>ボタンをクリックします。入力欄にカーソルが表示されるので、

記録したいデータ(項目名)を入力してください。同じ年に項目を追加する

場合、もう一度

く追加>ボタンをクリックして項目名を入力します。

| () i           | 己録      | を                | 付け           | けた          | : L 14       | 手のボタン          | ノをクリ | ック      | )             |
|----------------|---------|------------------|--------------|-------------|--------------|----------------|------|---------|---------------|
| <b>団 宛先</b>    | . 2     | 記録               | 21           | <b>清考</b>   | 副情           | 報【詳細表示》】       |      |         |               |
| 氏:<br>フリナ      | 名<br>ヴナ |                  |              |             |              |                |      | (2 Z C  | Dボタンをクリック     |
| *              |         | 2                | 町            | 暑中          | 見舞           | その他 (2003年)    |      |         |               |
| 1999           | 9年      | 述                | 2            | 述           | Ŧ            | お歳華            |      | неските | N             |
| 2000           | )年      |                  |              |             |              |                |      | (# m)   |               |
| 2001           | 1年      |                  |              |             |              |                |      | ③ 記     | 録の内容(項目名)を入力) |
| 20             | 年<br>3年 |                  |              |             |              |                |      | A To A  |               |
| ボタンペ           | をクリッ    | )<br>  →         | ると、 //<br>11 | ເຫ∭<br>(→   | の繰りi<br>回    | &しで総が変わりま<br>〉 | す。   | 10-24   |               |
| 1 <b>兄</b> 8月: | 1       | 1.1.1.<br>  3800 | がきを)<br>中ケター | きった/<br>を送っ | 受け車<br>た /受け | Pった<br>+IIIPった |      | 則       | <u>.</u>      |
|                |         | 1 14-            | 1.7410       |             |              | / W //L        |      | 1234    |               |

「その他」の項目を削除する

「その他」欄に入力した項目を削除するときは、該当する年のボタンをマウスでク リックします。

その年に登録されている項目のリストが表示されるので、目的の項目をクリックし て選択した後、 💽 < 削除 > ボタンをクリックしてください。選択した項目が削除 されます。

# 1-5-8.[備考]タブの項目について

その人に関するメモ(覚書き)がある場合、ここに入力します。 「友人」「親戚」「会社関係」などの分類を指定することもできます。あとで該 当するデータだけをピックアップするときに利用できます。

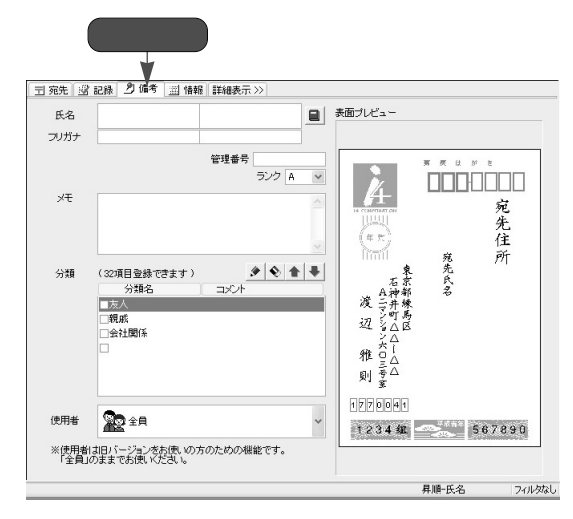

氏名・フリガナ

[宛先]タブで入力した氏名とフリガナが表示されます。編集することも可能 です。

#### 管理番号

最大9桁までの任意の数字を入力できます。同じグループ(分類など)の宛 先に連番を振って管理するときなどに利用します。

ランク

その宛先の優先度を設定します。

▼ボタンをマウスでクリックするとリストが表示されるので、設定したい優先度をクリックしてください。

なお、ランクはA~Eまでの5段階ありますので、目的に応じて使い分けてください。

ランクを付けておくと、「住所録一覧」の宛先をランク順に並べ替えたり、特定のランク以上の宛先だけを選び出すことができます。たとえば、親密度を基準にしてランクを付けておき、「このはがきはランクがC以上の人に送ろう」といった判断をすることができます。

メモ

その人に関するメモを入力します。

分類

その人との関係を「友人」「親戚」「会社関係」などに分類する場合、目的の 項目のボックスをマウスでクリックしてチェックマークを付けます。 分類に関する説明を追加したいときは、目的の分類をクリックして選択した 後、右側の「コメント」欄をクリックします。カーソルが表示されるので、 内容を入力してください。

#### 新しい分類を登録する

「分類」にはあらかじめ「友人」「親戚」「会社関係」という3つの項目が登録 されていますが、自分で追加することもできます。同窓生やPTA、取引先な ど、必要な分類を追加しましょう。

- [備考]タブの「分類」の右にある <追加>ボタンをマウスでクリックします。
- 入力欄にカーソルが表示されるので、新しい分類の名称を入力してキーボードの[Enter]キーを押します。
- 「コメント」欄にカーソルが表示されるので、その分類にコメントを付ける場合は内容を入力してEnter キーを押します。

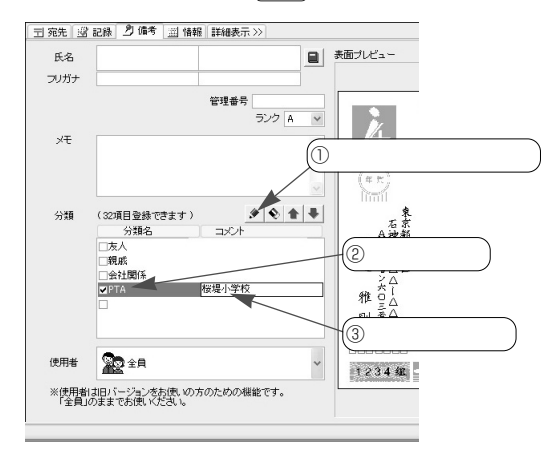

# 1-5-9.[情報]タブの項目について

その人の性別や生年月日などのデータはここで入力します。また、実家の住 所や勤務先の本社 / 支社のデータなど、複数の連絡先を登録することも可能 です。

「情報の一覧」欄には、すでに入力した自宅や勤務先の住所、電話番号、電子 メールのアドレスなどが表示されるので、内容を確認することができます。 また、データを登録・更新した日付を確認することも可能です。

| 1 宛先   留 記録   2 備考   3                                                                                                    | 当情報 詳細表示 >>                                          | 39                    |                             |
|----------------------------------------------------------------------------------------------------|------------------------------------------------------|-----------------------|-----------------------------|
| 氏名<br>フリガナ                                                                                                    |                                                      | 表面ブレビュー               |                             |
| 1位別<br>生年月日<br>(西暦)                                                                                                    | 登録日 2002-11-28<br>更新日 2002-11-28<br>可報日 年令 才<br>群生まれ | и ссыящитон           | 度はがき<br>                    |
| 旧姓<br>フリガナ<br>福報の一覧                                                                                                    | クリックすると<br>画像を追加                                     | (年代)<br>(年代)<br>石宗    | 元住<br>雍 所<br><sup>先</sup> 氏 |
| 三 住所 宮 電話 ③ インタ・<br>自宅住所 一覧<br>4 200 4 200 4 | -ネット<br>地図 <u>K</u> 追加/入れ替え                          | ▲神部<br>渡 言井棟<br>辺 るム区 | æ                           |
| 勤務先住所一覧                                                                                                    | ·····································                |                       |                             |
| 住所                                                                                                    | 11月                                                  | 123448                | 507200                      |

氏名、フリガナ

[宛先]タプで入力した氏名とフリガナが表示されます。編集することも可能 です。

登録日、更新日

データを登録・更新した日付が自動的に表示されます。

性別

その人の性別を指定します。該当する項目をマウスでクリックしてください。 牛年月日

その人の生年月日を西暦で入力し、キーボードのEnterキーを押します。

入力されたデータを元に筆王が計算して、当日の曜日、現在の年令、干支、 星座が表示されます。

旧姓、フリガナ

その人の旧姓を入力してキーボードのEnterキーを押します。

[フリガナ]欄に自動的にフリガナが表示されます。誤ったフリガナが表示された場合、[フリガナ]欄をマウスでクリックするとカーソルが表示されるので、修正してください。

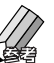

「姓名辞書」ダイアログを利用して氏名を入力することもできます。 ◆ 1-3-1.「姓名辞書」ダイアログを利用する(34ページ)

クリックすると画像を追加 その人の画像を貼り付けることができます。

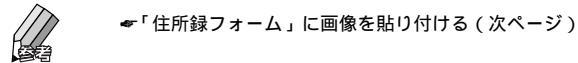

情報の一覧

その人の実家の住所や勤務先の本社 / 支社など、複数の連絡先を登録する場合、この欄に入力します。

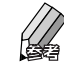

各タブにある <u>K 追加/入れ替え</u> (追加 / 入れ替え)ボタンを利用して、 すでに入力したデータを修正したり追加するデータを登録することが できます。

[住所]タブ

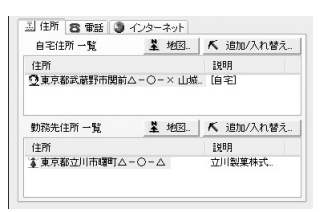

「自宅住所一覧」には自宅宛ての住所が、「勤務先住所一覧」には勤務先宛て の住所と会社名が表示されます。

[電話]タブ

| 番号               | 種類  | II兑8月    |
|------------------|-----|----------|
| 0422-60-xxxx     | 電話  | [自宅]     |
| 0422-61-xxxx     | FAX | [自宅]     |
| 090-8840-xxxx    | 携帯  | [自宅]     |
| \$ 042-525-xxxx  | 電話  | 立川製菓株式会社 |
| \$ 042-526-xxxx  | FAX | 立川製菓株式会社 |
| \$ 090-8840-xxxx | 携帯  | 立川製菓株式会社 |
|                  |     |          |

すでに入力した電話やFAX、携帯電話、ポケットベル(クイックキャスト) などの番号が種類ごとに表示されます。

自宅宛ての番号には[自宅]、勤務先宛ての番号には会社名が表示されます (会社名が未入力のときは[勤務先]と表示されます)。

#### [インターネット]タブ

| 電子メール 一覧                                   | ☑ 送る ▲ 追加/入れ替え                                    |
|--------------------------------------------|---------------------------------------------------|
| アドレス                                       | 說明                                                |
| 🖸 takeshi@***.***.ne.jp                    | [自宅]                                              |
| aoki-t@++*,++*,co.jp                       | 立川製菓株式会社                                          |
| 重 aoki-t®+**.***.co.jp<br>ホームページ 一覧        | 立川製業株式会社<br>                                      |
| ¥aoki-t@+***,***.co.jp<br>ホームページ 一覧<br>URL | 立川製菓株式会社<br>                                      |
|                                            | 立川製葉株式会社<br>望 見る   ★ 追加/入れ替え<br>説明<br>keshi/ [自宅] |

「電子メール一覧」には電子メールのアドレスが、「ホームページ一覧」には ホームページのURLが表示されます。

自宅宛てのデータには[自宅]、勤務先宛てのデータには会社名が表示されま す(会社名が未入力のときは[勤務先]と表示されます)。

> 任意のアドレスをマウスでクリックして選択した後、ビ 送む (送 る)ボタンをクリックすると電子メールソフトが起動して、そのアドレスにメールを送信することができます。 なお、起動する電子メールソフトはコントロールパネルの[インターネットオプション]で行います。実行すると表示される「インターネットのプロパティ」ダイアログの[プログラム]タブにある[電子メール]欄で使用するメールソフトを設定します。 任意のURLをマウスでクリックして選択した後、 2.5. (見る) ボタンをクリックするとプラウザソフトが起動して、そのホームページを表示することができます。 なお、ホームページを表示するにはインターネットに接続できる環境 が必要です。

#### 「住所録フォーム」に画像を貼り付ける

「住所録フォーム」に、登録する人の画像を貼り付けることができます。

●「住所録フォーム」の[情報]タブの[クリックすると画像を追加]ボタンをマウスでクリックし、表示されたメニューの[画像を読み込む…]を クリックします。

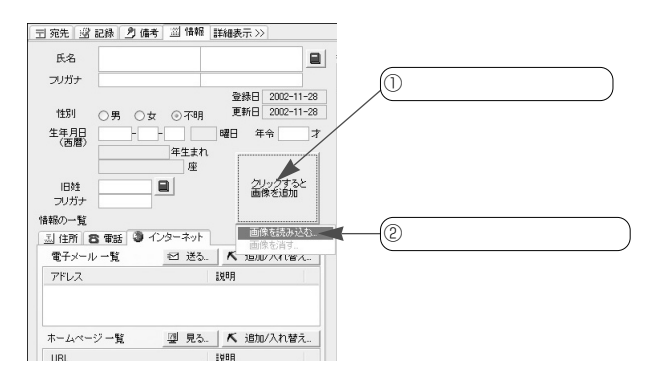

「図の挿入」ダイアログが表示されるので、貼り付けたい画像をクリックして選択し、[開く]ボタンをクリックします。

| 国の挿入       |                                |                                             | ?×      | 1                  |
|------------|--------------------------------|---------------------------------------------|---------|--------------------|
| ファイルの場所の   | 김 マイ ピクチャ                      | - O # P -                                   |         |                    |
| B          | E Bunipe                       |                                             | (① 貼り   | )付けたい画像ををクリック)     |
| 最近使ったファイル  | Mizuki, jpe<br>Sample Pictures |                                             |         |                    |
| B          | Sono. JPG                      |                                             |         |                    |
| 7,20197    |                                |                                             |         |                    |
| 21 1941X/h |                                |                                             |         |                    |
| 10a        |                                |                                             |         |                    |
| 71 3/21-9  |                                |                                             |         |                    |
|            |                                |                                             |         |                    |
| 71 2010-0  | ファイル名(世):                      | Bunjas                                      | _ RK@ ◀ | 【──(② このボタンをクリック ) |
|            | ファイルの種類(①)                     | 画像ファイル (*bmp;*dib;*jpg*png;*tit*psd;*fps) 🔍 | キャンセル   |                    |
|            | ブルビュー 回表:                      | 示する                                         |         |                    |
|            |                                |                                             |         |                    |

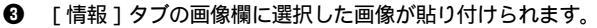

| 〒 宛先   雪 記録   夕 備考   二 情報 | 詳細表示 >>        |
|---------------------------|----------------|
| 氏名                        |                |
| フリガナ                      |                |
|                           | 登録日 2002-11-28 |
| 11別 ○男 ○女 ④不明             | 更新日 2002-11-28 |
| 生年月日                      | 曜日 年令 才        |
| 年生まれ                      |                |
| 座                         |                |
| 旧姓 📃                      | (四)く 世折した画像    |
|                           |                |
| 情報の一覧                     |                |
| 🔄 三山 住所 😂 電話 🗿 インターネット    |                |
| 電子メール 一覧 🗠 送る             | 🔨 追加/入れ替え      |
| アドレス                      | <b>主党</b> 8月   |
|                           |                |
|                           |                |

. . . . . . . .

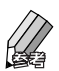

[情報] タブの画像欄に貼り付けることのできる画像は、以下の拡張 子を持つファイルです。 .bmp /.dib /.jpg /.png /.tif /.psd /.fpx

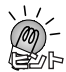

画像を削除する [情報]タブの画像欄をクリックす るとメニューが表示されるので、 [画像を消す...]をクリックします。 「画像を削除します。」と表示される ので[OK]ボタンをクリックして ください。表示されていた画像が消 えます。

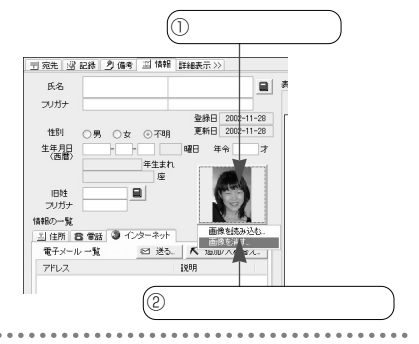

# 1-6. 住所録一覧の印刷

入力した宛先のデータは「住所録一覧」で確認することができますが、大量 のデータがある場合、表示をスクロール(上下に移動)したり、「住所録一覧」 の上部にある見出しボタンを使って表示を切り替えないと、すべてのデータ を見ることができません。

このようなときは、「レポート印刷」の機能を使って宛先データを印刷してみ ましょう。内容をチェックしたり、紙の住所録として利用することができま す。

# 1-6-1.レポート印刷を行う

はがきや封筒の表面に印刷する項目だけを一覧表形式で印刷することができ ます。

自宅宛ての宛先の場合、氏名(連名を印刷するように指定している場合はその氏名)と郵便番号、住所を、勤務先宛ての宛先の場合、氏名、勤務先の会 社名、部署名、役職、郵便番号、住所を印刷できます。また、指定した年の 年賀状/暑中見舞いを印刷した宛先に「済」マークを印刷することも可能で す。

なお、印刷の対象は、現在開いている住所録に登録されているすべての宛先 です。印刷の前に、プリンタの電源が入っているか、用紙が正しくセットさ れているかを確認しておきましょう。使用する用紙はA4判です。

● [操作手順]バーの 📓 <印刷>ボタンをマウスでクリックします。

2 メニューウィンドウの [レポート印刷]をクリックします。

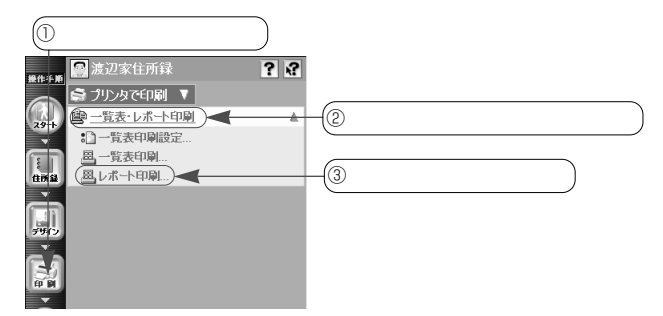

「印刷ウィザード」ダイアログが表示されるので、「済」マークの対象(条件)を指定します。
 左側の欄で年を指定し、右側の欄で記録の種類(年賀/暑中見舞)を選択します。

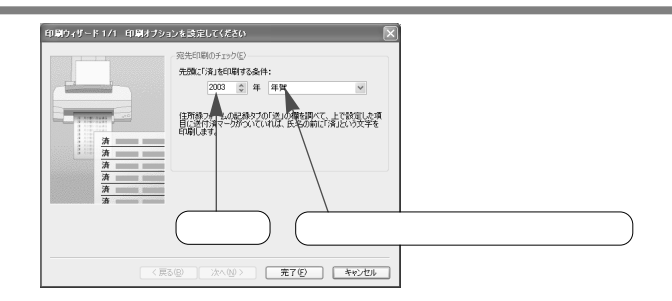

- ④ [完了]ボタンをクリックします。
- 「印刷」ダイアログが表示されるので、プリンタ名などを確認した後、[プロパティ]ボタンをクリックします。

| ① プリンタ名を                                                   | 確認                                                                            |              |
|------------------------------------------------------------|-------------------------------------------------------------------------------|--------------|
|                                                            | ?★ 70/5-(₽) 77///∿\\\\\\\\\\\\\\\\\\\\\\\\\\\\\\\\\                           | ② このボタンをクリック |
| (1)時期回<br>○ すべて(4)<br>「 ページ指定(9) 「 ページ指定(9)<br>「 漫研したが分(5) | E1時前数<br>部数型: 「二」<br>「 部件位で日年回<br>「2 <sup>2</sup> 」2 <sup>2</sup><br>OK キャンセル |              |

お使いのプリンタの「ドキュメントのプロパティ」ダイアログが表示されるので、用紙サイズや印刷の向きを設定します。

レポート印刷はA4サイズの用紙(縦方向)に印刷するため、「A4」「縦」 の設定をしてください。

以下の例では「レイアウト」タブの[印刷の向き]に[縦]が、[詳細設定] ボタンをクリックすると表示される「詳細オプション」タブの[用紙サイ ズ]に[A4]が設定されていることを確認します。なお、用語や設定方法、 ダイアログに表示される内容はプリンタにより異なります。

| 🦸 NEC PICTY960 のドキュメント                      | のプロパティ | ?×       |        |         |
|---------------------------------------------|--------|----------|--------|---------|
| レイアウト 用紙/品質                                 |        |          |        |         |
|                                             |        | (E       | 「刷の向きを | 「縦」に設定) |
| - ペーブの順厚<br>- ○原型<br>○建型<br>シートにとのペーブ型: 1 ~ |        |          |        |         |
|                                             |        | 群細数定())_ |        |         |
|                                             | ОК     | **>セル    |        |         |

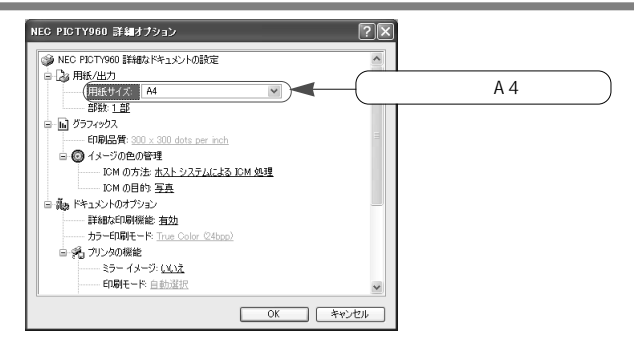

- 設定が終了したら、それぞれの画面で[OK]ボタンをクリックします。
- 「印刷」ダイアログに戻るので、[OK]ボタンをクリックします。
   レポート印刷が始まります。

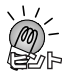

初めてレポート印刷を行うときは、上記の手順で使用するプリンタや用紙サイズ などを確認・設定してから印刷を行いますが、2回目以降は、 ③で「印刷」ダイ アログを表示した後、すぐに[OK]ボタンをマウスでクリックして印刷を始め ることができます。 年賀状や暑中見舞いを印刷したかどうかを示す「済」マークは、「住所録フォー ム」の[記録]タブで管理している送・受記録を元にしています。

# MEMO
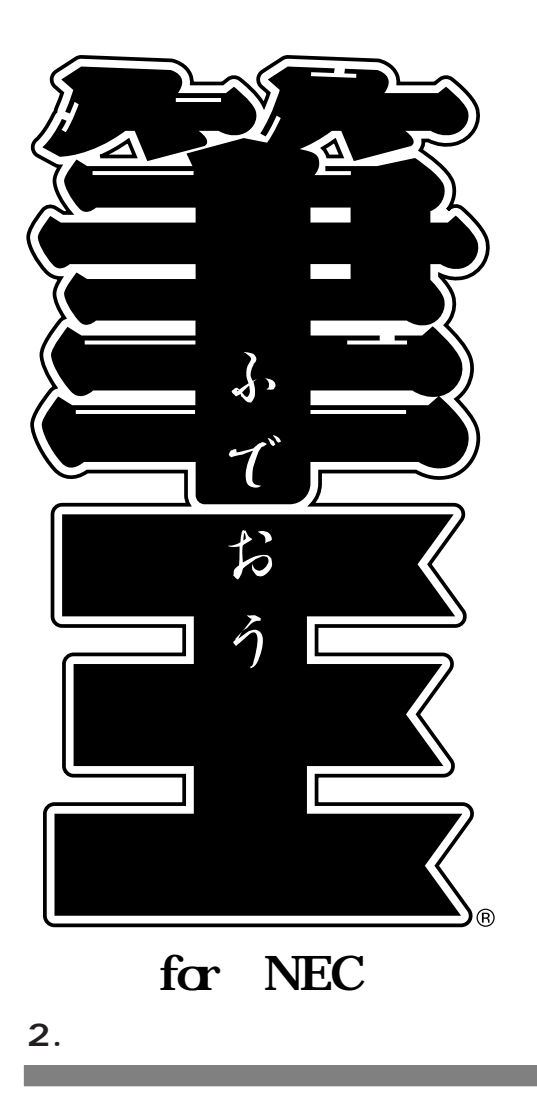

デザインの作成と変更、印刷についての基本的な操作を学ぶ ことができます。

# 2-1. デザインファイルの作成

筆王では、複数のデザインファイルを作成することができます。 年賀状や暑中見舞い、封筒、宛名ラベル(タックシール)などのデザインを 作成しておけば、住所録のデータを利用してさまざまな用紙への印刷が行え ます。 仕事用とプライベート用の2種類の年賀状デザインを作成して、使い分ける ことも可能です。

2-1-1.新規にデザインファイルを作成する

新しいデザインファイルを作成するときは、「新規作成ウィザード」で用紙の 種類や型番などを指定して作成する方法について説明します。

はがきの場合、表面と裏面のデザインを別々に選択し、必要な場合は裏面の 背景のデザインを選択します。

封筒や宛名ラベルなどは、使用する用紙の種類や型番を選ぶと自動的に適切 なデザインがレイアウトされます。

● [操作手順]バーの | ペデザイン>ボタンをマウスでクリックし、メニ ューウィンドウの [新規作成ウィザード]をクリックします。

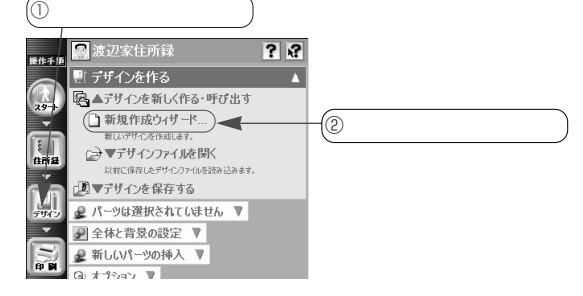

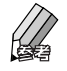

●の操作を行うと、右図のようなメ ッセージが表示されることがありま す。これは、今まで開いていたデザ インで変更した内容を保存していな いためです。 変更を保存する場合は[はい]ボタ ンを、保存しない場合は[いいえ] ボタンをクリックしてください。デ ザインの保存または破棄が行われた 後、新しいデザインが作成されて 「はがきレイアウト」に表示されま す。

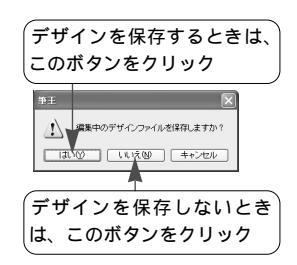

「新規作成ウィザード」ダイアログの1ページ目の「種類」のリストで、作成したいデザインのレイアウト(用紙の種類)をクリックして選択します。

| 新規作成ウィザード 1/4 レイアウトの種類 | 聴躍んでください 💌                                                                                                    |
|------------------------|----------------------------------------------------------------------------------------------------|
|                        | 新規作成ウェイートでは大の手順で<br>デザインなどを選択して、新しい・イアウトを作成します。<br>1. レアウトのなどを選択して、新しい・イアウトを作成します。<br>3. 運動のデサイン<br>3. 運動の予サイン<br>4. 運動の容易<br>ドレータウトによっては、3.以降の選択がない<br>場合があります。。 |
| i com                  |                                                                                                    |
| < 戻る(B)                | (次へ優) 元7(5) キャンセル                                                                                                    |
|                        | 用紙の種類を選ぶ                                                                                                    |

● [次へ]ボタンをクリックすると、「新規作成ウィザード」ダイアログの2
 ページ目が表示されます。

以下のいずれかの方法で表面のデザインを選択してください。

- ・表示されているデザインの中から使いたいデザインをクリックして選択します。スクロールバーを操作すると表示を左右に移動できるので、どのようなデザインがあるか確認できます。
- ・[テンプレート名]欄の 「ボタンをクリックして用紙の型番(名称) のリストを表示し、その中から使いたい用紙をクリックして選択します。

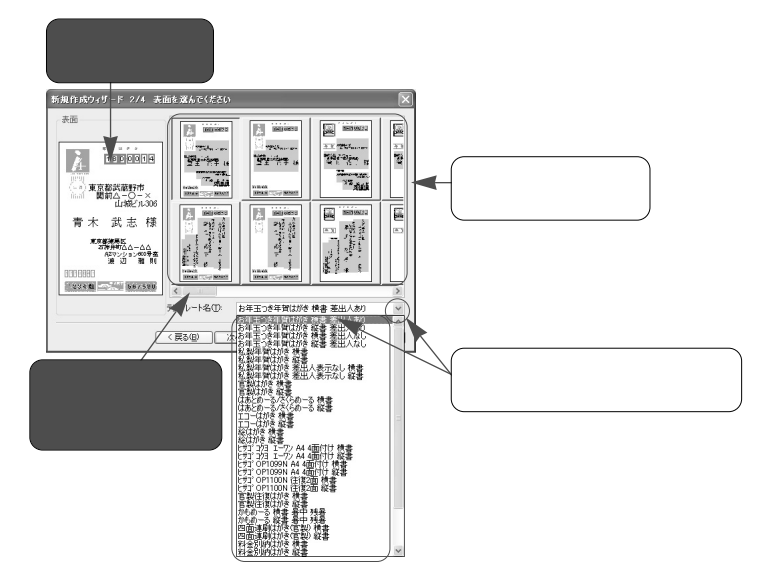

以降の操作は、 ②で選択した用紙の種類により異なります。 はがき(写真はがき用を含む)以外の用紙を選択した場合は、[完了]ボタ ンをクリックします。ダイアログが閉じて、「はがきレイアウト」に選択し たデザインが表示されます。

はがき(写真はがき用を含む)を選択した場合、[次へ]ボタンをクリック します。「新規作成ウィザード」ダイアログの3ページ目が表示されます。

表示されているデザインの中から裏面のデザインをクリックして選択します。スクロールバーを操作すると表示を左右に移動できるので、どのようなデザインがあるか確認できます。

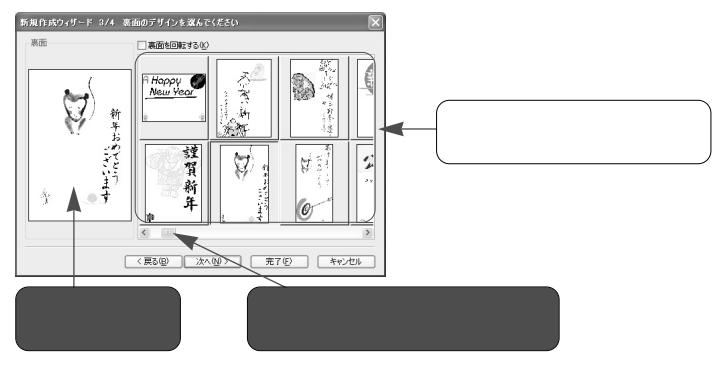

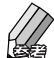

裏面をすべて自分でデザインする場合、[なし]をマウスでクリック してください。

[次へ]ボタンをクリックすると、「新規作成ウィザード」ダイアログの4
 ページ目が表示されます。

表示されているデザインの中から裏面に使う背景のデザインをクリックし て選択してください。

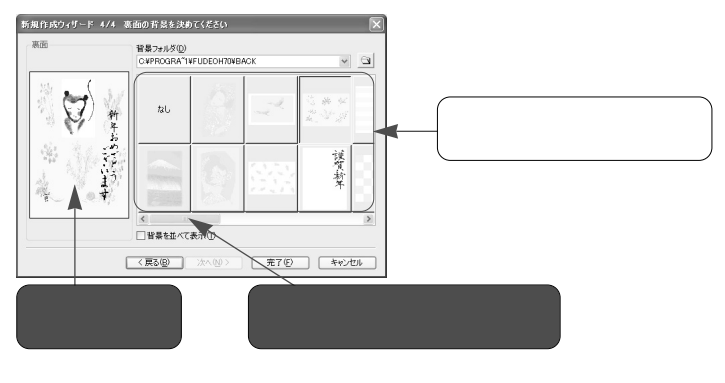

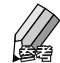

背景を付けないときは、[なし]をマウスでクリックしてください。

[完了]ボタンをクリックします。
 ダイアログが閉じて、「はがきレイアウト」に選択したデザインが表示されます。
 「はがさしくフロー」の「ま下」なず、東下」なずたりしょります。

「はがきレイアウト」の[表面]タブ、[裏面]タブをクリックすると表示 が切り替わります。それぞれの面でデザインを確認しておきましょう。

表面のデザイン

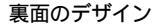

| Å                                                              | # E t <sup>5</sup> 8<br>180-0014 |       |
|----------------------------------------------------------------|----------------------------------|-------|
|                                                                | 青小                               | ()新   |
| 東<br>石京<br>A神都<br>波 云井練                                        | 个 関蔵<br>山前野<br>武 城△古             | キャッシュ |
| シンシントロ<br>辺<br>2000<br>雅<br>00<br>2000<br>2000<br>2000<br>2000 | 氏 志                              | 12    |
| 則 <sup>臺△</sup><br>1770041                                     | 様 <sup>O×</sup>                  | 主     |
| 1234 痴                                                         | S67890                           |       |

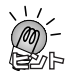

「新規作成」ウィザードで選択できる用紙について 以下の用紙を選択することができます。

はがき / 写真はがき用 / 特殊はがき / 宛名ラベル / 封筒 / 名刺 / リフィル / 写真シ ール、ネームシール / のし紙 / 賞状 / 定型用紙 / FAXフォーム、レターヘッド / 宅 配便送り状 / その他 / その他の用紙を作成する

・任意の用紙サイズでデザインを作成する場合は[その他の用紙を作成する]を選 択します。

優先的に表示されるデザインについて

はがきの表面のデザインは、「新規作成ウィザード」ダイアログを表示した時期に より、優先的に表示されるデザインが変わります。

10月~1月の間にこのダイアログを表示した場合は年賀状向けのデザインが、6 月~8月の間に表示した場合は暑中見舞い用のデザインが優先的に表示されます。

#### 2-1-2.デザインファイルを開く

筆王を起動すると、前回作業をしていたデザインファイルが自動的に呼び出 されます。

ほかのデザインファイルを使うときは、以下の手順で目的のデザインファイ ルを呼び出してください。

- [操作手順]バーの 🔜 < デザイン > ボタンをマウスでクリックします。
- メニューウィンドウの[デザインファイルを開く]をクリックしてメニューを開き、[ファイルの読み込み]をクリックします。

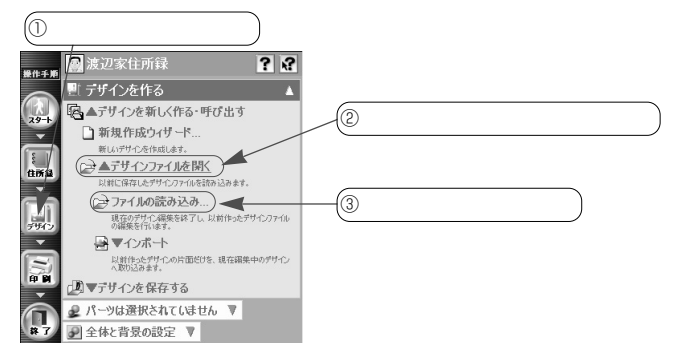

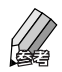

 ●の操作を行うと、下図のようなメッセージが表示されることがあり ます。これは、今まで開いていたデザインで変更した内容を保存して いないためです。

変更を保存する場合は [ はい ] ボタンを、保存しない場合は [ いいえ ] ボタンをクリックしてください。デザインの保存または破棄が行われ た後、❸の画面が表示されます。

| デザ  | インを保存するときは、                                           |
|-----|-------------------------------------------------------|
| この7 | ボタンをクリック                                              |
|     | <ul> <li>              発展中のデザインファイルを保存しますか?</li></ul> |
| (デザ | インを保存しないとき                                            |
| は、; | このボタンをクリック                                            |

 「デザインファイルを開く」ダイアログで呼び出したいデザインファイル が保存されているフォルダを指定し、目的のファイルをクリックして[開く]ボタンをクリックします。

|                                                      | ) 呼び出したいデザインファイルが保存<br>されているフォルダを指定                                                                       | 存                                           |
|------------------------------------------------------|----------------------------------------------------------------------------------------------------|---------------------------------------------|
| デザイン ファイルを<br>ファイルの場所の:<br>最近使ったファイル<br>「」<br>デスクトゥブ | EK 7                                                                                                    | <ul> <li>② 目的のデザインファイル<br/>をクリック</li> </ul> |
| ₹1 141201<br>₹1 2012-9<br>₹1 2012-9<br>₹1 2015-9     | 7+1かを心が 2004年常状(自宅用) ▼ 間への<br>7+1かの確擬() デザイン 7+1か Popla) ▼ をやくセン<br>電気像、たファイルかを遊ぶ。<br>11/4 ~ 0 円 手 * 1 美術 | ③ このボタンをクリック                                |
|                                                      |                                                                                                    |                                             |

選択したデザインファイルが呼び出されて「はがきレイアウト」に表示されます。

# 2-2. プリンタの設定を確認する

印刷に使用するプリンタや用紙サイズの設定を確認します。 これにより、印刷可能な範囲を確認することができます。

- [操作手順]バーの 🔜 < デザイン > ボタンをマウスでクリックします。
- メニューウィンドウの[全体と背景の設定]をクリックしてメニューを開き、[プリンタの設定]をクリックします。

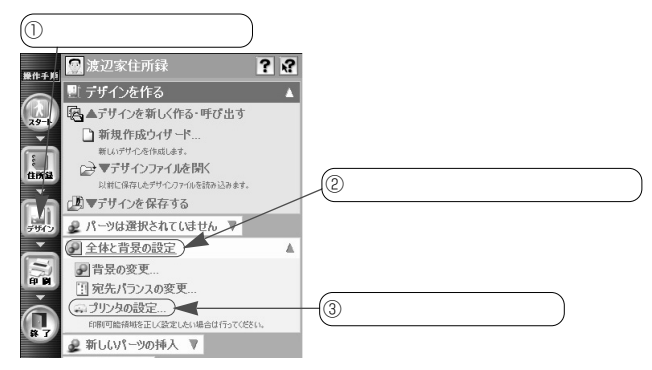

 ● 「プリンタの設定」ダイアログでプリンタ名や用紙サイズ、用紙の方向な どを確認し、[OK]ボタンをクリックします。

① 使用するプリンタを確認 ブリンタの設定 カリンタ ② 用紙サイズや給紙方法を確認 ブリンタ名(N): 閉環間 ブロパティ(P) 38931 準備完了 NEC PICTY960 LPT1: 種類 場所 コメント 用紙 EDBIORIA ↓③ 用紙の向きを確認 サイズ(2): はがき • ○ 截② Å 給紙方法(S): 自動選択 C 接(4) ネットワーク(90)... キャンセル ④ このボタンをクリック

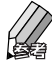

ほかのプリンタが表示されている場合、[プリンタ名]欄の <sup>▲</sup> ボタン をマウスでクリックしてリストを表示し、使用するプリンタをクリッ クします。

ほかの用紙サイズや給紙方法が表示されている場合、[サイズ][給紙 方法]欄の ▼ボタンをクリックしてリストを表示し、使用する用紙 サイズ、給紙方法をクリックします。

用紙の向きが異なっている場合、「印刷の向き」欄で正しい方向のオ プションボタンをクリックします。  「はがきレイアウト」に、設定したプリンタ、用紙サイズ等で印刷可能な 範囲を示す赤い点線が表示されます。

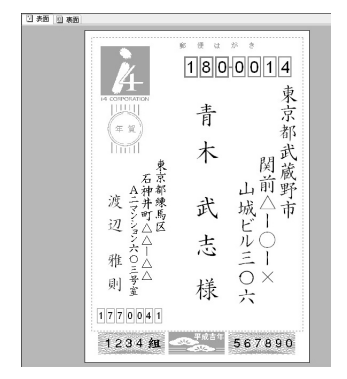

印刷可能範囲について

「はがきレイアウト」に表示される赤い点線は、ご使用のプリンタで印刷可能 な最大の範囲を示しています。

点線の内側が印刷可能な範囲、外側が印刷できない範囲です。点線の外側に 文字やイラスト、写真などがある場合は、点線の内側に移動してください。 なお、印刷可能範囲はプリンタの制限なので、自由に変更することはできま せん。

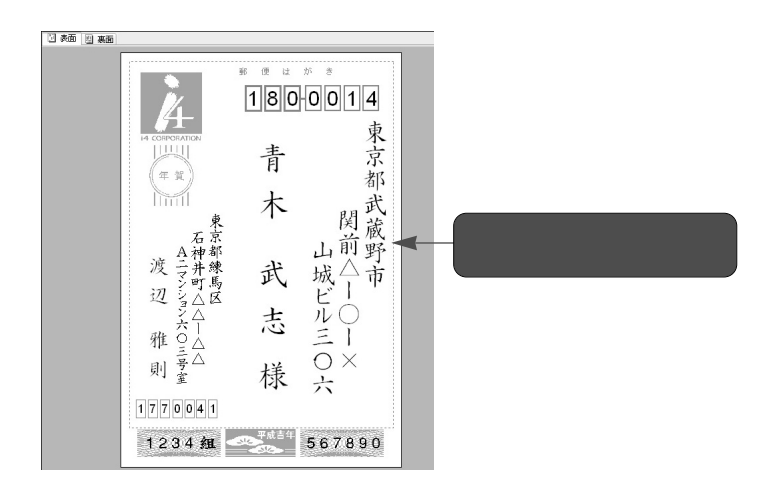

印刷可能範囲の表示 / 非表示を切り替える

印刷可能な範囲を示す赤い点線は、表示 / 非表示を切り替えることができま す。

- メニューウィンドウの[印刷可能な範囲]をクリックします。赤い点線が 表示されなくなります。
- ③ 以降は、[印刷可能な範囲]をクリックするたびに、赤い点線の表示/非表示が切り替わります。

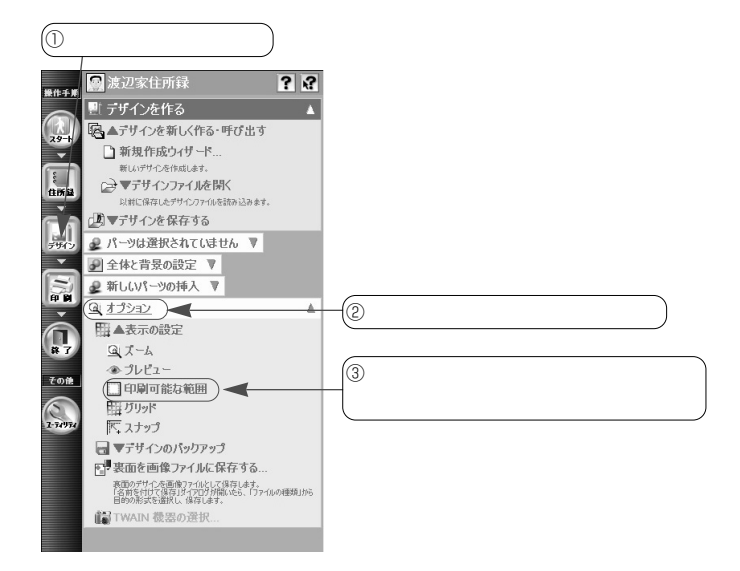

## 2-3. 表面をデザインする

「はがきレイアウト」の[表面]タブには、選択したデザインにしたがって住 所や氏名などのパーツが配置されています。

そのまま印刷することもできますし、各パーツの位置やサイズ、文字の種類 などを変更してオリジナルのデザインにしてから印刷することも可能です。

#### 2-3-1.表面のデザインを変更するときは

表面のデザインを変更するときは、まず、以下の操作で「はがきレイアウト」 に表面のデザインを表示させます。

- [操作手順]バーの 🔜 <デザイン>ボタンをマウスでクリックします。
- 「はがきレイアウト」の [表面]タブをクリックします。

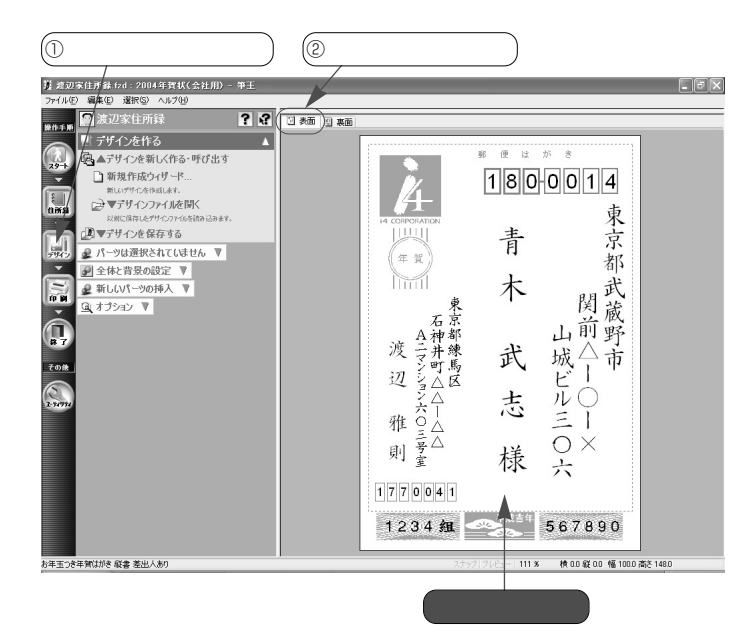

#### 2-3-2.パーツの位置を変更する

住所、氏名などのパーツは好きな位置に移動できます。 ここでは、宛先の住所を移動する方法を紹介します。ほかのパーツも同様の 手順で移動することができます。

●「はがきレイアウト」で、移動したいパーツ(この例では宛先の住所)を マウスでクリックします。

レイアウト枠とハンドルが表示されます。

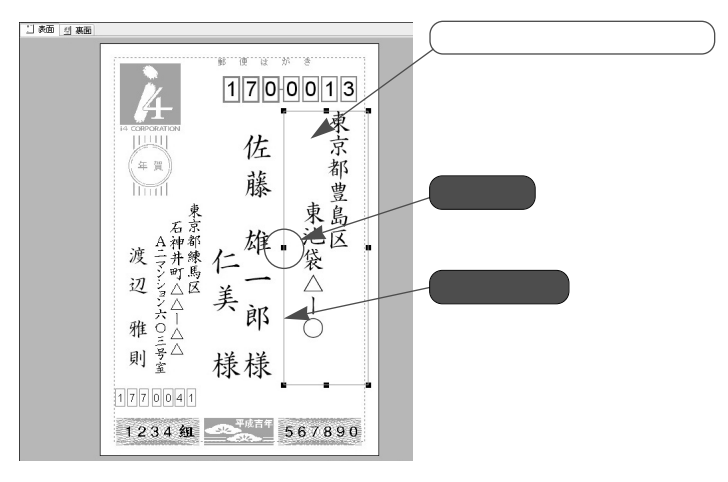

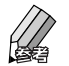

レイアウト枠 選択したパーツの周囲に表示される青い線のことを「レイアウト枠」と いいます。 パーツを移動するときの位置の目安として、また、パーツのサイズを変 更するときの大きさの目安として利用できます。 ハンドル 選択したパーツのレイアウト枠の四隅と、各辺の中央に表示される黒い 四角形を「ハンドル」といいます。 パーツのサイズを変更するときに使用します。

レイアウト枠内にマウスポインタを置き、移動したい場所までドラッグしてマウスのボタンを離します。

パーツ (宛先の住所)が移動します。

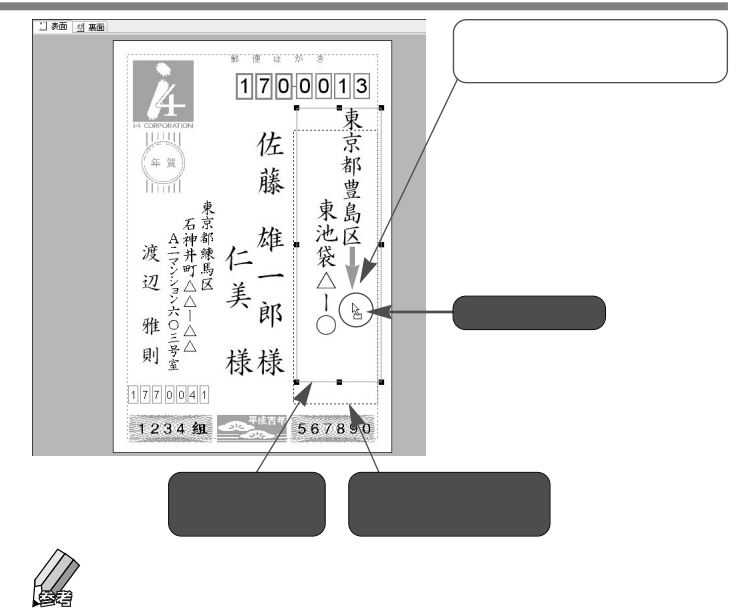

#### 2-3-3.パーツのサイズを変更する

住所、氏名などのパーツは任意のサイズに拡大・縮小できます。 ここでは、宛先の氏名のサイズを変更する方法を紹介します。ほかのパーツ も同様の手順でサイズ変更することができます。

●「はがきレイアウト」で、サイズを変更したいパーツ(この例では宛先の 氏名)をマウスでクリックします。 レイアウト枠とハンドルが表示されます。

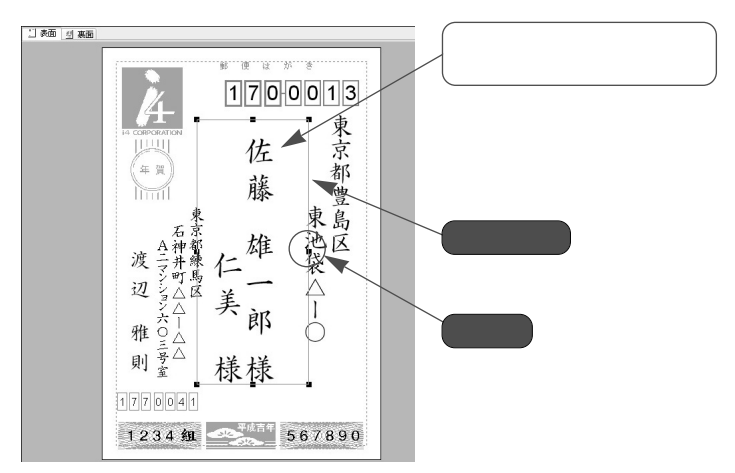

Ø

#### 縦または横方向にサイズを変更するときは、各辺の中央にあるハンドルを 使用します。

いずれかのハンドルにマウスポインタを合わせたら、拡大 / 縮小したい方 向にマウスをドラッグします。希望するサイズになったらマウスのボタン を離してください。パーツのサイズが変更されます。

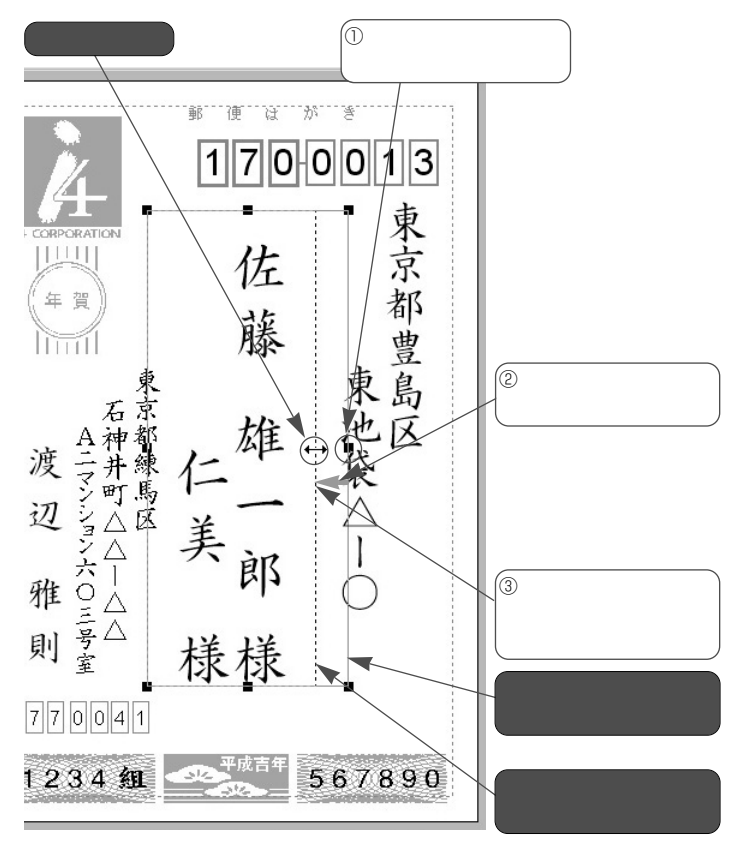

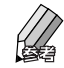

ドラッグ中は、選択したパーツの大きさを示す点線が表示されます。 サイズを決める参考にしてください。

パーツのサイズを変更すると、そのサイズに合わせて中の文字のサイ ズも変更されます。

パーツ全体を任意のサイズに変更するときは、レイアウト枠の四隅に あるハンドルを使用します。

いずれかのハンドルにマウスポインタを合わせたら、任意の方向にマ ウスをドラッグしてサイズを変更してください。

#### 2-3-4.フォント(文字の種類)を変更する

住所、氏名などのパーツは、フォント(文字の種類=書体)を変更できます。 ここでは、宛先の氏名のフォントを変更する方法を紹介します。ほかのパー ツも同様の手順でフォントを変更することができます。

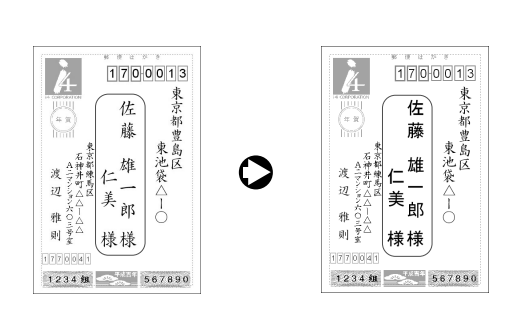

● 「はがきレイアウト」で、フォントを変更するパーツ(この例では宛先の 氏名)をマウスでクリックします。

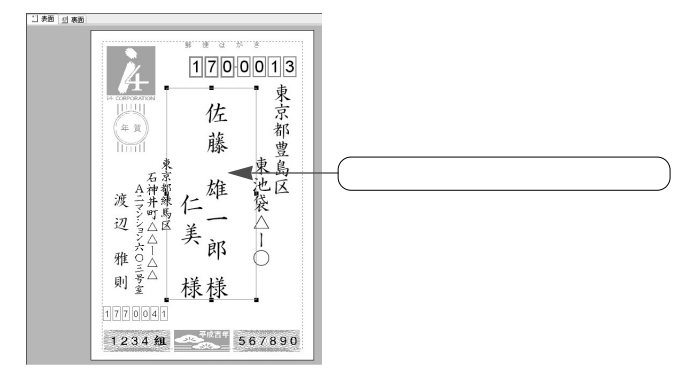

ソニューウィンドウの[書体・色など]をクリックします。

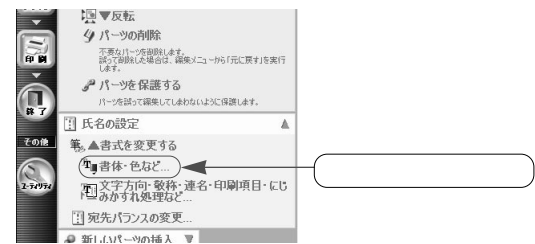

「宛先氏名の書式」ダイアログの[フォント]タブでフォントを指定します。

[フォント名]のリストで目的のフォントをクリックし、[OK]ボタンを クリックしてください。

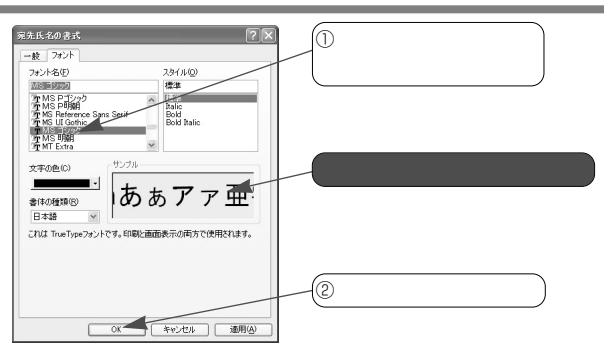

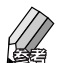

「サンプル」欄には、選択したフォントの見本が表示されます。設定 の参考にしてください。

④ 宛先の氏名のフォントが変更されます。

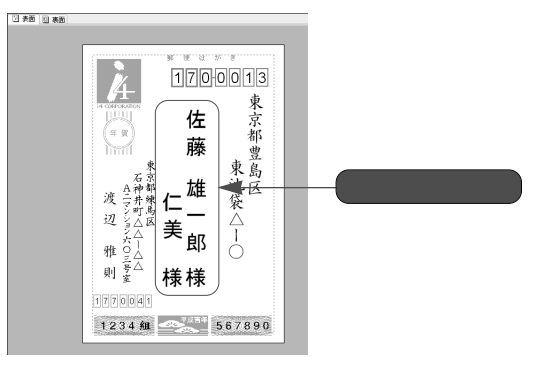

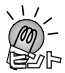

複数のパーツのフォントを変更する

複数のパーツのフォントを一括して変更するときは、キーボードのShift)キーを押したまま目的のパーツをマウスでクリックして選択した後、メニューウィンドウの [複数パーツの一括設定]にある[書式を変更する]をクリックします。「書式」ダ イアログが表示されますので[フォント]タブをクリックした後、前述の❸以降の 操作を行ないます。

文字のスタイルや色を変更する

「書式」ダイアログの[フォント]タブでは、文字のスタイルや色を設定すること もできます。

- スタイルを変更するときは、[スタイル]のリストで設定したいスタイルをクリックします。
- ・色を変更するときは、[文字の色]欄の[]ボタンをクリックして色のリスト を表示し、設定したい色をクリックします。

86

#### 2-3-5.住所の改行位置を変更する

宛先または差出人の住所の改行位置は筆王が自動的に調整していますが、ご 自分で変更することも可能です。

ここでは、宛先の住所の改行位置を変更する方法を紹介します。差出人の住 所の改行位置も同様の手順で変更することができます。

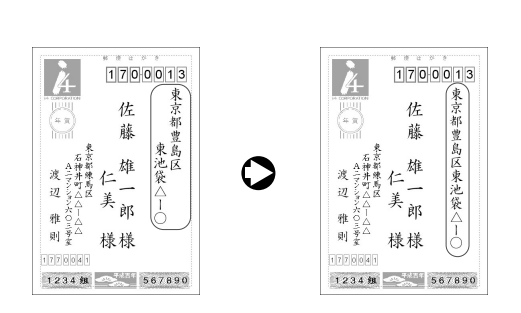

● 「はがきレイアウト」で、改行位置を変更するパーツ(この例では宛先の 住所)をマウスでクリックします。

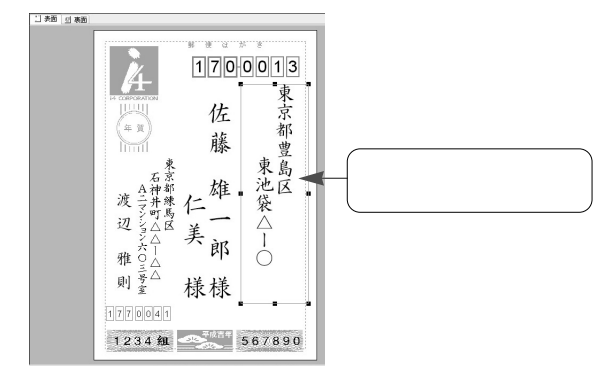

メニューウィンドウの[文字方向・番地の書き方・改行処理・にじみかす れ処理など]をクリックします。

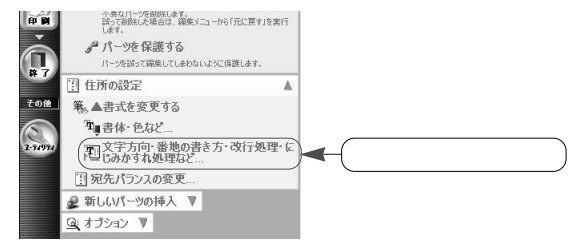

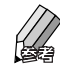

[文字方向・番地の書き方・改行処理・にじみかすれ処理など]が表示されていない場合は、[住所の設定]の中にある[書式を変更する] をクリックしてメニューを開きます。 「宛先住所の書式」ダイアログの「住所の改行処理」欄で設定を変更し、 [OK]ボタンをクリックします。

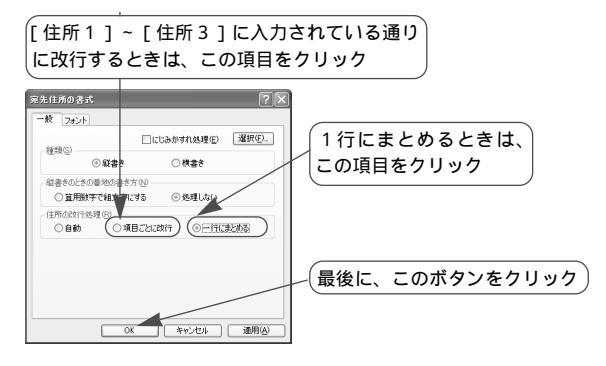

④ 宛先の住所が、③で指定した方法で改行されて表示されます。

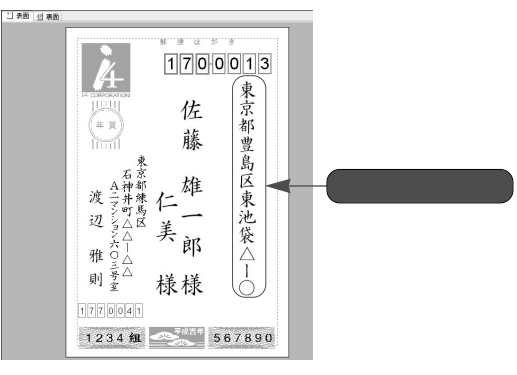

### 2-3-6.連名のそろえ方を変更する

氏名が連名のとき、それぞれの名前をどのように配置するかを指定できます。 ここでは、宛先の連名のそろえ方を変更する方法を紹介します。差出人が連 名のときも同様の手順で変更することができます。

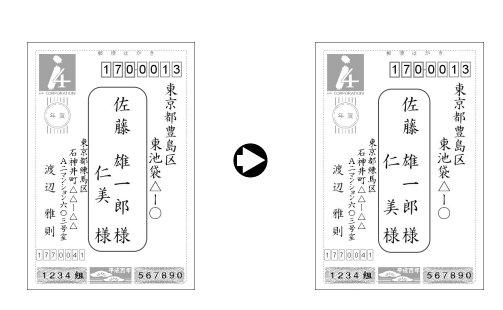

● 「はがきレイアウト」で、連名のそろえ方を変更するパーツ(この例では 宛先の氏名)をマウスでクリックします。

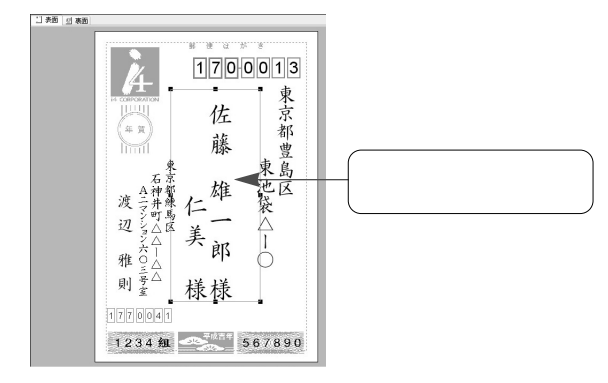

メニューウィンドウの「文字方向・敬称・連名・印刷項目・にじみかすれ 処理など」をクリックします。

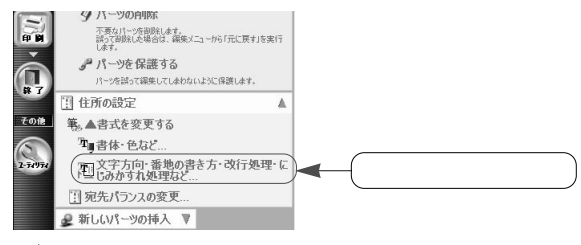

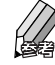

[文字方向・敬称・連名・印刷項目・にじみかすれ処理など]が表示 されていない場合は、[住所の設定]の中にある[書式を変更する] をクリックしてメニューを開きます。

●「宛先氏名の書式」ダイアログの「連名のそろえ方」欄で設定を変更し、 [OK]ボタンをクリックします。

(それぞれの名前を上(縦書き時)または左(横書き)

| 時)にそろえるときは、この項                                                                        | 目をクリック                                                  |
|---------------------------------------------------------------------------------------|---------------------------------------------------------|
| ※先於公の書式 ?※ ●記 7221- 目前の 運転の 運用の. 目前の の 記書: ○株書書                                       | それぞれの名前を下 ( 縦書き時 ) または右 ( 横書<br>き時 ) にそろえるときは、この項目をクリック |
| たるの書方で10<br>一財各の間にスペースを入れる<br>約47の処理(20)<br>①自動 ○付けない ここで指定した文字: 行                    | それぞれの名前を同じ長さの中に均等に配置するときは、この項目をクリック                     |
| 部番名の20115820<br>の自由<br>全のたたホロ<br>のした<br>のした<br>のした<br>のした<br>のした<br>のした<br>のした<br>のした | 最後に、このボタンをクリック                                          |

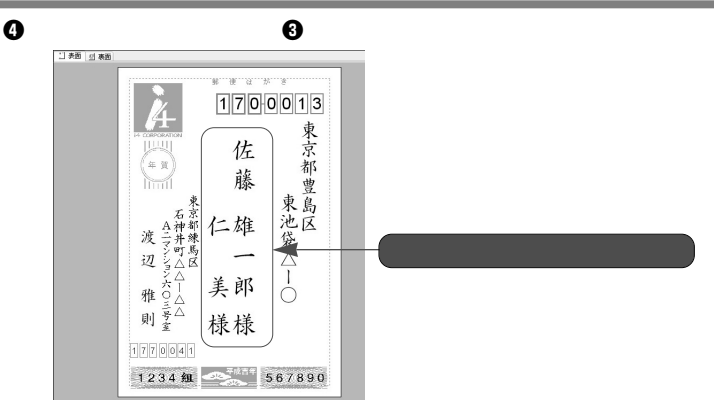

#### 2-3-7.縦書きの宛先を横書きに変更する

縦書きの宛先を横書きに変更するには、まず縦書きの宛先や差出人の住所と氏名 のパーツを削除し、横書きのパーツを貼り付けるという手順で作業を行います。 ここでは、縦書きから横書きに変更する方法を紹介します。横書きを縦書きにす るときも同様の手順で変更することができます。

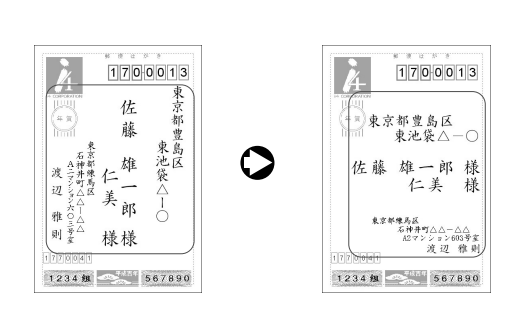

● 「はがきレイアウト」で、横書きにしたいパーツ(宛先・差出人の住所と 氏名)をすべて選択します。

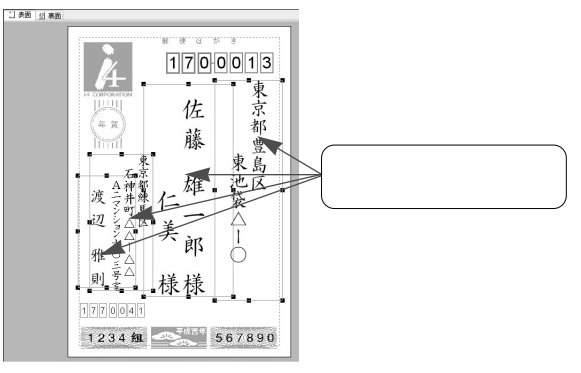

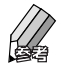

キーボードのShift)キーを押したまま各項目をマウスでクリックして いくと、すべての項目を選択できます。 選択したい項目の周囲を囲むようにマウスをドラッグして、まとめて 選択することもできます。

メニューウィンドウの[パーツの削除]をクリックします。
 選択した項目がすべて削除されます。

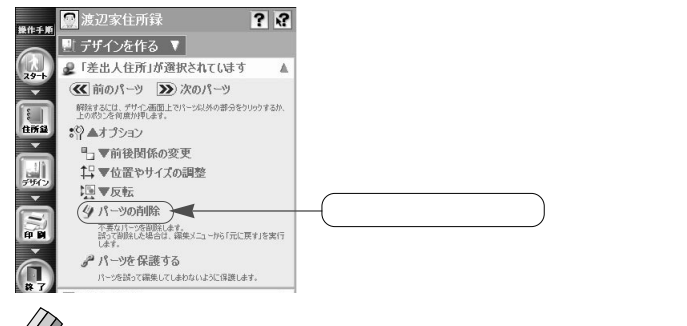

[ハーラの前除]が表示されていない場合は、[ハーラが複数選択されています]の中にある[オプション]をクリックしてメニューを開きます。

 メニューウィンドウの[新しいパーツの挿入]をクリックしてメニューを 開き、その中にある[その他]をクリックしてメニューを開き、表示され た[住所録データ]をクリックします。

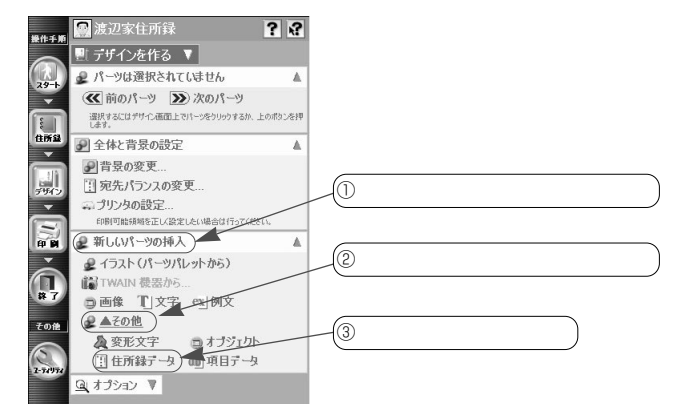

- 「住所録データの挿入」ダイアログで追加する項目を指定します。
   [宛先住所][宛先氏名][差出人住所][差出人氏名]のチェックボックス をクリックしてチェックマークを付けてください。
- 「種類」欄の [ 横書き ] をクリックした後、[ OK ] ボタンをクリックします。

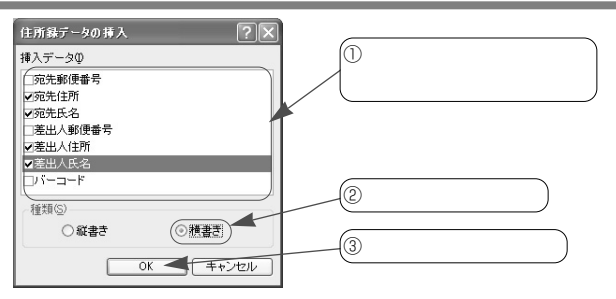

⑦ ⑦で指定した項目のデータが「はがきレイアウト」に横書きで表示されます。

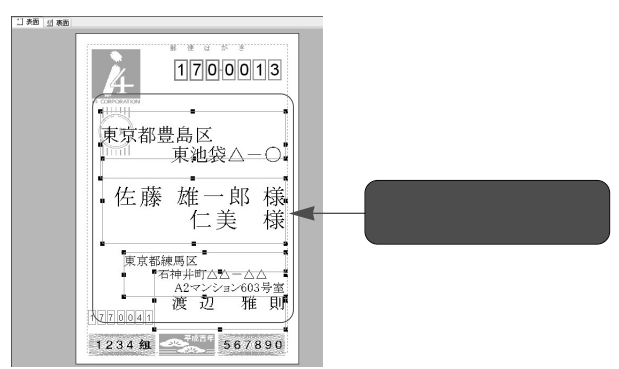

必要に応じて各パーツの位置やサイズ、フォントなどを変更してデザインを整えます。

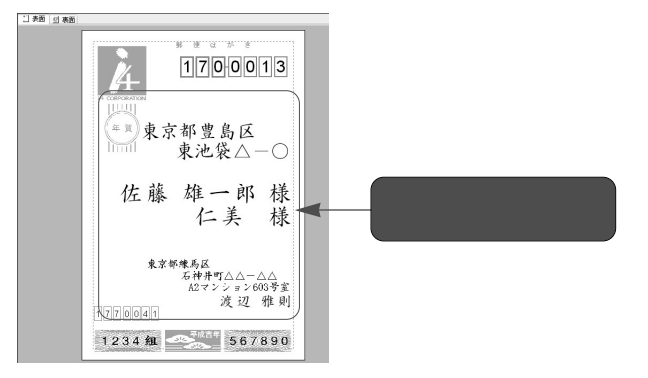

↓ / 横書きの宛先を縦書きにする場合
 ● の操作で[縦書き]をマウスでクリックし、[OK]ボタンをクリックします。指定した項目のデータが縦書きで追加されます。

### 2-4. 裏面をデザインする

「はがきレイアウト」の[裏面]タブには、選択したデザインが表示されてい ます。

そのまま印刷することもできますし、一部を編集してオリジナルのデザイン にしてから印刷することも可能です。

デザインは、画像(イラストや写真)、図形(マークや飾り文字)、テキスト (文字)、背景などのパーツで構成されています。新規にイラストや文章を追 加したり、不要なパーツを削除することができます。テキストの編集や背景 の変更も可能です。

#### 2-4-1.パーツパレットの基本的な操作

「パーツパレット」を利用すると、筆王に付属の多種多様なイラスト、写真、 飾り文字などを簡単な操作で「はがきレイアウト」に貼り付けることができ ます。

デジタルカメラやイメージスキャナから取り込んだ写真や画像、自分で描い たイラストなどを「パーツパレット」に登録しておけば、付属のイラストと 同様の手順で「はがきレイアウト」に貼り付けることも可能です。 ここでは、「パーツパレット」の基本的な操作方法を紹介します。

パーツパレットを表示する

「パーツパレット」は、以下の手順で表示する / 閉じることができます。

- [操作手順]バーの 🔜 <デザイン>ボタンをマウスでクリックします。
- メニューウィンドウの[新しいパーツの挿入]をクリックしてメニューを 開き、[イラスト(パーツパレットから)]をクリックします。

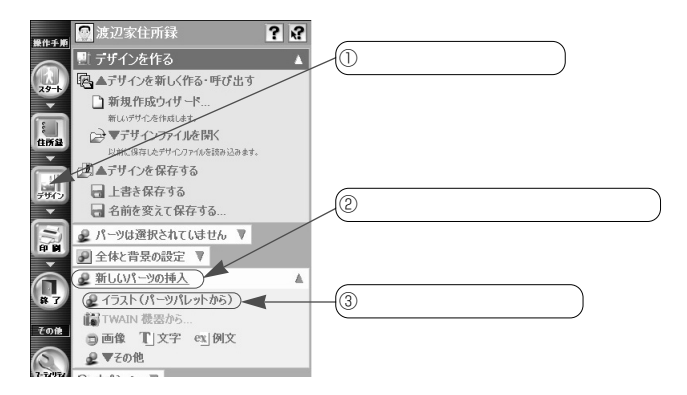

- 「パーツパレット」が表示されるので、パーツ(イラスト)の貼り付け、 その他の編集操作を行います。具体的な方法については、以降のページを ご覧ください。
- 編集が終了したら、[閉じる]ボタンをクリックして「パーツパレット」を 閉じます。

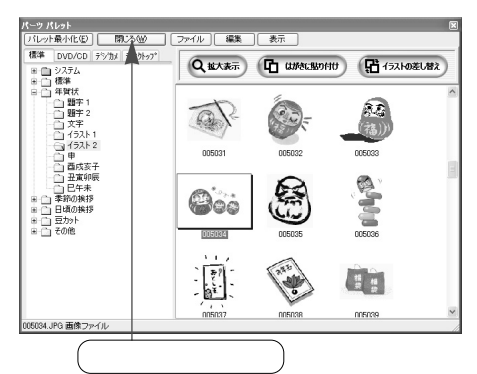

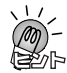

「パーツパレット」を移動 / サイズ変更する

- 「パーツパレット」のパーツを「はがきレイアウト」に貼り付けるときは、「パーツ パレット」と「はがきレイアウト」の両方が見えるように「パーツパレット」の位 置やサイズを変更すると作業がしやくなります。
- ・「パーツパレット」を移動するときは、タイトルの部分にマウスポインタを合わ せて、移動したい位置までマウスをドラッグします。
- ・サイズを変更するときは、いずれかの辺にマウスポインタを合わせて、拡大・縮小したい方向にマウスをドラッグします。

#### パーツを表示する

「パーツパレット」にイラストや写真、飾り文字などのパーツを表示するとき は、パーツの分類とグループを指定します。

●「パーツパレット」の[標準]タブのリストで目的の分類を選択します。
 たとえば、「年賀状」に分類されているグループを表示するときは、「年賀状」の左側にある + をマウスでクリックします。

| パーツ パレット                                                                                                    |                                        |
|----------------------------------------------------------------------------------------------------|----------------------------------------|
| 「バレット最小化(E) 閉じる(W)                                                                                               | ファイル 編集 表示                             |
| 標準 DVD/CD テシウォーデスクトップ<br>■ 302テム<br>■ 10 標準                                                                      |                                        |
| <ul> <li>         ・・ 年間状         ・・ 季節の挨拶         ・・ 日頃の挨拶         ・・ 豆カット         ・・ 豆カット         ・・</li> </ul> | T<br>テキスト 例文 項目データ 溜先郵便 宛:             |
| ・ ここをクリック                                                                                                    | 第二日日日日日日日日日日日日日日日日日日日日日日日日日日日日日日日日日日日日 |
| 「年賀状」のない。                                                                                                    | <b>生側に 🖃 が表示されているときは、この操作は必</b> 要      |

- 選択した分類に登録されているグループ(フォルダ)のリストが表示され るので、目的のグループを選択します。 たとえば、「イラスト1」グループに登録されているパーツを表示するとき は、「イラスト1」をクリックします。
- 選択したグループに登録されているパーツが一覧表示されます。
   スクロールバーを操作して、どのような画像があるのか見てみましょう。

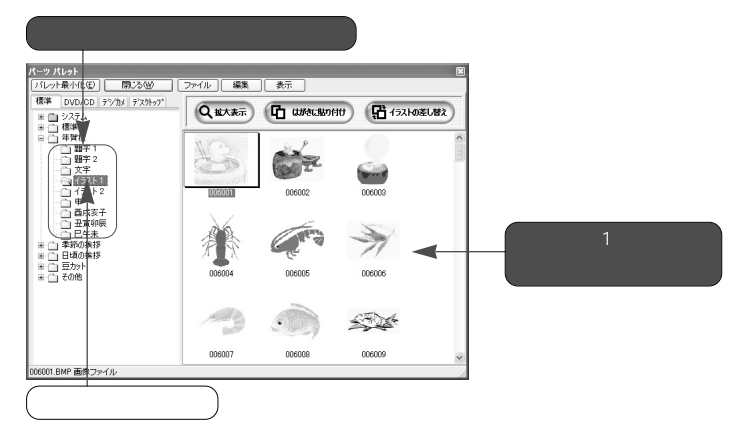

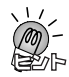

ほかのCD / DVD-ROMやデジタルカメラ、ハードディスクに保存されている画 像を表示する

ほかのCD-ROMやDVD-ROM、デジタルカメラのメモリカード、パソコンのハー ドディスクなどに保存されている画像を「パーツパレット」に表示することもでき ます。この機能を利用すれば、自分で焼いた(作成した)CDのデータや撮影後の デジタルカメラのデータ、ハードディスクに保存してあるさまざまなデータを「は がきレイアウト」に貼り付けて使用することができます。

#### 2-4-2.パーツを貼り付ける

「パーツパレット」のパーツは、簡単な操作で「はがきレイアウト」に貼り付けることができます。

すでに「はがきレイアウト」に貼り付けられているパーツを「パーツパレット」のパーツに変更することも可能です。

#### 新規にパーツを貼り付ける

「はがきレイアウト」に新しいパーツを貼り付けるときは、以下のように操作 します。

「パーツパレット」に目的のパーツを表示し、マウスでクリックして選択します。

 ・ はがきに貼り付け>ボタンをクリックします。
 選択したパーツが、「はがきレイアウト」の左上の位置に貼り付けられます。
 ・

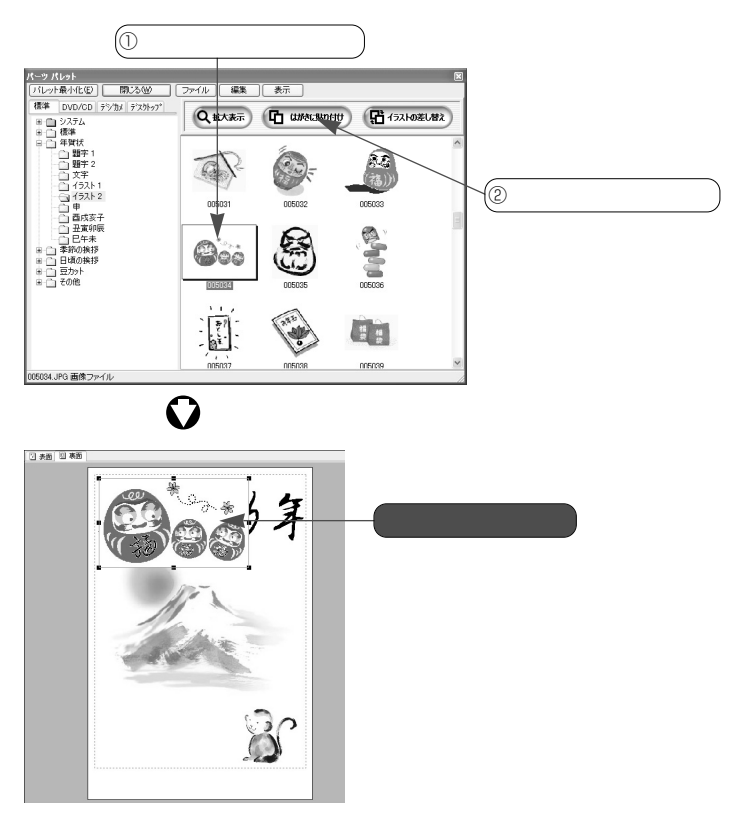

❸ 必要に応じて、貼り付けたパーツの位置やサイズを調整します。

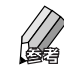

☞ 2-4-3.パーツのサイズや位置を変更する(次ページ)

#### 既存のパーツと差し替える

すでに「はがきレイアウト」に貼り付けられているパーツを「パーツパレット」のパーツに変更するときは、以下のように操作します。

「はがきレイアウト」で、差し替えるパーツをマウスでクリックして選択します。

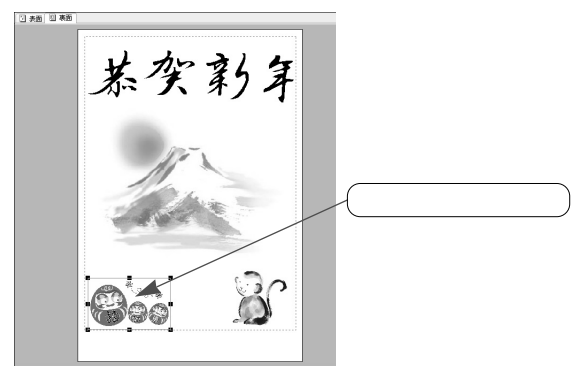

パーツパレット」に目的のパーツを表示し、クリックして選択します。

 ・③ 「ひょうトの差し替え > ボタンをクリックします。
 ・● で選択したパーツが❷で選択したパーツに置き換わります。
 ・● で選択したパーツに

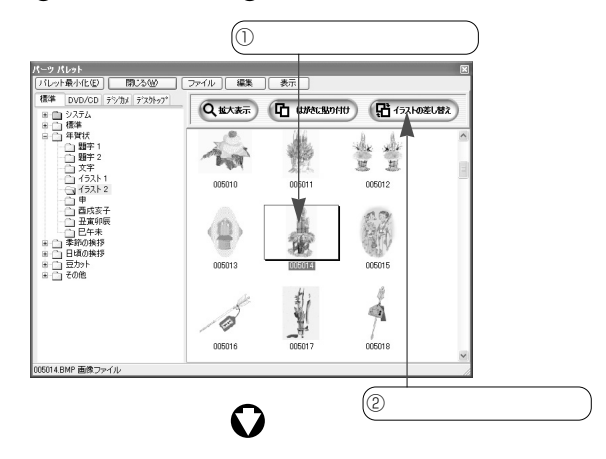

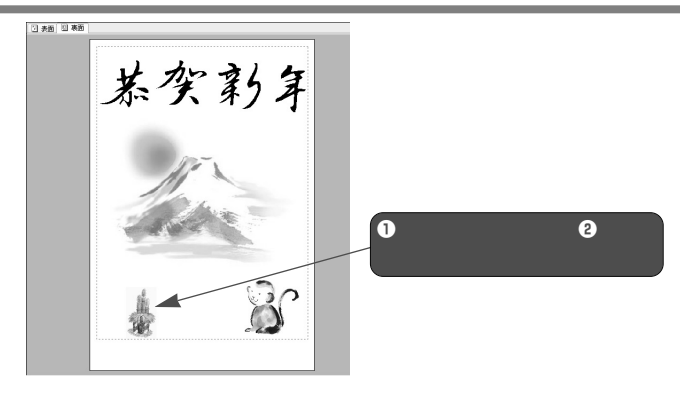

④ 必要に応じて、貼り付けたパーツの位置やサイズを調整します。

 $\square$ 

🕶 2-4-3.パーツのサイズや位置を変更する(次項)

#### 2-4-3.パーツのサイズや位置を変更する

「はがきレイアウト」に貼り付けた画像や図形、テキストなどのパーツは、自 由にサイズや位置を変更することができます。

#### サイズを変更するときは

- 目的のパーツをマウスでクリックします。
   レイアウト枠とハンドルが表示されます。

#### 縦または横方向にサイズを変更するときは、レイアウト枠の各辺の中央に あるハンドルを使います。

いずれかのハンドルにマウスポインタを合わせたら、拡大 / 縮小したい方 向にマウスをドラッグします。希望するサイズになったらマウスのボタン を離してください。パーツのサイズが変更されます。

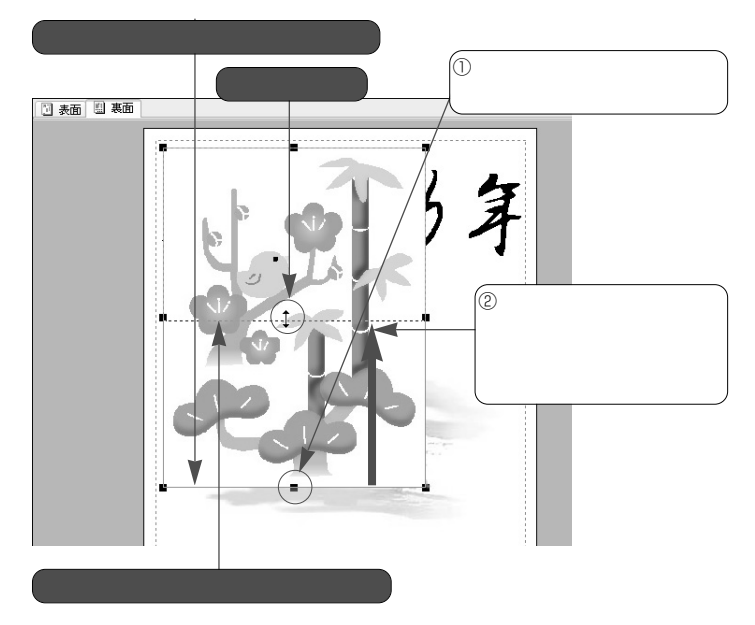

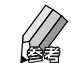

ドラッグ中は、選択したパーツの領域を示す点線が表示されます。サ イズを決める参考にしてください。

パーツ全体を任意のサイズに変更するときは、レイアウト枠の四隅にある ハンドルを使用します。

いずれかのハンドルにマウスポインタを合わせたら、任意の方向にマウス をドラッグしてサイズを変更してください。

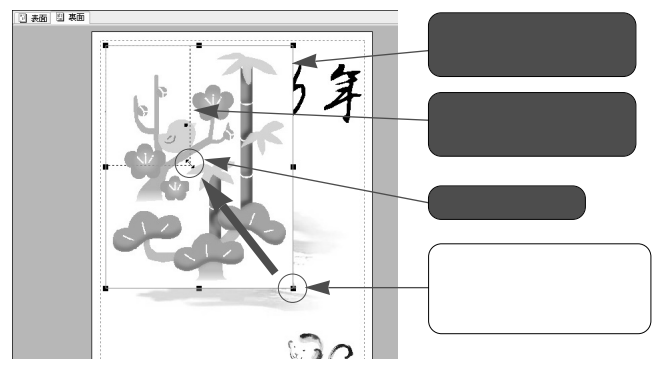

位置を変更するときは

0 目的のパーツをマウスでクリックします。 レイアウト枠内にマウスポインタを置き、移動したい場所までドラッグし てマウスのボタンを離します。パーツが移動します。

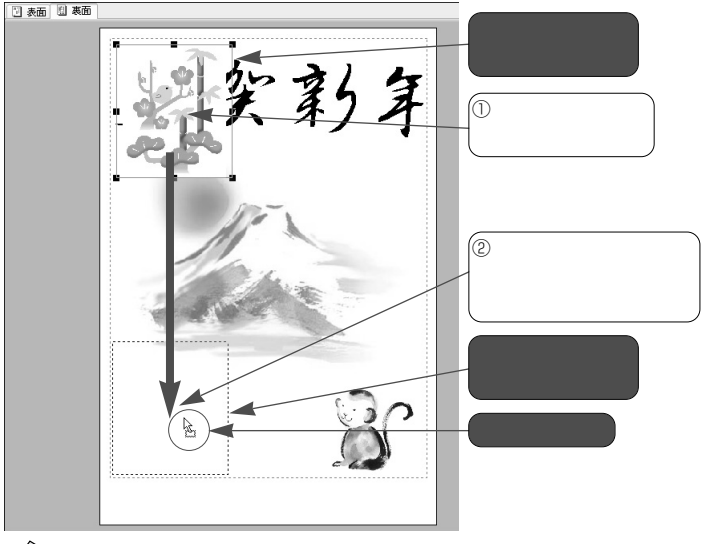

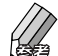

ドラッグ中は、選択したパーツの領域を示す点線が表示されます。位 置を決める参考にしてください。

透明処理について

背景が白い画像や図形を貼り付けると、下にある文字や画像などが見えなくなりま す。このようなときは、背景を透明にする処理を行うと、隠れていた文字や画像な どが見えるようになります。

◆ 筆王のヘルプ / 画像の背景を透明にする

パーツとパーツや文字との重なり合いについて 貼り付けた画像や図形は、すでにデザインされているパーツの上に置かれるため、 以前からあったパーツが見えなくなることがあります。このようなときは、貼り付 けた画像や図形を、すでにデザインされているパーツの下に移動すると、以前から あったパーツが見えるようになります。 ◆ 筆王のヘルプ / パーツの重なり順を変更する

#### 2-4-4.文章を貼り付ける

「はがきレイアウト」には、自分で入力した近況や相手へのメッセージなどを 貼り付けることができます。

- [操作手順]バーの 🔜 < デザイン > ボタンをマウスでクリックします。
- メニューウィンドウの[新しいパーツの挿入]をマウスでクリックしてメニューを開き、[文字]をクリックします。

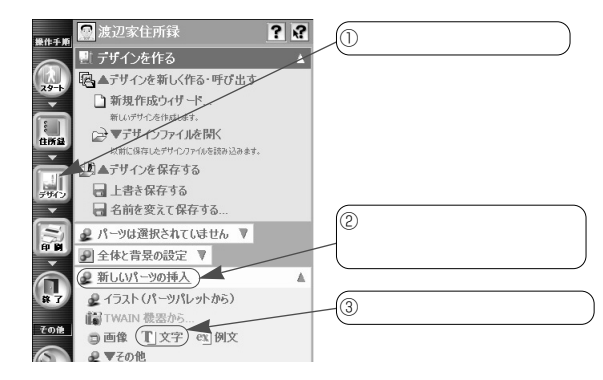

- 「テキストの編集」ダイアログの入力欄に、貼り付けたい文章を入力します。
- 縦書きか横書きかを指定します。目的のオプションボタンをクリックし、
   [OK]ボタンをクリックしてください。

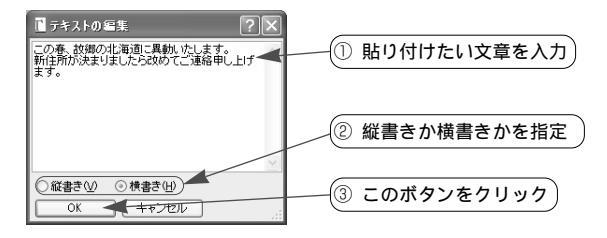

分力した文章が「はがきレイアウト」の左上に貼り付けられます。

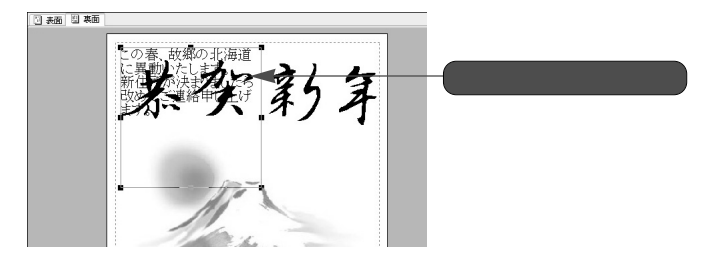

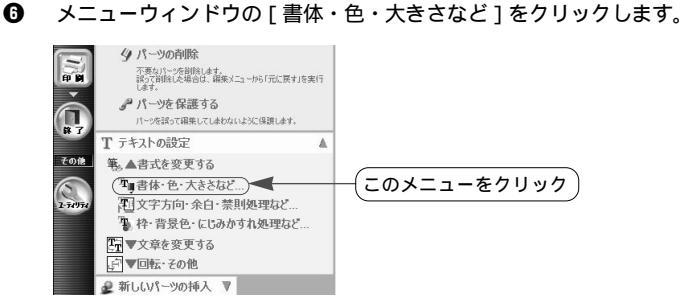

[テキストの書式]ダイアログの[フォント]タブでフォント名やスタイル、サイズ、色などを指定し、[OK]ボタンをクリックします。

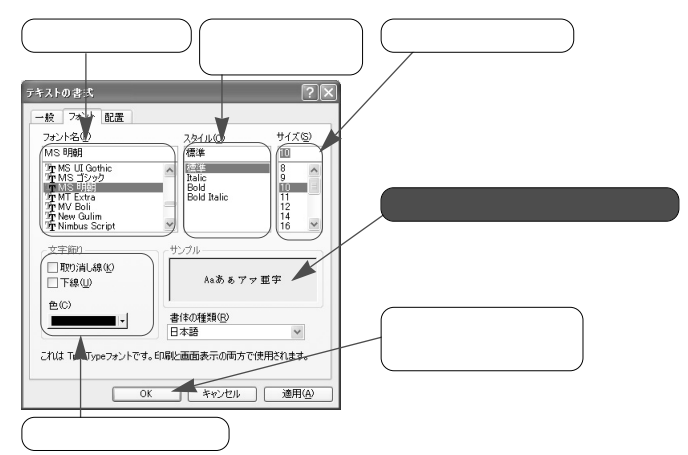

- ④ 必要に応じて、貼り付けた文章の位置やサイズを整えます。

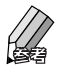

● 2-4-3.パーツのサイズや位置を変更する(98ページ)

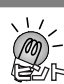

例文データベースについて
 季節の挨拶やお礼、お詫びなどの定型的な文章は、「例文データベース」から選ん
 で貼り付けることができます。
 ◆ 筆王のヘルプ / 例文を貼り付ける

長い文章を入力するときのご注意 長い文章を入力して貼り付けたとき、レイアウト枠(青い線の枠)の中にすべての 文章が表示されないことがあります。このようなときは、文字サイズを変更したり、 レイアウト枠のサイズを拡大すると、すべての文字を表示させることができます。

#### 2-4-5.不要なパーツを削除する

画像や図形、テキストなどのパーツは、個別に削除することができます。

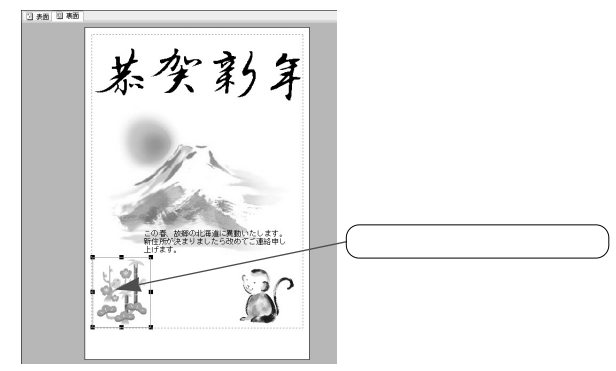

・
ばがきレイアウト」で、削除したいパーツをマウスでクリックします。

メニューウィンドウの[パーツの削除]をクリックします。
 選択したパーツが削除されます。

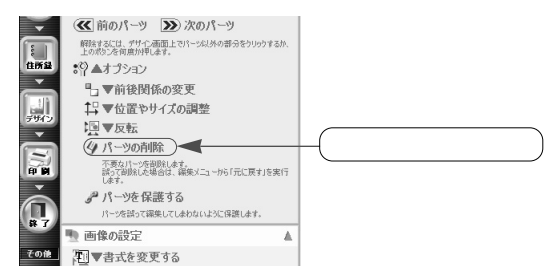

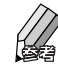

[パーツの削除]が表示されていない場合は、[ が選択されてい ます]の中にある[オプション]をクリックしてメニューを開きます。 パーツを選択後、キーボードのDelete キーを押して削除することも可 能です。

#### 2-4-6.背景を変更する

筆王には、多数の背景が用意されています。好みの背景を呼び出して「はが きレイアウト」に貼り付ければ、簡単にオリジナルのデザインが作成できま す。

● 「はがきレイアウト」で、パーツが何もない部分(背景だけの部分)をク リックします。

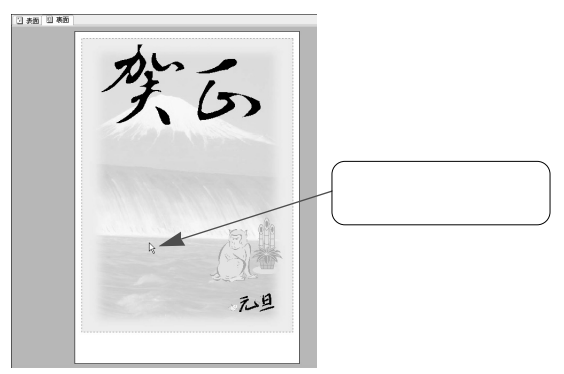

と
メニューウィンドウの[背景の変更]をクリックします。

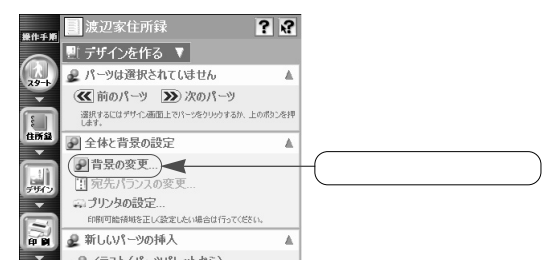

 「背景の変更」ダイアログで使用する背景をクリックし、[OK]ボタンを クリックします。

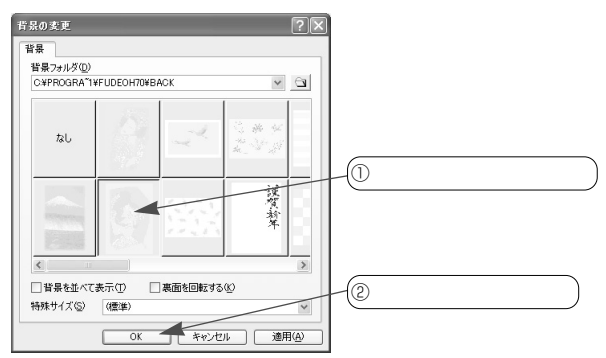

● 「はがきレイアウト」に表示されていた以前の背景に代わり、新たに指定した背景が表示されます。

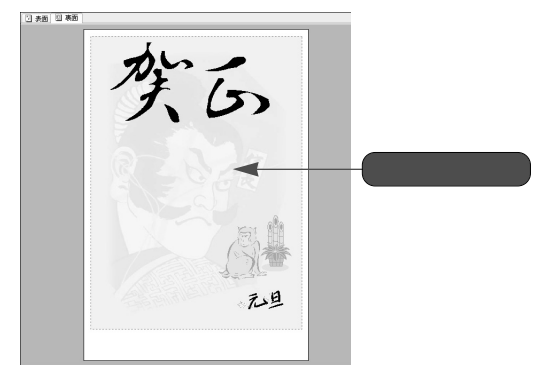

# 2-5. 印刷する

住所録に入力した宛先のデータや、裏面のデザインをはがきに印刷します。 印刷の操作を始める前に、プリンタの電源を入れ、はがきを正しくセットし てから操作を始めます。印刷に使用するプリンタや用紙サイズの設定も確認 しておきましょう。

作業中のデザインファイルを選択した後、プリンタの設定を確認している場合は、すぐに印刷の操作を始められます。確認していない場合、「プリンタの設定」ダイアログでプリンタの種類や用紙サイズ、給紙方法、用紙の向きなどの設定を確認してから操作を始めてください。

☞2-2.プリンタの設定を確認する(78ページ)

#### 2-5-1.表面を印刷する

はがきの表面には、住所録のデータを印刷します。 なお、初めて印刷するときは、印刷位置などが正しいかを確認するため、不 要なはがきなどを利用して、テスト印刷を行なうことをおすすめします。

特定の宛先だけを印刷する場合、「住所録一覧」で目的の宛先を選択します。 すべての宛先を印刷する場合、この操作は必要ありません。

| 8  | 13件<br>全 13件 | 全あかさ      | たなは      | まやらわ他                     |   |
|----|--------------|-----------|----------|---------------------------|---|
| 出. | 氏名           | ▲ 会社名     | Ŧ        | 住所                        | ^ |
| 5  | 青木 武志        | 立川製業株式会社  | 180-0014 | 東京都武蔵野市開前ム-〇-×山城ビル306     |   |
| ā. | 常式 信夫        |           | 251-0043 | 神奈川県藤沢市辻堂元町ム-ム グリーンハイム201 |   |
| 4  | 達藤 昌道        | 遠聴デザイン事務。 | 151-0073 | 東京都渋谷区笹塚〇-× 笹塚ビル          |   |
| ۵. | 苦野 まなみ       |           | 141-0032 | 東京都品川区大崎〇-ム-ロ 潮見マンション602  |   |
| 9  | 佐藤 鍵一郎       |           | 170-0013 | 東京都豊島区東池線ムー〇              | ~ |
| <  |              |           |          |                           | > |
| 1  | 表面 🔄 裏面      |           |          |                           |   |
|    |              |           |          |                           |   |

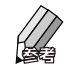

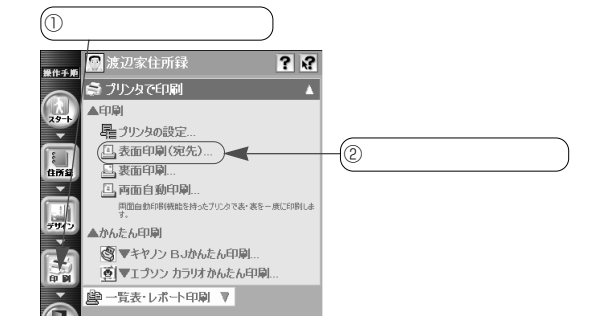
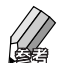

[表面印刷(宛先)]が表示されていない場合は、[プリンタで印刷] の中にある[印刷]をクリックしてメニューを開きます。

「印刷ウィザード」ダイアログの1ページ目で印刷するデータを指定します。

すべての宛先を印刷するときは [全カード]を、「住所録一覧」で選択した 宛先を印刷するときは [選択したカード]をクリックし、[完了]ボタンを クリックします。

| (「住所録一覧」で選択した宛先を印刷す<br>るときはこの項目をクリック                                                                                                    |       |
|----------------------------------------------------------------------------------------------------|-------|
| 印刷/4.5         印刷/4.5         中島         印刷/4.5         印刷/4.5         印刷/4.5         13           日日         万名         江泉         丁水         日間があったしま         日間があったしま |       |
| すべての宛先を印刷すると<br>きはこの項目をクリック しりック                                                                                                    | のボタンを |

④ 「印刷」ダイアログで[OK]ボタンをクリックします。

| 1 | - 印刷 (確認)                                            | ?×         |                |
|---|------------------------------------------------------|------------|----------------|
|   | - JUDA                                               |            |                |
|   | フリンジ名(W): [NEC: HIGH YOOU<br>状態: 準備完了                | → JUNTAU.  |                |
|   | 種類: NEC PICTY960<br>場所: LPT1-                        |            |                |
|   |                                                      | □ ファイルへ出力心 |                |
|   | スラールの設定(2): 自動(推奨) ▼                                 | CORRENT    |                |
|   |                                                      | 日場合数       |                |
|   | はがき(表面) 13 枚を用意して、用紙を確認してから<br>IOKJを押してください。         | 3          | - (このボタンをクリック) |
|   | 総が入ったレイアウトを印刷する場合、ラリンタのブロバティ<br>で総に通した印刷品質を設定してください。 | OK キャンセル   |                |

「筆王(確認印刷)」ダイアログで、印刷の方法を指定します。 「はがきレイアウト」に表示されている宛先を印刷するときは[印刷]ボ タンを、表示されている宛先以降のデータを連続して印刷するときは[連 続印刷]ボタンをクリックします。

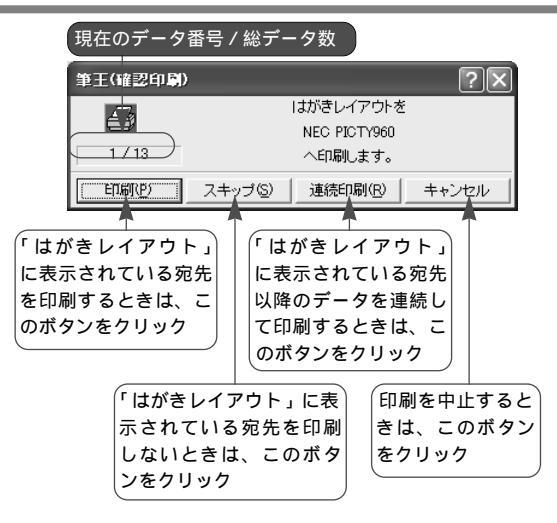

6

表面の印刷が開始されます。

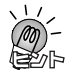

「印刷対象カード一覧」について

「印刷ウィザード」ダイアログの1ページ目で印刷するデータを選ぶと、該当する 宛先が「印刷対象カード一覧」に表示されます。

「印刷を指定したカード」について

筆王では、「住所録フォーム」の[宛先]タブにある「出力先」という項目で、そ のデータを印刷するか電子メールで送信するかを指定することができます。「カー ドの追加」ダイアログで登録した宛先は自動的に印刷の指定がされますが、あとか ら変更することもできます。

なお、印刷を指定をした宛先をすべて印刷する場合、「印刷ウィザード」ダイア ログの1ページ目で[印刷を指定したカード]をマウスでクリックします。

[同じものを 枚印刷する]について

何らかの理由で同じ宛先を複数枚印刷するときは、[同じものを 枚印刷する]を マウスでクリックした後、入力欄に部数を入力します。なお、この設定で印刷を実 行したときは、「筆王(確認印刷)」ダイアログは表示されません。

印刷位置の調整について

プリンタの特性などの問題で印刷の位置がずれてしまい、はがきに印刷されている 郵便番号枠に郵便番号が正しく入らないときなどは、「印刷位置の調整」の機能で 位置を調整することができます。

●筆王のヘルプ/印刷位置を調整する

送受の記録について

「住所録フォーム」の[記録]タブには、年賀状や暑中見舞いなどの送・受の記録 を付ける欄があります。はがきを印刷すると同時に、この欄に送付済みの記録を付 けるように設定することができます。

☞1-5-7.[記録]タブの項目について(59ページ参照)

#### 2-5-2.裏面を印刷する

はがきの裏面には、デザインファイルの内容を印刷します。 なお、初めて印刷するときは、印刷位置などが正しいかを確認するため、不 要なはがきなどを利用して、テスト印刷を行なうことをおすすめします。

● 裏面には宛先のデータは印刷しませんが、印刷枚数を調べるために、印刷 する宛先を「住所録一覧」で選択します。

すべての宛先を印刷する場合、この操作は必要ありません。

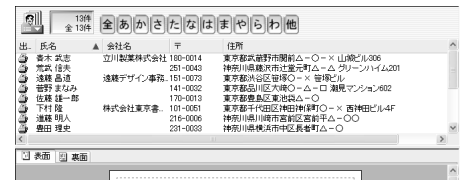

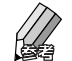

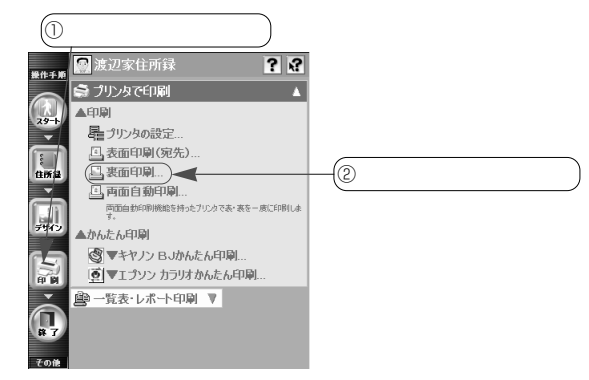

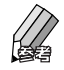

[裏面印刷]が表示されていないときは、[プリンタで印刷]の中に ある[印刷]をクリックしてメニューを開きます。 「印刷ウィザード」ダイアログの1ページ目で印刷するデータを指定します。

すべての宛先の裏面を印刷するときは[全カード]ボタンを、「住所録一覧」 で選択した宛先の裏面を印刷するときは[選択したカード]ボタンをクリ ックし、[完了]ボタンをクリックします。

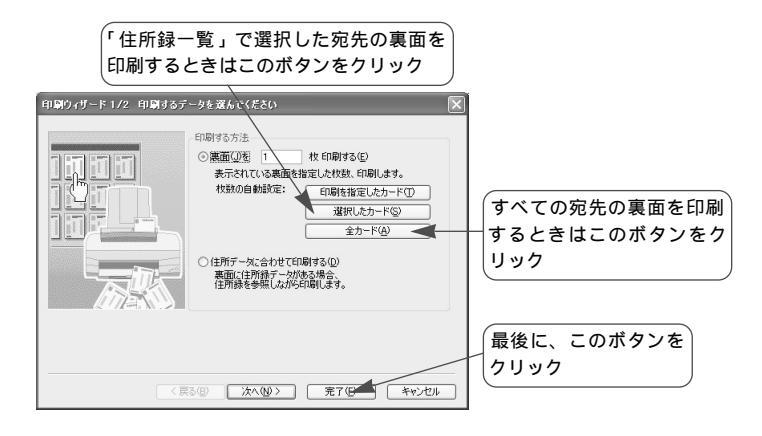

④ 「印刷 (連続)」ダイアログで [OK] ボタンをクリックします。

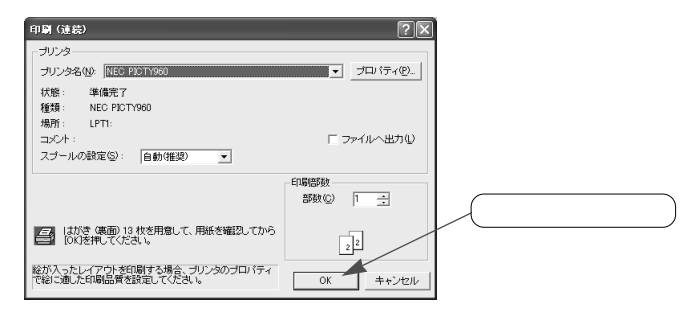

⑤ 裏面の印刷が開始されます。

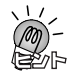

[裏面を 枚印刷する]について

印刷するはがきの枚数がわかっているときは、

の画面で[裏面を 枚印刷する]

をマウスでクリックし、入力欄に枚数を入力して[完了]ボタンをクリックします。

[印刷を指定したカード]について

●の画面の[印刷を指定したカード]は、「住所録フォーム」の[宛先]タブの「出力先」で[印刷]を指定した宛先が対象になります。「カードの追加」ダイアログで登録した宛先は自動的に[印刷]の指定がされますが、あとから変更することも可能です。

●1-5.「住所録フォーム」を利用する(46ページ)

[住所データに合わせて印刷する]について 裏面に宛先のデータを配置している場合、 ④の操作で[住所データに合わせて印刷 する]をクリックした後、[次へ]ボタンをクリックします。「印刷ウィザード」ダ イアログの2ページ目が表示されるので、印刷するデータを選択してください。 なお、複数の差出人を登録していて、そのデータを裏面に配置している場合も同様 の設定を行います。差出人の設定に合わせて該当する差出人のデータを印刷するこ とができます。

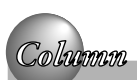

### 裏面の印刷時にエラーが表示されたり、 いつまでたっても印刷が実行されない場合は

高解像度(高画質)なデジタルカメラやスキャナから取り込んだ画像を貼り 付けると、印刷が遅くなることがあります。これは高解像度な画像データの サイズが大きいため印刷に時間が掛かってしまうことによります。画像を低 解像度にし、画像データを小さくすれば印刷が速くなります。 それでも改善されない場合は、「印刷ウィザード」ダイアログの後に表示され る「印刷」ダイアログにある[スプールの設定]を「メモリを節約」に設定 して印刷してください。改善されることがあります。

### 2-5-3.印刷に失敗した場合の対処方法

給紙不良などの原因で印刷に失敗したはがきができてしまったときは、次の ように対処します。

#### 表面をもう一度印刷する場合

印刷が終わったら、正しく印刷できたかどうか1枚ずつチェックします。 失敗したはがきがあった場合は、その分をもう一度印刷します。

- [操作手順]バーの 📓 <印刷>ボタンをマウスでクリックします。
- 「住所録一覧」で印刷に失敗した宛先を選択します。

☞ 1-4-3.複数の宛先をまとめて選択する(44ページ)

メニューウィンドウの [表面印刷 (宛先)]をクリックします。

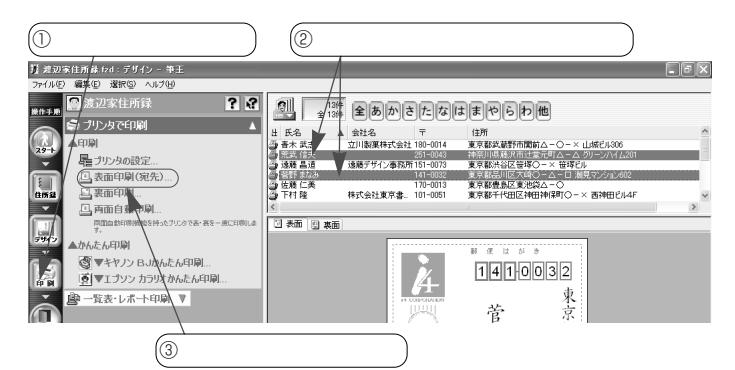

「印刷ウィザード」ダイアログの1ページ目で[選択したカード]をクリックし、[完了]ボタンをクリックします。

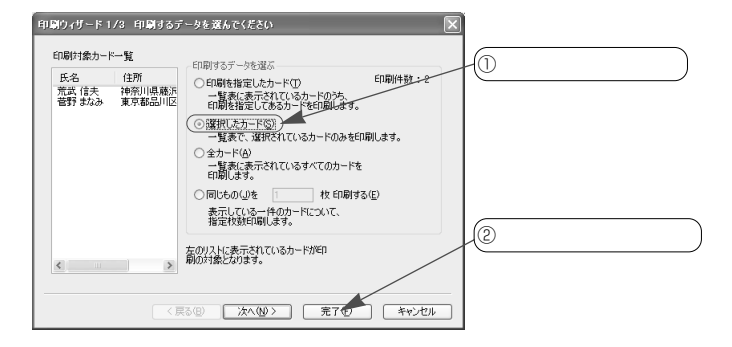

⑤ 「印刷」ダイアログで[OK]ボタンをクリックします。

| 印刷 (確認)                                              | ?×                        |            |
|------------------------------------------------------|---------------------------|------------|
| - プリンタ<br>プリンタ名(Q): [NEC PICTY980                    | ▼ プロパティ(P)_               |            |
| 状態: 準備完了<br>種類: NEC PICTY960<br>機能: LOTS             |                           |            |
| スポイント:<br>スプールの設定(S): 自動(雑貨) ・                       | □ ファイルへ出力型                |            |
| L                                                    | 印刷信除数<br>部数(②) 1 <u>-</u> |            |
| ■ はがき (表面) 2 枚を用意して、用紙を確認してから<br>(0K)を押してください。       | 22                        | このボタンをクリック |
| 総が入ったしイアウトを印刷する場合、プリンタのプロパティ<br>で絵に通した印刷品質を読定してくたさい。 | 0K キャンセル                  |            |

「筆王(確認印刷)」ダイアログで、印刷の方法を指定します。 「はがきレイアウト」に表示されている宛先を印刷するときは[印刷]ボ タンを、表示されている宛先以降のデータを連続して印刷するときは[連 続印刷]ボタンをクリックします。

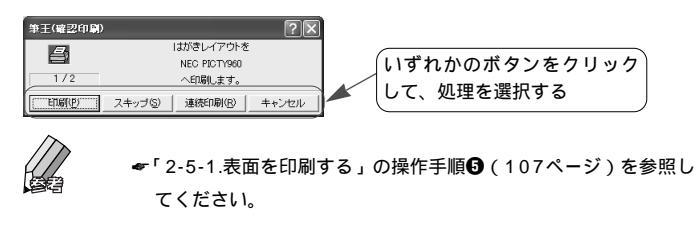

#### 裏面をもう一度印刷する場合

印刷が終わったら、正しく印刷できたかどうか1枚ずつチェックします。 失敗したはがきがあった場合は枚数を数えておき、その分をもう一度印刷し ます。

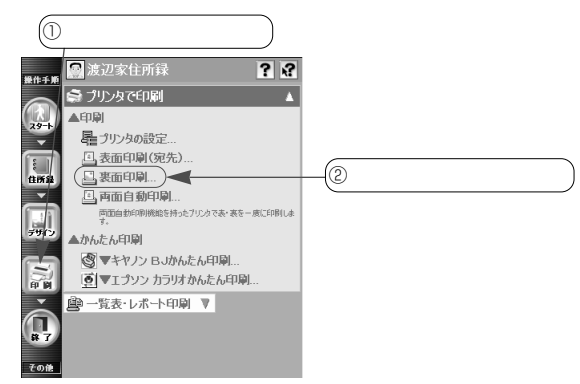

「印刷ウィザード」ダイアログの1ページ目で印刷に失敗したはがきの枚数を指定します。

[裏面を 枚印刷する]をマウスでクリックし、入力欄に枚数を入力して [完了]ボタンをクリックします。

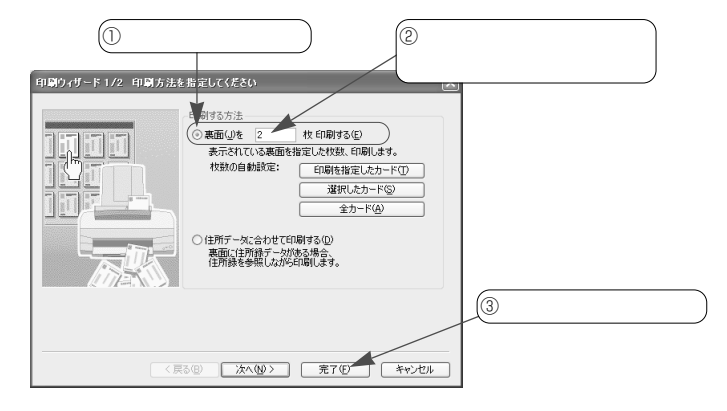

「印刷」ダイアログで [ OK ] ボタンをクリックします。

Ø

#### 

④ 裏面の印刷が開始されます。

# 付録 メニューウィンドウの一覧

#### スタートメニュー

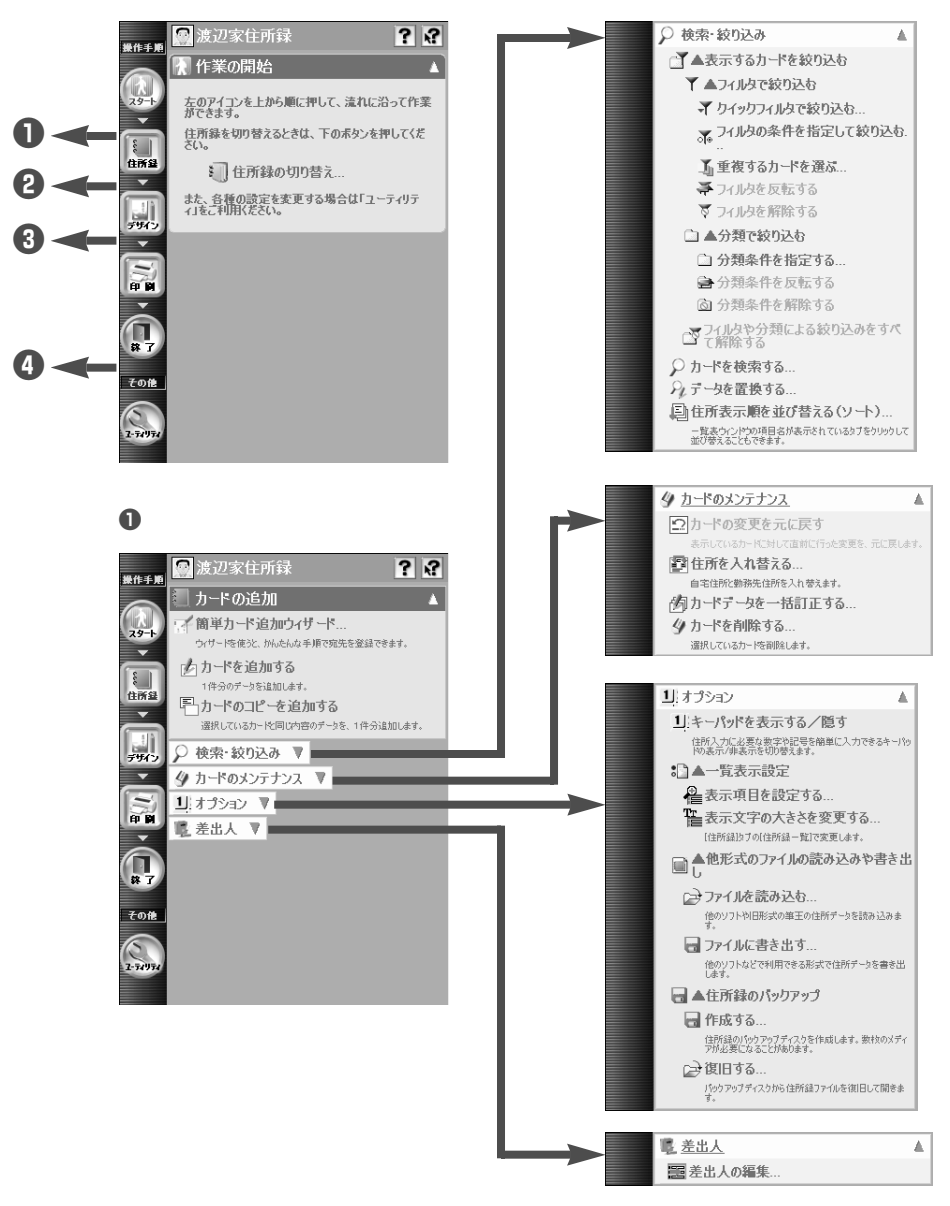

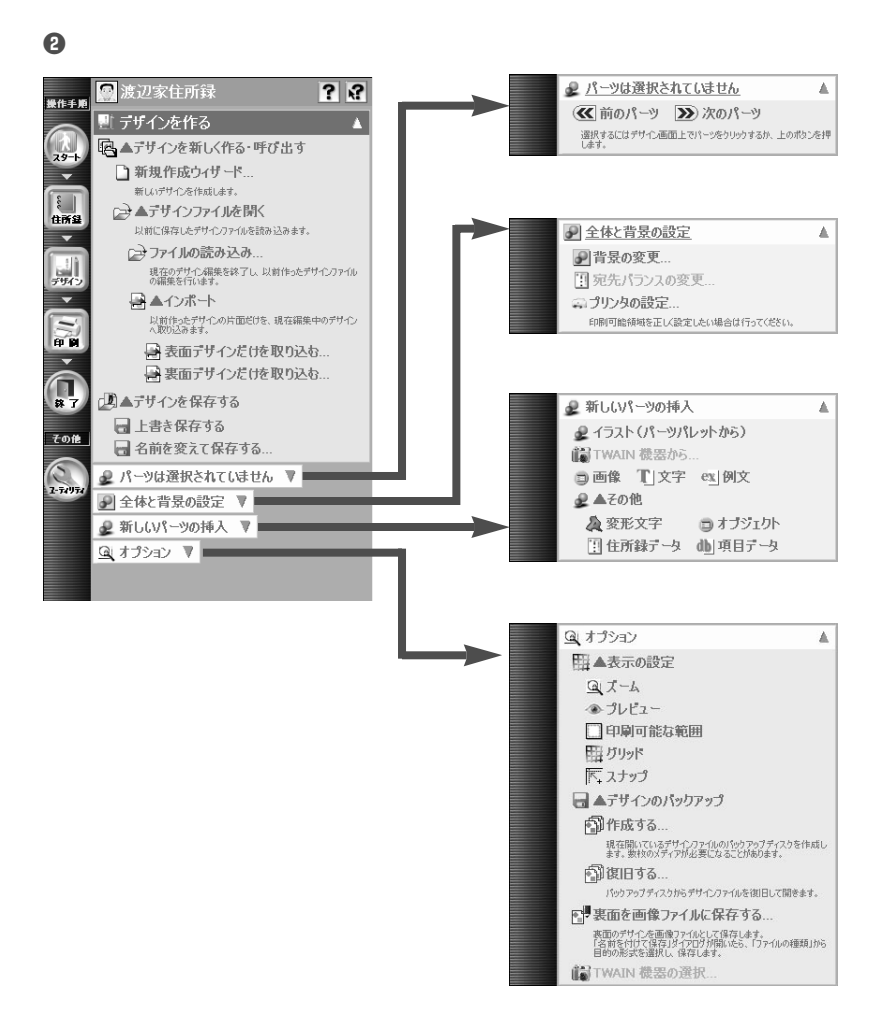

#### ❸印刷メニュー

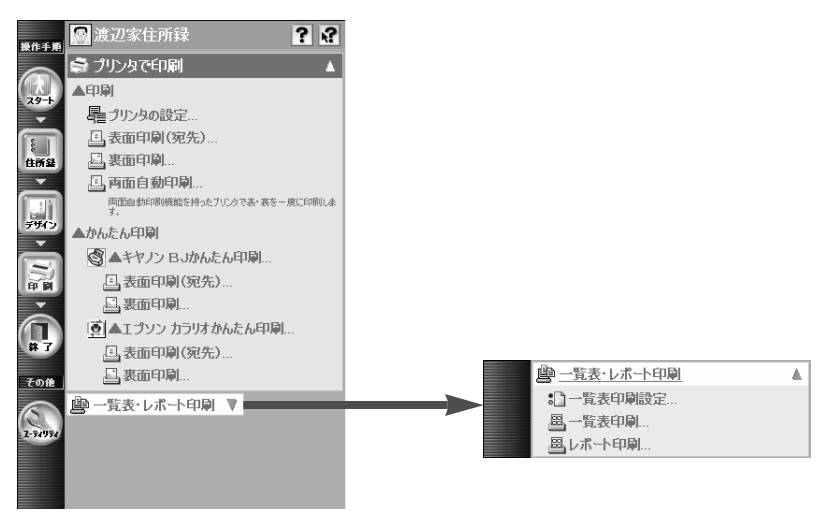

#### ①ユーティリティメニュー

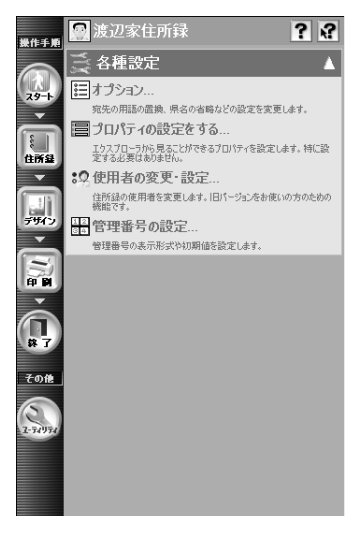

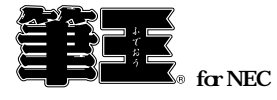

ユーザーズガイド

| 2003年4月  | 初版発行  |
|----------|-------|
| 2003年6月  | 2 版発行 |
| 2003年11月 | 3 版発行 |

発行所 株式会社アイフォー

#### 落丁乱丁はお取りかえいたします。

Copyright©2002 i4 CORPORATION

Printed in China.